# OHemisphere®

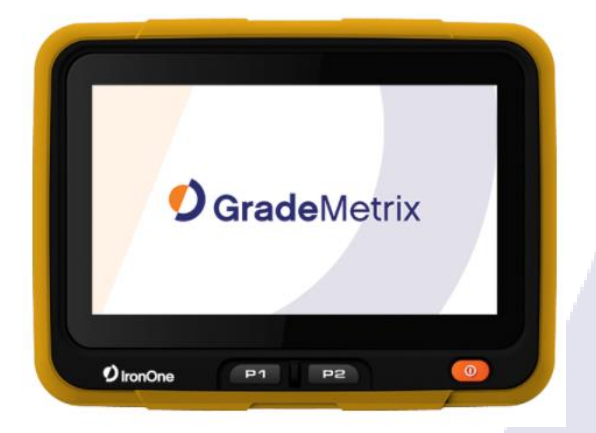

# 875-0392-10

**Solutions Manual** 

Revision: A1 Date: July 28, 2018

# IronOne/VR500 Grademetrix™

Machine Control Systems

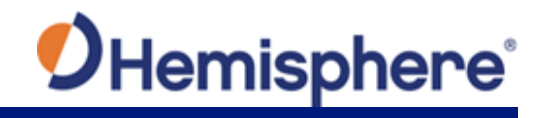

# **Table of Contents**

|   | Device Compliance, License and Patents     | 4   |
|---|--------------------------------------------|-----|
|   | Terms & Definitions                        | 6   |
| ( | Chapter 1: Overview                        | 9   |
|   | Overview                                   | 9   |
|   | Harness Schematic                          | 10  |
| ( | Chapter 2: Set Up Iron One                 | 11  |
|   | Overview                                   | 11  |
|   | Installing IronOne                         | 12  |
|   | IronOne SIM Card                           | 16  |
|   | IronOne Operating System                   | 17  |
| ( | Chapter 3: Set up VR500 Smart Antenna      |     |
|   | Overview                                   |     |
|   | Configure the VR500 Smart Antenna          | 29  |
|   | Firmware Upgrades                          | 30  |
|   | Mounting the VR500                         | 35  |
|   | UHF Radio Antenna                          |     |
|   | Ports                                      | 49  |
|   | Selecting Baud Rates and Message Types     | 50  |
|   | Connecting the VR500 to External Devices   | 50  |
|   | Powering the Receiver On/Off               | 55  |
|   | LED Indicators                             | 56  |
|   | Software Installation                      | 57  |
| ( | Chapter 4: Set up GradeMetrix with IronOne | 60  |
|   | Overview                                   | 60  |
|   | Create a Job                               | 61  |
|   | Modify a Job                               | 77  |
|   | Calibrate Sensors                          | 105 |
|   | Quick Calibrate                            | 107 |
| , | Appendix A: Troubleshooting                | 108 |

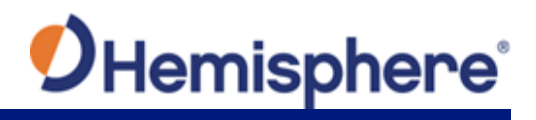

|      | Overview                            | 108 |
|------|-------------------------------------|-----|
|      | Appendix A Troubleshooting          | 109 |
| Арре | endix B: Technical Specifications   | 113 |
|      | Overview                            | 113 |
|      | IronOne Technical Specifications    | 114 |
|      | VR500 Technical Specifications      | 117 |
|      | TS2 Sensor Technical Specifications | 122 |
|      | Index                               | 124 |
|      | End User License Agreement          | 125 |
|      | Warranty Notice                     | 129 |
|      |                                     |     |

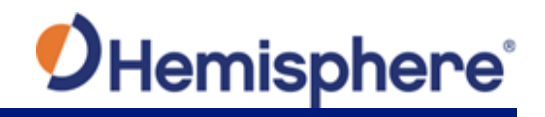

## **Device Compliance, License and Patents**

| Device Compliance | <ol> <li>This device complies with part 15 of the FCC Rules. Operation is subject to the following two conditions:</li> <li>This device may not cause harmful interference, and</li> <li>this device must accept any interference received, including interference that may cause undesired operation.</li> </ol> |                                                  |                                                                  |                                                             |                                                     |                                                                     |                                                                                                    |
|-------------------|----------------------------------------------------------------------------------------------------|--------------------------------------------------|------------------------------------------------------------------|-------------------------------------------------------------|-----------------------------------------------------|---------------------------------------------------------------------|----------------------------------------------------------------------------------------------------|
|                   | This product complies with the essential requirements and other relevant provisions of Directive 2014/53/EU. The declaration of conformity may be consulted at HTTPS://HEMISPHEREGNSS.COM/ABOUT-US/QUALITY-COMMITMENT.                                                                                            |                                                  |                                                                  |                                                             |                                                     |                                                                     |                                                                                                    |
|                   | E-Mark Statem                                                                                                    | ent: This                                        | product is no                                                    | ot to be use                                                | ed for driv                                         | verless/autonom                                                     | ous driving.                                                                                                    |
| Copyright Notice  | Copyright Hem<br>No part of this<br>any language c<br>chemical, man                                                                                                    | hisphere (<br>manual r<br>pr compu<br>ual or oth | GNSS, Inc. (20<br>nay be repro<br>ter language,<br>nerwise, with | 018). All rig<br>duced, trar<br>in any forr<br>out the prio | hts reserv<br>Ismitted,<br>n or by ar<br>or writter | red.<br>transcribed, stor<br>ny means, electro<br>n permission of H | red in a retrieval system or translated into<br>onic, mechanical, magnetic, optical,<br>lemisphere GNSS.                 |
| Trademarks        | Hemisphere GI<br>S320 <sup>™</sup> , SBX-4 <sup>™</sup><br>are the proper                                                                                                    | NSS®, the<br>™, Vector<br>ties of th             | e Hemisphere<br>™, XF1™, an<br>eir respective                    | e GNSS logo<br>d XF2™ are<br>e owners.                      | , TRACER                                            | ™, Crescent <sup>®</sup> , Ec<br>ary trademarks c                   | lipse <sup>™</sup> , e-Dif®, L-Dif <sup>™</sup> , PocketMax4 <sup>™</sup> ,<br>of Hemisphere GNSS, Inc. Other trademarks |
| Patents           | Hemisphere G                                                                                                    | NSS prod                                         | ucts may be o                                                    | covered by                                                  | one or m                                            | ore of the follow                                                   | ing patents:                                                                                                    |
|                   | <b>-</b>                                                                                                    |                                                  |                                                                  |                                                             |                                                     | T                                                                   | 7                                                                                                    |
|                   | Patents                                                                                                    |                                                  |                                                                  |                                                             |                                                     |                                                                     |                                                                                                    |
|                   | 6111549                                                                                                    | 687                                              | 6920                                                             | 740095                                                      | 6                                                   | 8000381                                                             |                                                                                                    |
|                   | 6397147                                                                                                    | 714                                              | 2956                                                             | 742995                                                      | 2                                                   | 8018376                                                             |                                                                                                    |
|                   | 6469663                                                                                                    | 716                                              | 2348                                                             | 743723                                                      | 0                                                   | 8085196                                                             | _                                                                                                    |
|                   | 6501346                                                                                                    | 727                                              | 7792                                                             | 746094                                                      | 2                                                   | 8102325                                                             |                                                                                                    |
|                   | 6539303                                                                                                    | 729                                              | 2185                                                             | 768935                                                      | 4                                                   | 8138970                                                             |                                                                                                    |
|                   | 6549091                                                                                                    | 729                                              | 2186                                                             | 780842                                                      | .8                                                  | 8140223                                                             |                                                                                                    |
|                   | 6711501                                                                                                    | 737                                              | 3231                                                             | 783583                                                      | 2                                                   | 8174437                                                             |                                                                                                    |
|                   | 6744404                                                                                                    | 738                                              | 8539                                                             | 788574                                                      | 5                                                   | 8184050                                                             |                                                                                                    |
|                   | 6865465                                                                                                    | 740                                              | 0294                                                             | 794876                                                      | 9                                                   | 8190337                                                             |                                                                                                    |
|                   | 8214111                                                                                                    | 821                                              | 7833                                                             | 826582                                                      | 6                                                   | 8271194                                                             |                                                                                                    |
|                   | 8307535                                                                                                    | 831                                              | 1696                                                             | 833480                                                      | 4                                                   | RE41358                                                             | ]                                                                                                    |
|                   |                                                                                                    |                                                  |                                                                  |                                                             |                                                     |                                                                     |                                                                                                    |
|                   | Australia Pat                                                                                                    | ents                                             |                                                                  |                                                             |                                                     |                                                                     |                                                                                                    |
|                   | 2002244539                                                                                                    |                                                  | 200232564                                                        | 15                                                          |                                                     |                                                                     |                                                                                                    |
|                   | 2004320401                                                                                                    |                                                  |                                                                  |                                                             |                                                     |                                                                     |                                                                                                    |

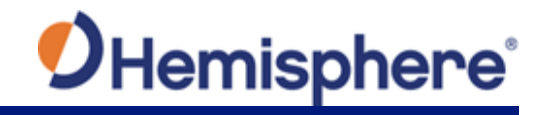

# Device Compliance, License and Patents, Continued

| Notice to Customers            | Contact your local dealer for technical assistance. To find the authorized dealer near you:                                                                                                    |
|--------------------------------|----------------------------------------------------------------------------------------------------|
|                                | Hemisphere GNSS, Inc<br>8515 East Anderson Drive<br>Scottsdale, AZ 85255 USA<br>Phone: (480) 348-6380<br>Fax: (480) 270-5070<br>PRECISION@HGNSS.COM<br>WWW.HGNSS.COM                                                                                     |
| Technical Support              | If you need to contact Hemisphere GNSS Technical Support:<br>Hemisphere GNSS, Inc.<br>8515 East Anderson Drive<br>Scottsdale, AZ 85255 USA<br>Phone: (480) 348-6380<br>Fax: (480) 270-5070<br>SUPPORT.HGNSS.COM                                          |
| -<br>Documentation<br>Feedback | Hemisphere GNSS is committed to the quality and continuous improvement of our products and services. We urge you to provide Hemisphere GNSS with any feedback regarding this guide by opening a support case at the following website: SUPPORT.HGNSS.COM |

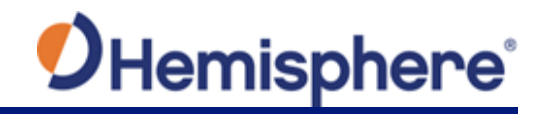

#### **Terms & Definitions**

Introduction

The following table lists the terms and definitions used in this document.

VR500 Terms & definitions

| Torm         | Definition                                               |  |  |  |
|--------------|----------------------------------------------------------|--|--|--|
| 10111        | Demittion                                                |  |  |  |
| 1PPS         | 1 pulse-per-second is a pulse output by the receiver     |  |  |  |
|              | precisely once per second and is used for hardware       |  |  |  |
|              | synchronization.                                         |  |  |  |
| Activation   | Activation refers to a feature added through a one-      |  |  |  |
|              | time purchase. For features that require recurring fees, |  |  |  |
|              | see Subscription.                                        |  |  |  |
| Atlas        | Atlas is a subscription-based service provided by        |  |  |  |
|              | Hemisphere that enables the VR500 to achieve sub-        |  |  |  |
|              | decimeter accuracy without a base station or datalink.   |  |  |  |
| Base Station | The Base Station is a receiver placed over a familiar    |  |  |  |
|              | point, provides real-time observations, and sends        |  |  |  |
|              | those observations to nearby RTK rovers via UHF radio    |  |  |  |
|              | or the internet.                                         |  |  |  |
| BeiDou       | BeiDou is a Chinese satellite-based navigation system.   |  |  |  |
| DGPS/DGNSS   | Differential GPS/GNSS refers to a receiver using         |  |  |  |
|              | Differential Corrections.                                |  |  |  |
| Differential | A method of improving precision of a GNSS rover. Two     |  |  |  |
| Corrections  | GNSS receivers placed in a nearby area will have         |  |  |  |
|              | similar error. A base station is placed over a known     |  |  |  |
|              | point. As the actual position of the base station is     |  |  |  |
|              | known, error can be calculated, and corrections can      |  |  |  |
|              | be applied to nearby rovers. This differs from RTK.      |  |  |  |

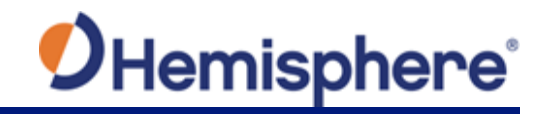

#### Terms & Definitions, Continued

| VR500 Terms & |                |                                                         |
|---------------|----------------|---------------------------------------------------------|
| definitions,  | Term           | Definition                                              |
| continued     | Elevation Mask | Elevation Mask is the minimum angle between a           |
|               |                | satellite and the horizon for the receiver to use that  |
|               |                | satellite in the solution.                              |
|               | Firmware       | Firmware is the software loaded into the receiver that  |
|               |                | controls the functionality of the receiver and runs the |
|               |                | GNSS engine.                                            |
|               | GALILEO        | Galileo is a global navigation satellite system         |
|               |                | implemented by the European Union and European          |
|               |                | Space Agency.                                           |
|               | GLONASS        | Global Orbiting Navigation Satellite System             |
|               |                | (GLONASS) is a Global Navigation Satellite System       |
|               |                | deployed and maintained by Russia.                      |
|               | GNSS           | Global Navigation Satellite System (GNSS) is a system   |
|               |                | that provides autonomous 3D position (latitude,         |
|               |                | longitude, and altitude) and accurate timing globally   |
|               |                | by using satellites. Current GNSS providers are: GPS,   |
|               |                | GLONASS and Galileo.                                    |
|               | GPS            | Global Positioning System (GPS) is a global navigation  |
|               |                | satellite system implemented by the United States.      |
|               | Heading        | Heading is the angle between true north and the         |
|               |                | vector calculated from the primary to secondary         |
|               |                | antenna.                                                |
|               | Heading Bias   | Heading Bias is an offset applied to the heading value  |
|               |                | calculated by the receiver.                             |
|               | Multipath      | Multipath occurs when the GNSS signal reaches the       |
|               |                | antenna by two or more paths. This causes incorrect     |
|               |                | pseudo-range measurements and leads to less precise     |
|               |                | GNSS solutions.                                         |
|               | NMEA           | National Marine Electronics Association (NMEA) is a     |
|               |                | marine electronics organization that sets standards     |
|               |                | for communication between marine electronics.           |

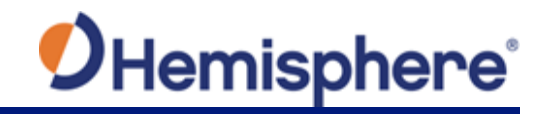

## Terms & Definitions, Continued

| VR500 Terms & |              |                                                                                                    |
|---------------|--------------|----------------------------------------------------------------------------------------------------|
| definitions,  | Term         | Definition                                                                                                    |
| continued     | ROX          | ROX is a Hemisphere GNSS propriety RTK message<br>format that can be used as an alternative to RTCM3<br>when both the base and rover are Hemisphere<br>branded.                               |
|               | RTCM         | Radio Technical Commission for Maritime Services<br>(RTCM) is a standard used to define RTK message<br>formats so that receivers from any manufacturer can<br>be used together.               |
|               | RTK          | Real-Time-Kinematic (RTK) is a real-time differential GPS method that provides better accuracy than differential corrections.                                                                 |
|               | SBAS         | Satellite Based Augmentation System (SBAS) is a system that provides differential corrections over satellite throughout a wide area or region.                                                |
|               | Subscription | A subscription is a feature that is enabled for a limited<br>time. Once the end-date of the subscription has been<br>reached, the feature will turn off until the<br>subscription is renewed. |
|               | WAAS         | Wide Area Augmentation System (WAAS) is a satellite-based augmentation system (SBAS) that provides free differential corrections over satellite in parts of North America.                    |

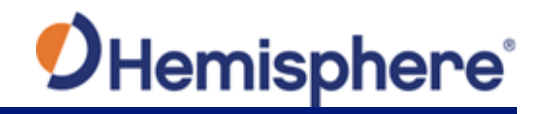

# **Chapter 1: Overview**

| Dverview     |                                                                                                    |                                                              |
|--------------|----------------------------------------------------------------------------------------------------|--------------------------------------------------------------|
| Introduction | Chapter 1 describes the IronOne/GradeMetrix so<br>Refer to the harness schematic for a visual repre<br>process from start-to-finish. | ystems integration process.<br>esentation of the integration |
| Contonto     |                                                                                                    |                                                              |
| contents     |                                                                                                    |                                                              |
| contents     | Торіс                                                                                                    | See Page                                                     |

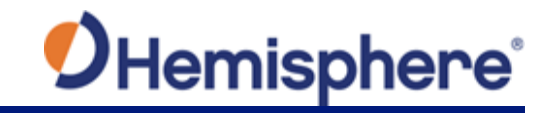

#### **Harness Schematic**

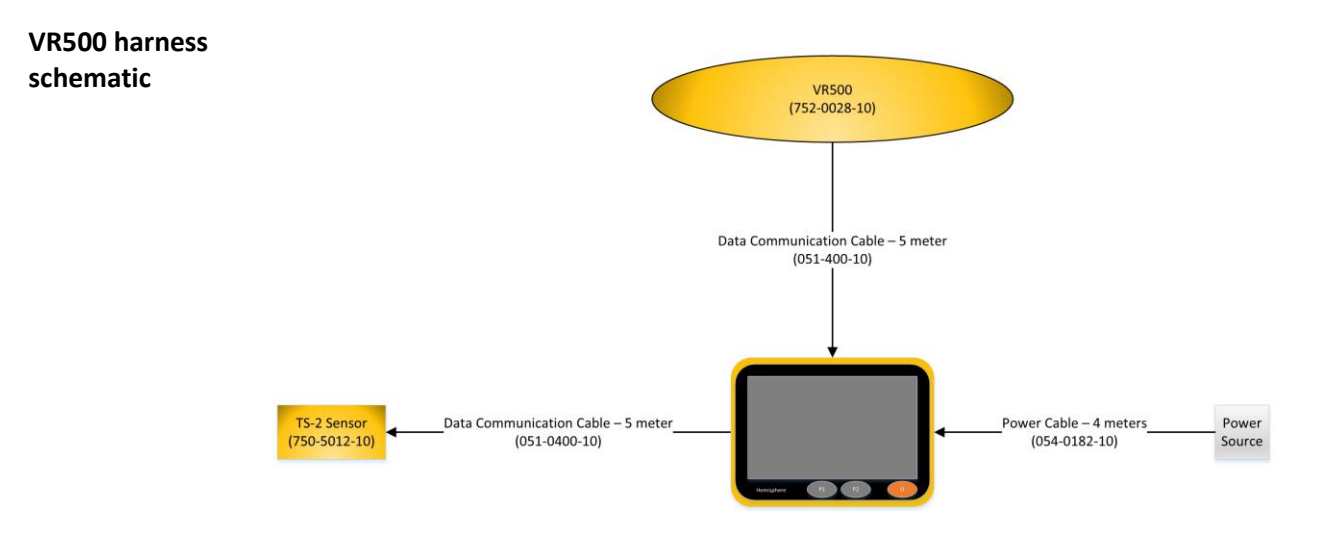

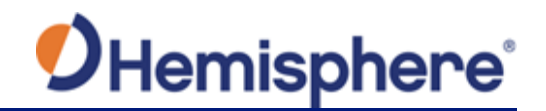

# Chapter 2: Set Up Iron One

#### **Overview**

Introduction Chapter 2 provides information to help you quickly set up and integrate your Vector VR500 GNSS Smart Antenna<sup>™</sup> with the IronOne hardware.

You can download this manual from the Hemisphere GNSS website at www.HGNSS.COM.

#### Contents

| Торіс                    | See Page |
|--------------------------|----------|
| Installing IronOne       | 12       |
| IronOne SIM Card         | 16       |
| IronOne Operating System | 17       |

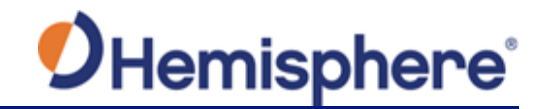

#### Installing IronOne

#### Overview

To install the IronOne refer to the following pin-out and port information:

- Display
- Video
- Communication
- Power
- Video

**IronOne pin-out** The IronOne features 12 pin-outs. Refer to Figure 2-1 for the placement of the IronOne pin-outs.

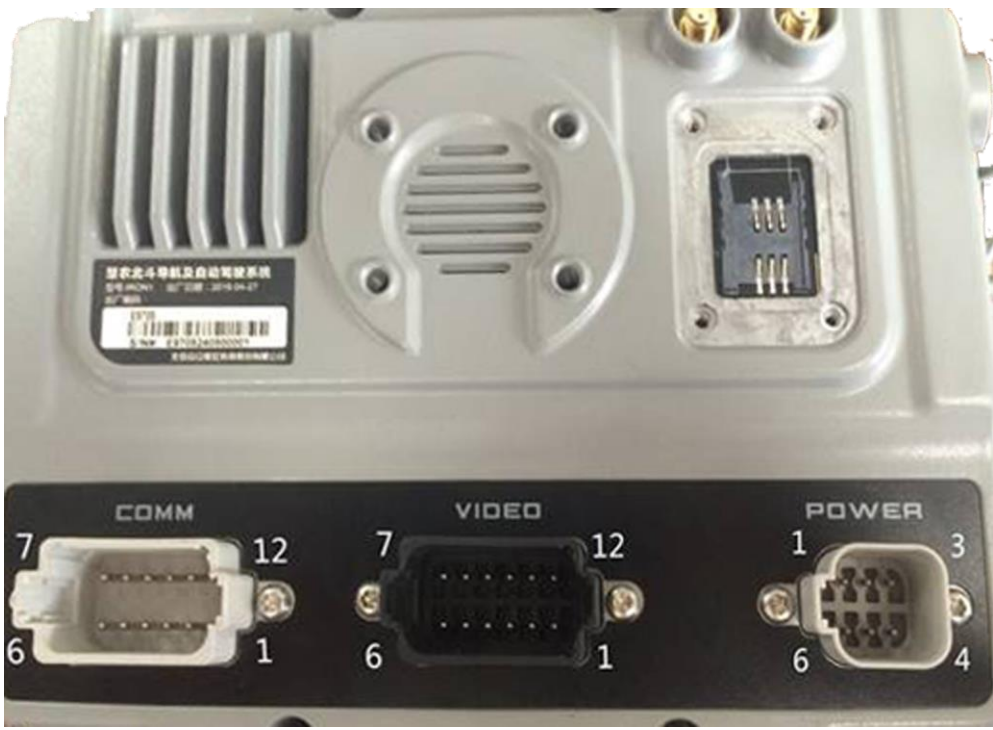

Figure 2-1: IronOne pin-outs

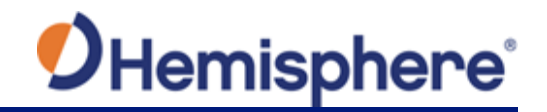

#### Installing IronOne, Continued

**IronOne display** Table 2-1 lists the IronOne display pin-outs and directions. **pin-out** 

#### Table 2-1. IronOne display pin-out

| Comm   | Description |                                             |  |
|--------|-------------|---------------------------------------------|--|
| 12 pin |             |                                             |  |
| 1      | CAN H       | COM1 in Win10 device manager                |  |
| 2      | RS232 TX 1  | COM2 in Win10 device manager                |  |
| 3      | RS232 RX 1  |                                             |  |
| 4      | GPIO        |                                             |  |
| 5      | GND         | Signal ground                               |  |
| 6      | RS422 TX 1  | COM4 in Win10 device manager                |  |
|        |             | RS232/RS422/RS485 can Switch on BIOS setup: |  |
|        |             | BIOS setup->Advanced->F81216SEC Super Io    |  |
|        |             | Configuration->Serial Port 4 Configuration  |  |
| 7      | RS422 TX 2  |                                             |  |
| 8      | RS422 RX 1  |                                             |  |
| 9      | RS422 RX 2  |                                             |  |
| 10     | GND         | Power ground                                |  |
| 11     | V12+ OUT    | Power out for serial device                 |  |
| 12     | CAN L       | COM1 in Win10 device manager                |  |

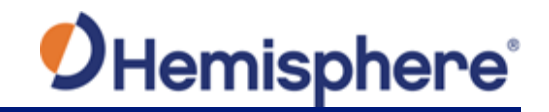

#### Installing IronOne, Continued

| IronOne video<br>pin-out | Table 2-2                        | 2 lists the IronOne video pin-outs. |  |  |  |
|--------------------------|----------------------------------|-------------------------------------|--|--|--|
|                          | Table 2-2: IronOne video pin-out |                                     |  |  |  |
|                          | Video Description                |                                     |  |  |  |
|                          | <b>12 pin</b>                    |                                     |  |  |  |
|                          | 1                                | V12+ OUT1                           |  |  |  |
|                          | 2                                | GND                                 |  |  |  |
|                          | 3                                | CAN2 L_IN                           |  |  |  |
|                          | 4                                | CAN2 H _IN                          |  |  |  |
|                          | 5                                | NET 1TX+_IN                         |  |  |  |
|                          | 6                                | NET1 TXIN                           |  |  |  |
|                          | 7                                | NET 1RX-I_N                         |  |  |  |
|                          | 8                                | NET1 RX+_IN                         |  |  |  |
|                          | 9                                | GPIO2_IN                            |  |  |  |
|                          | 10                               | GND                                 |  |  |  |
|                          | 11                               | VIDEO2_IN                           |  |  |  |
|                          | 12                               | VIDEO1_IN                           |  |  |  |

IronOne Table 2-3 lists

Table 2-3 lists the IronOne communication ports.

#### communication

#### Table 2-3: IronOne communication ports

| Comm DT15-12PA                         |
|----------------------------------------|
| CAN x 1                                |
| UART (RS232 x 1)                       |
| RS422/RS485/RS232 x 1(Software switch) |
| GPIO x 1(Default input pullup 5V)      |
| 12V/0.75A Power output                 |

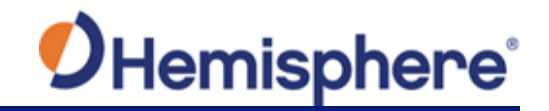

#### Installing IronOne, Continued

| IronOne power | Table 2-4 lists the IronOne power connectors. |
|---------------|-----------------------------------------------|
| connector     |                                               |

#### Table 2-4: IronOne power connectors

| Power | Description |
|-------|-------------|
| 1     | PWR+        |
| 2     | PWR-        |
| 3     | ACC         |
| 4     | NC          |
| 5     | PWR-        |
| 6     | PWR+        |

| IronOne video | Table 2-5 lists the IronOne video ports. |
|---------------|------------------------------------------|
| communication |                                          |

#### Table 2-5: IronOne video ports

| Video DT15-12PB                    |  |
|------------------------------------|--|
| CAN x 1                            |  |
| CVBS video input x 2               |  |
| 10M/100M LAN x 1                   |  |
| GPIO x 1 (Default input pullup 5V) |  |
| 12V/0.75A Power output             |  |

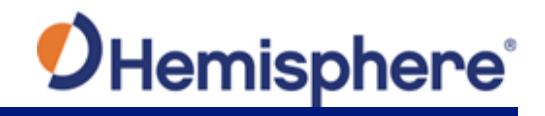

#### IronOne SIM Card

| IronOne SIM<br>Card             | To remove the weather-tight door on the IronOne, you will need a T10 torx screw driver. This is required for all four screws.                                                                                                 |
|---------------------------------|----------------------------------------------------------------------------------------------------|
|                                 | After opening the door, press the SIM card tension tab upwards until it clicks.<br>This allows you to insert the standard GSM SIM Card into the slot. Insert the<br>card and secure the tension tab to its original location. |
|                                 | Return the weather-tight door to the original position. Use the T10 torx screw driver to secure the door to the IronOne enclosure.                                                                                            |
|                                 | Note: Ensure the screws are hand-tight.                                                                                                    |
| _                               | For cellular configuration, see Setting Up a Cellular Connection.                                                                                                    |
| Powering the<br>IronOne display | <b>Power On</b><br>Press the power button (for less than 10 seconds) until the device powers on.                                                                                                    |
|                                 | <b>Power Off</b><br>To power off the display, exit the software and navigate to the Windows<br>Start Menu and select Shut down.                                                                                               |

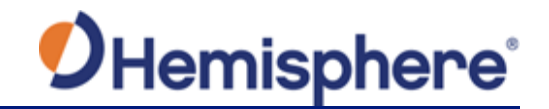

#### IronOne Operating System

Using the on-Use the following steps to use the IronOne on-screen keyboard. screen keyboard Action Step 1 Starting at the Desktop. р 💷 🗐 📙 Ŧ 2 Open the Action Center. 9:41 AM 1/30/2018 ^ 💰 🕼 🎫 

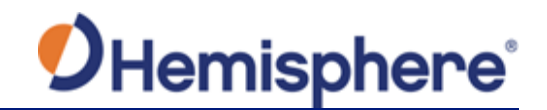

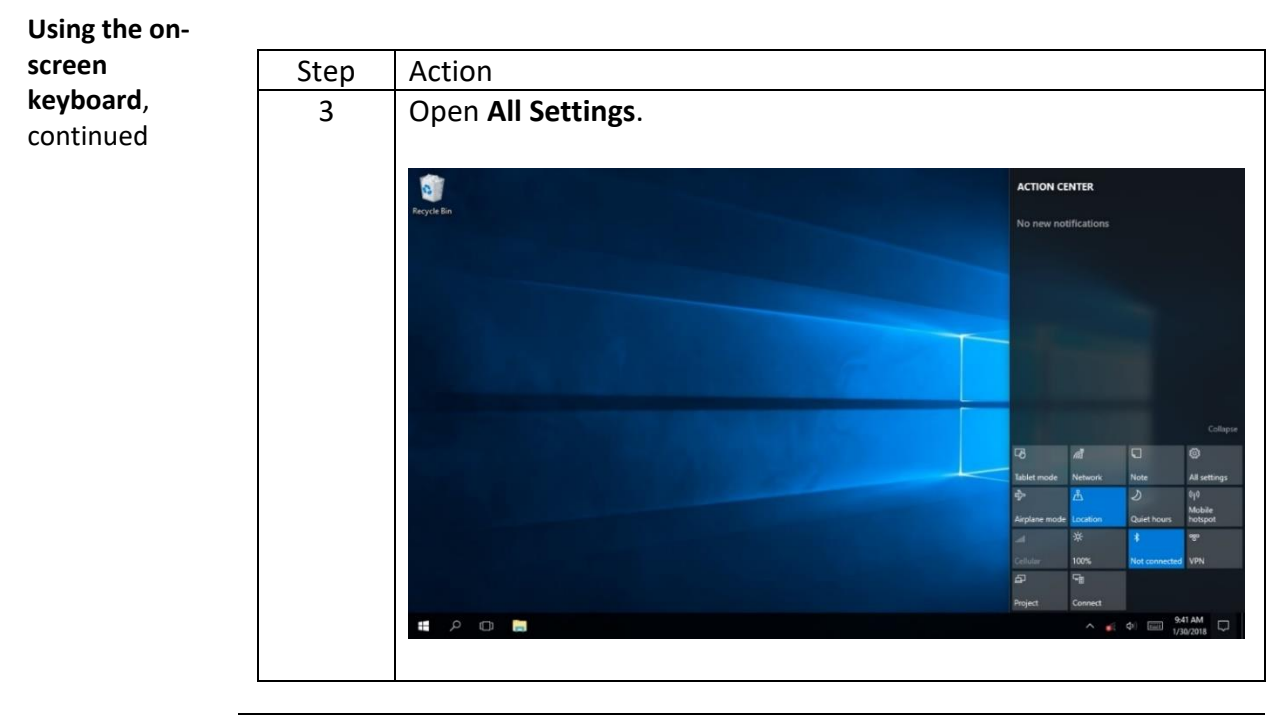

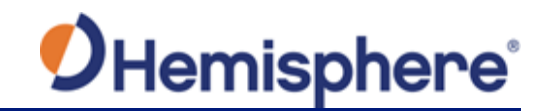

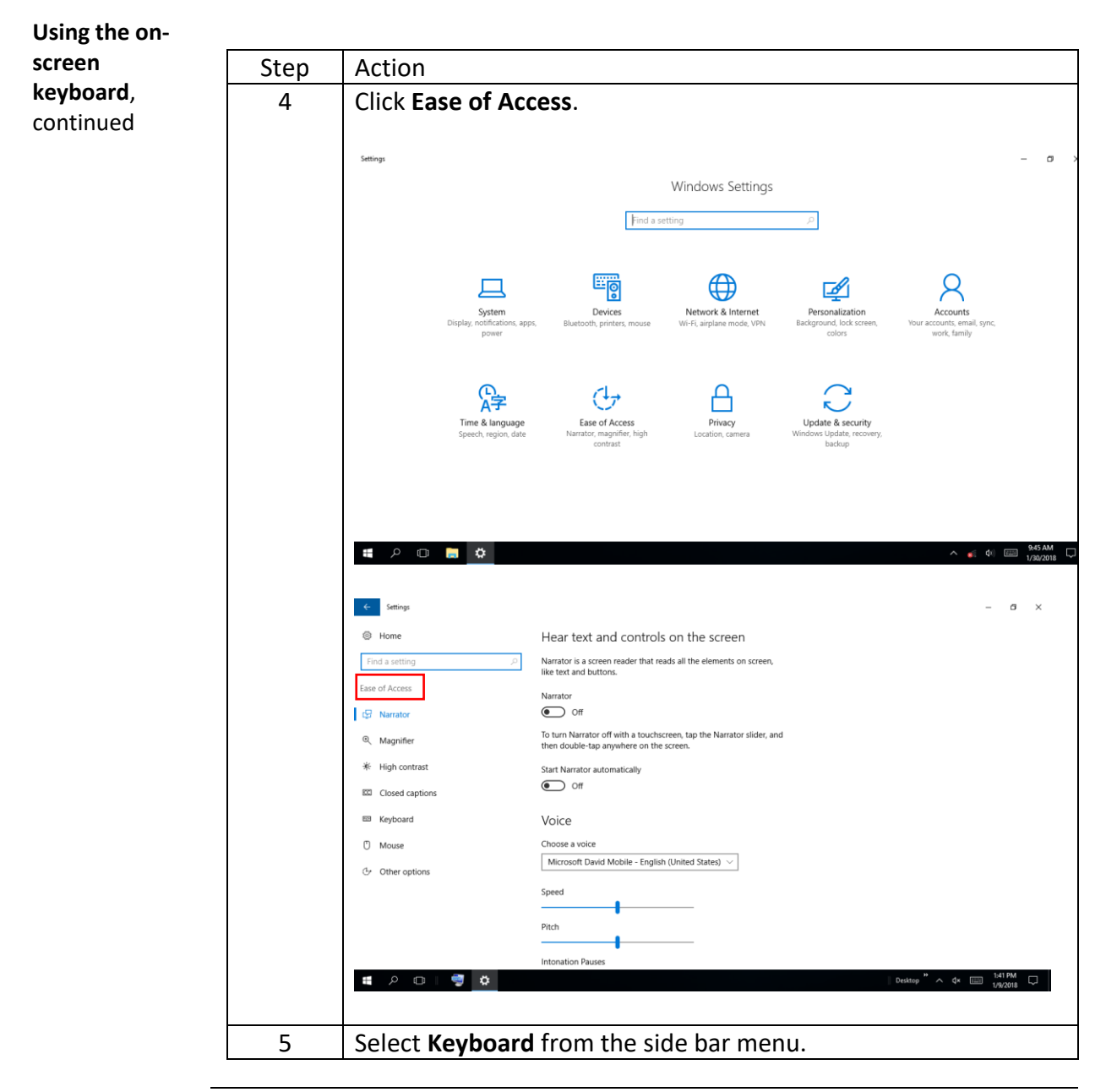

Continued on next page

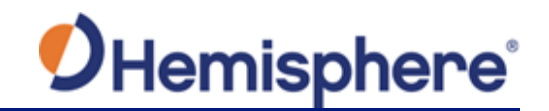

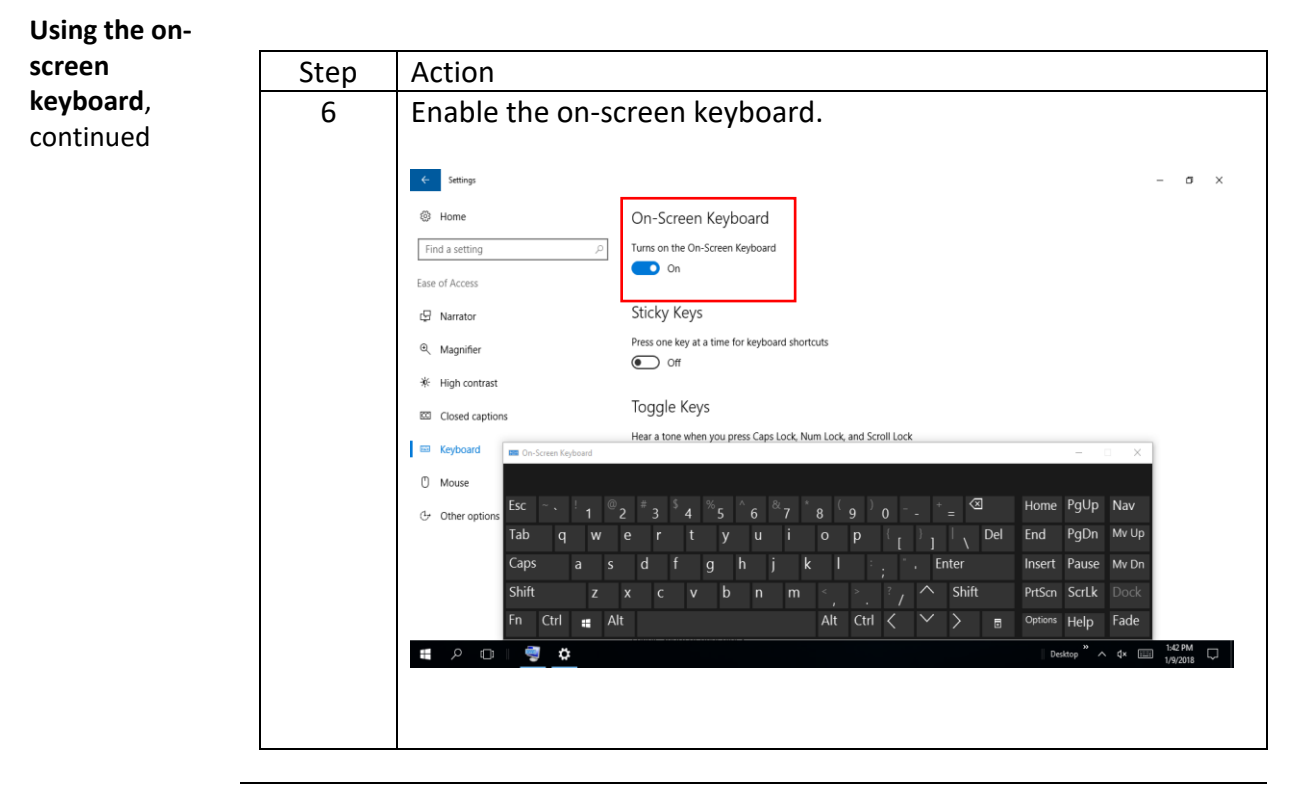

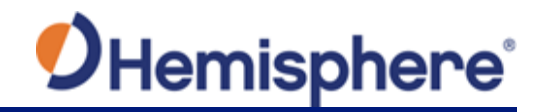

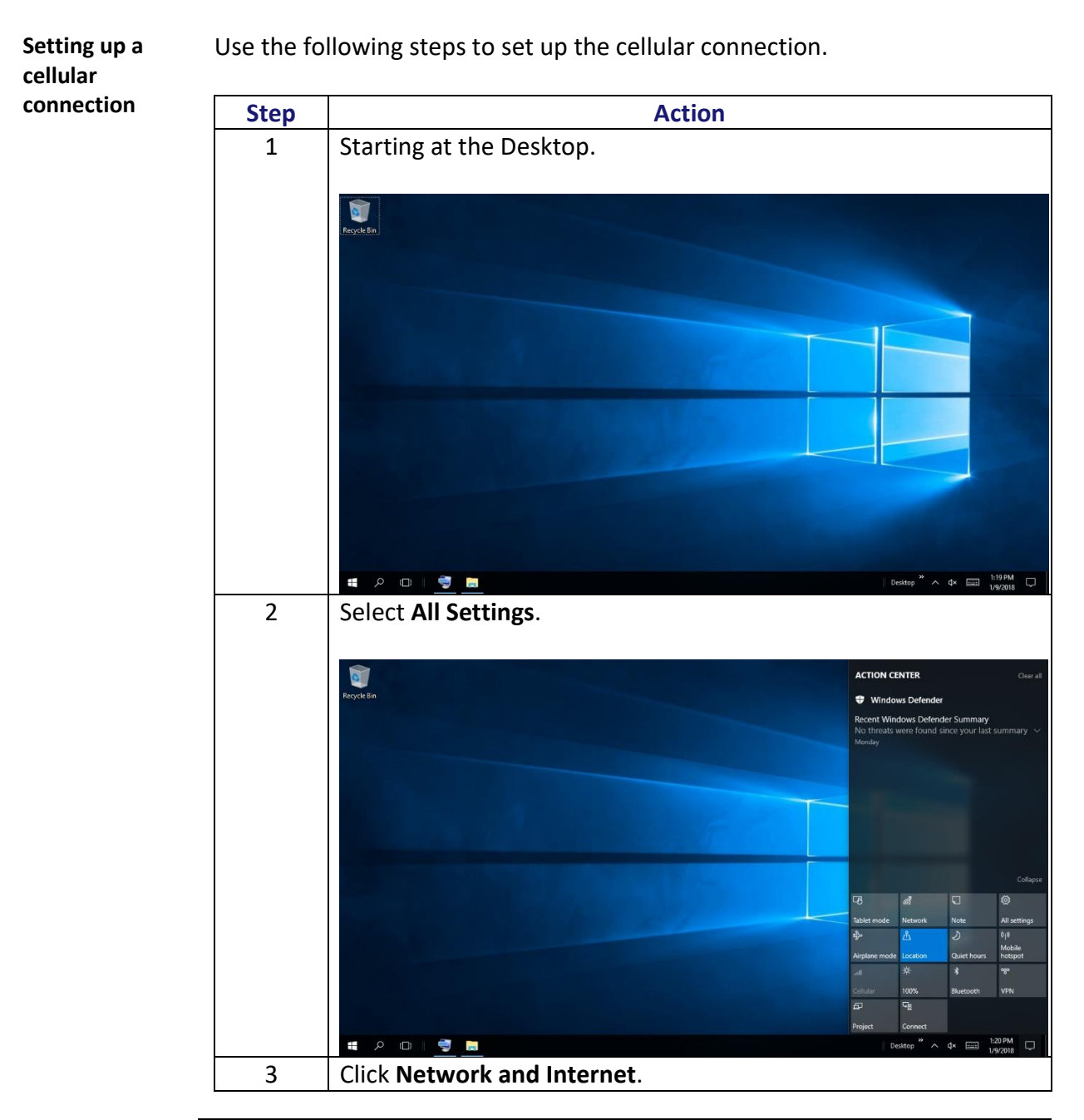

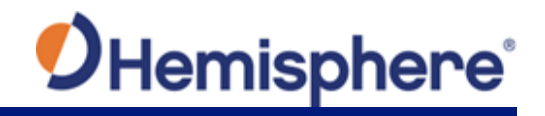

| Setting up a             |      |                                                                      |                                                                                        |
|--------------------------|------|----------------------------------------------------------------------|----------------------------------------------------------------------------------------|
| cellular                 | Step | Action                                                               |                                                                                        |
| connection,<br>continued | 4    | Select <b>Cellular</b> from the side bar menu.                       |                                                                                        |
|                          |      | <ul><li>Settings</li><li>Home</li></ul>                              | – $\sigma \times$ Network status                                                       |
|                          |      | Find a setting $\begin{tabular}{lllllllllllllllllllllllllllllllllll$ |                                                                                        |
|                          |      | 😕 Status                                                             | Not connected<br>You aren't connected to any networks.                                 |
|                          |      | M Wi-Fi                                                              | ▲ Troubleshoot                                                                         |
|                          |      | all Cellular                                                         | Show available networks                                                                |
|                          |      | P Dial-up                                                            | Change your network settings                                                           |
|                          |      | 98º VPN                                                              | Change adapter options<br>View network adapters and change connection settings.        |
|                          |      | n Airplane mode                                                      | Sharing options     For the networks you connect to, decide what you want to share.    |
|                          |      | (i) Mobile hotspot                                                   | • G HomeGroup<br>Set up a homegroup to share pictures, music, files, and printers with |
|                          |      | 🕒 Data usage                                                         | other PCs on your network.<br>View your network properties                             |
|                          |      | Proxy                                                                | Windows Firewall                                                                       |
|                          |      | # 2 ©   👮 📕 🌣                                                        | Destrop " ^ 4* 📖 Los MA 🖵                                                              |
|                          | 5    | Under Cellular St                                                    | atus, click the <b>Advanced Options</b> button.                                        |
|                          |      | ← Settings                                                           | -                                                                                      |
|                          |      | Home                                                                 | Cellular                                                                               |
|                          |      | Find a setting $\rho$                                                | Cellular<br>Turned off                                                                 |
|                          |      | Network & Internet                                                   | Advanced options                                                                       |
|                          |      | 🗇 Status                                                             |                                                                                        |
|                          |      | 🖉 WI-H                                                               | Related settings                                                                       |
|                          |      | ¶्च Ethernet                                                         | Change adapter options Network and Sharing Center                                      |
|                          |      | 🕾 Dial-up                                                            | Windows Firewall                                                                       |
|                          |      | 98° VPN                                                              | Learn more                                                                             |
|                          |      | Airplane mode                                                        |                                                                                        |
|                          |      | ୍ୟା <sup>®</sup> Mobile hotspot                                      |                                                                                        |
|                          |      | ① Data usage                                                         |                                                                                        |
|                          |      | ₩ Proxy                                                              |                                                                                        |
|                          |      |                                                                      | Deatop A 4* 📖 Carrier (14/2018                                                         |

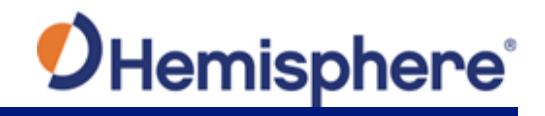

| Setting up a |      |                                                                          |  |  |
|--------------|------|--------------------------------------------------------------------------|--|--|
| cellular     | Step | Action                                                                   |  |  |
| connection,  | 6    | The <b>Advanced Options</b> displays a window to configure your          |  |  |
| continued    |      | cellular network.                                                        |  |  |
|              |      |                                                                          |  |  |
|              |      | ← Settings - ♂ ×                                                         |  |  |
|              |      | © Cellular                                                               |  |  |
|              |      | Cellular network                                                         |  |  |
|              |      | Network selection                                                        |  |  |
|              |      | Cauch for networks                                                       |  |  |
|              |      | Active network                                                           |  |  |
|              |      | Cellular turned off                                                      |  |  |
|              |      | Mobile operator settings                                                 |  |  |
|              |      | Internet APN                                                             |  |  |
|              |      | + Add an Internet APN                                                    |  |  |
|              |      | Properties                                                               |  |  |
|              |      | Manufacturer: HUAWEI Technology                                          |  |  |
|              |      | # クロー 🥶 🔚 &                                                              |  |  |
|              |      |                                                                          |  |  |
|              |      | E Stillings - O X                                                        |  |  |
|              |      | © Cellular<br>Mobile operator settings                                   |  |  |
|              |      | Internet (DA)                                                            |  |  |
|              |      | Internet APN                                                             |  |  |
|              |      | + Tobe di manazia i n                                                    |  |  |
|              |      | Properties                                                               |  |  |
|              |      | Manufacturer: HUAWEI Technology<br>Model: HUAWEI Mobile Broadband Module |  |  |
|              |      | Firmware: 11.430.63.00.00 Network trope: GSM                             |  |  |
|              |      | Data class: UMTS, HSDPA, LTE, HSPA+                                      |  |  |
|              |      | INTE: 804003/20144152<br>Mobile number:                                  |  |  |
|              |      | SIM ICCID:<br>Copy                                                       |  |  |
|              |      |                                                                          |  |  |
|              |      | 電 ク (D) 🤤 👼 🔅 (V2796) 🖓 (V2796)                                          |  |  |
|              | 7    | Enter Network Credentials and ADN if required                            |  |  |
| l            | /    | Enter Network Credentials and APN IT required.                           |  |  |

Continued on next page

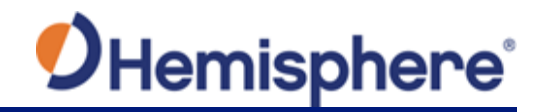

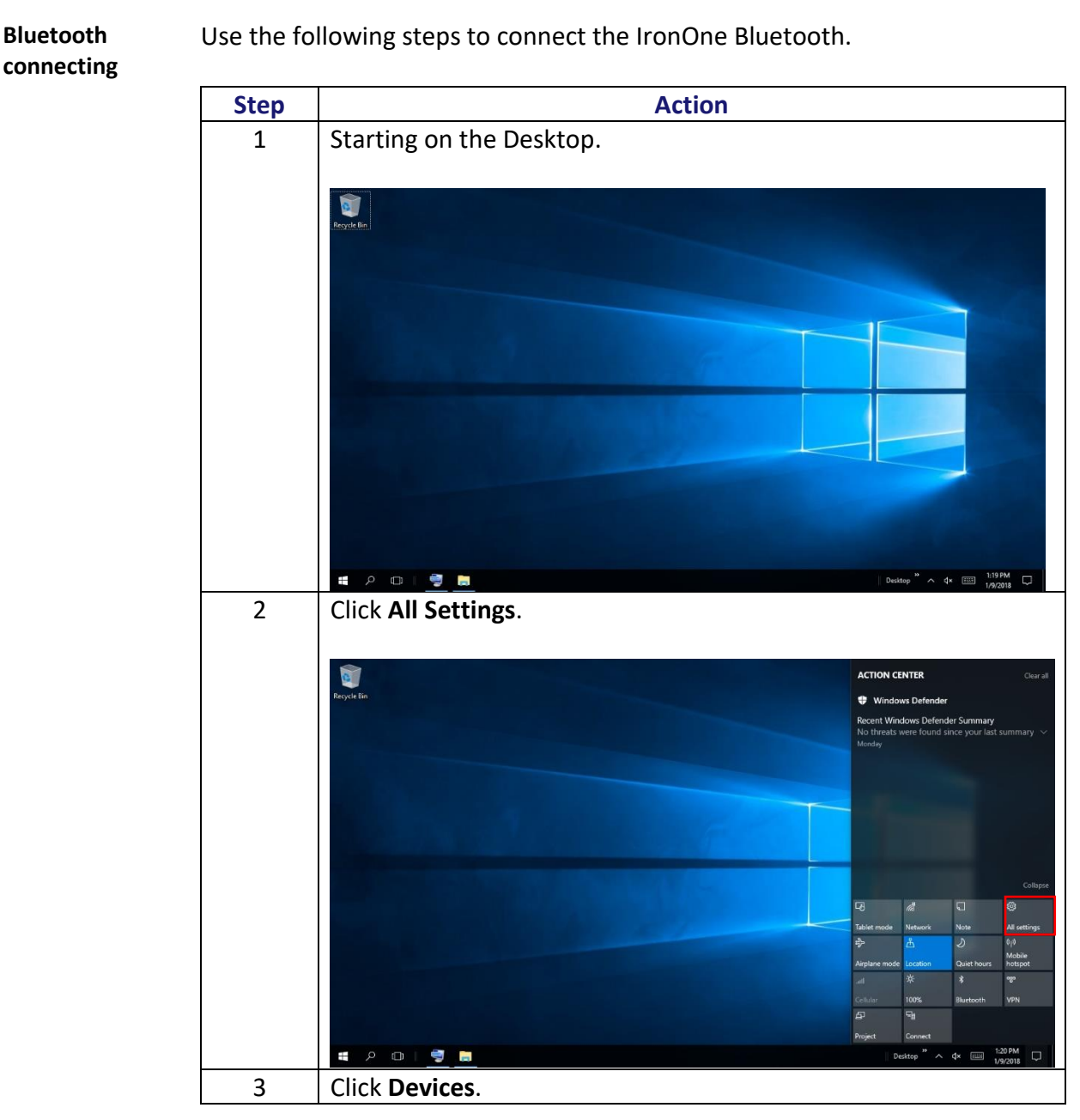

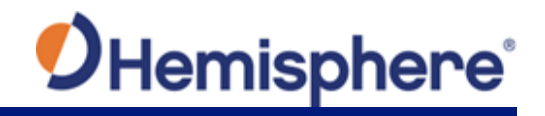

| Bluetooth   |      |                                                                                                    |  |  |  |
|-------------|------|----------------------------------------------------------------------------------------------------|--|--|--|
| connecting, | Step | Action                                                                                                    |  |  |  |
| continued   | 4    | Under <b>Devices</b> , click <b>Bluetooth</b> in the side bar menu.                                                                                                    |  |  |  |
|             | 5    | Open Bluetooth Settings.                                                                                                    |  |  |  |
|             |      | ← Settings -                                                                                                    |  |  |  |
|             |      | Devices Your PC is searching for and can be discovered by Bluetooth                                                                                                    |  |  |  |
|             |      | Image: Second devices     Related settings       Image: More Bluetooth     More Bluetooth options       Image: Option devices     Send or receive files via Bluetooth      |  |  |  |
|             |      | AutoPlay     US8                                                                                                    |  |  |  |
|             |      | # 2 D   🥶 器 存                                                                                                    |  |  |  |
|             | 6    | When your Bluetooth device is recognized, initiate the pairing process by clicking on the correct device and push the <b>Pair</b> button.                                  |  |  |  |
|             |      | ← Setings - ♂ ×                                                                                                    |  |  |  |
|             |      | Image     Manage Bluetooth devices       Find a setting     >>       Devices     On       Devices     Your PC is searching for and can be discovered by Bluetooth devices. |  |  |  |
|             |      | Image: Connected devices     Unknown       Image: Bluetooth     Pair       Image: Mouse & touchpad     Pair                                                                |  |  |  |
|             |      | ivping     Ready to pair     Inknown     Ready to pair     Unknown     Ready to pair     Us8     Related settings                                                          |  |  |  |
|             |      | More Bluetooth options<br>Send or receive files via Bluetooth                                                                                                    |  |  |  |
|             |      | # クロー 🥶 🖪 ひ 💰                                                                                                    |  |  |  |

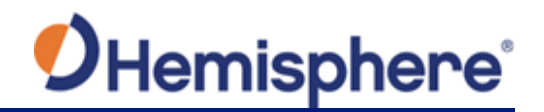

Action Step Starting at the Desktop. 1 0 # 2 O I 🗐 📒 2 Select All settings. C TION CENTER ∎ 2 © ý 🔒 ∧ d× 🚍 Click Network and Internet from the Settings screen. 3

**Connect to WIFI** Use the following steps to connect the IronOne to a wireless network.

Continued on next page

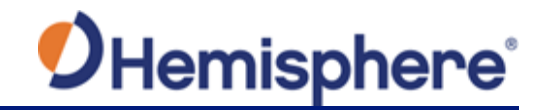

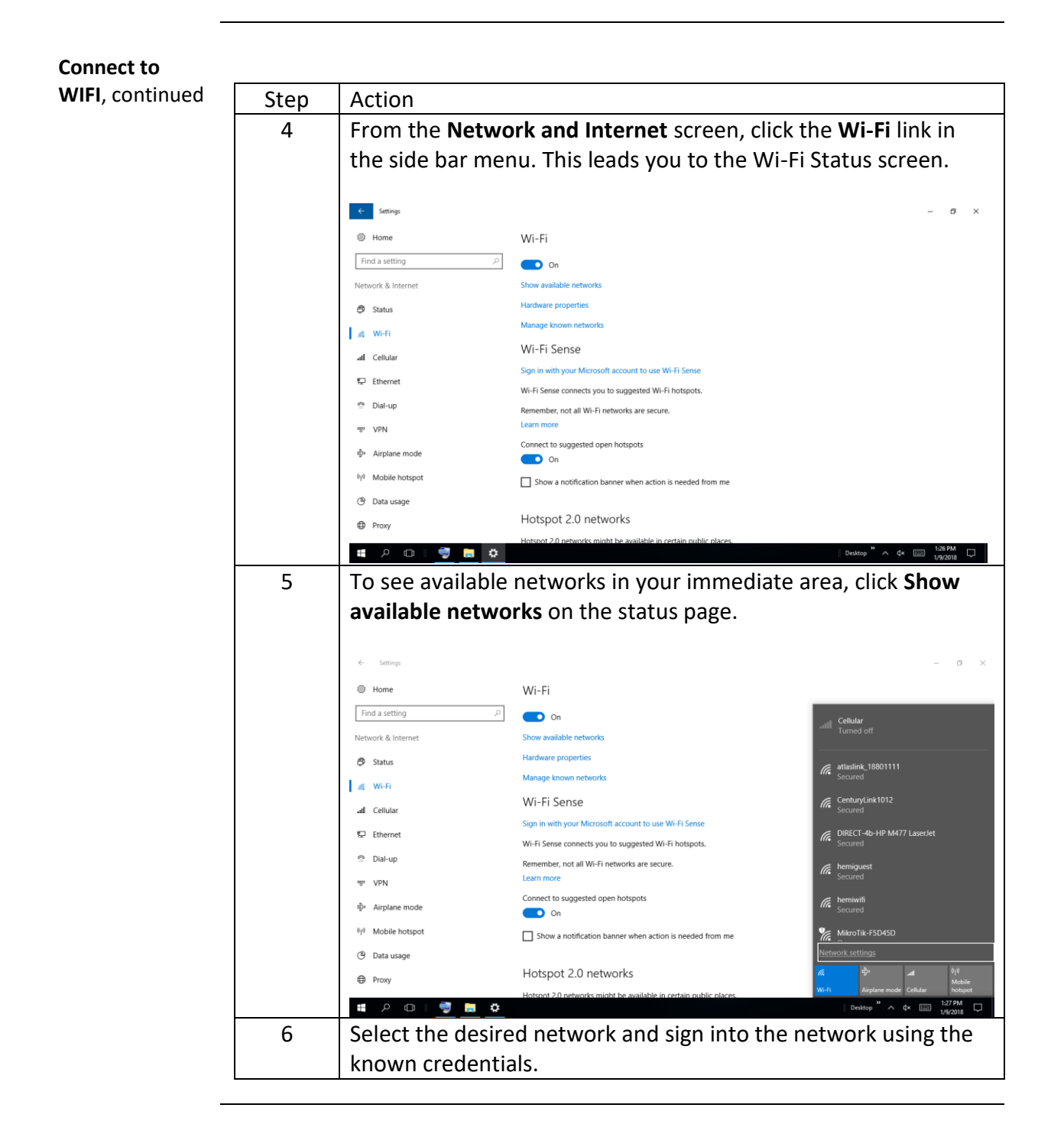

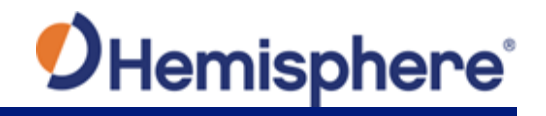

# Chapter 3: Set up VR500 Smart Antenna

| Overview     |                                                              |                     |
|--------------|--------------------------------------------------------------|---------------------|
| Introduction | Chapter 3 contains the information needed to config Antenna. | ure the VR500 Smart |
| Contents     |                                                              |                     |
|              | Торіс                                                        | See Page            |
|              | Configure the VR500 Smart Antenna                            | 29                  |
|              | Firmware Upgrades                                            | 30                  |
|              | Mounting the VR500                                           | 35                  |
|              | UHF Radio Antenna                                            | 48                  |
|              | Ports                                                        | 49                  |
|              | Selecting Baud Rates and Message Types                       | 50                  |
|              | Connecting the VR500 to External Devices                     | 50                  |
|              | Powering the Receiver On/Off                                 | 55                  |
|              | LED Indicators                                               | 56                  |
|              | Software Installation                                        | 57                  |

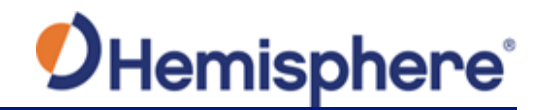

#### **Configure the VR500 Smart Antenna**

VR500 kit Table 3-1 lists the parts included with your VR500. The VR500 GNSS Smart Antenna and the power/data cable (accessory item) are the only two required components.

**Note:** The VR500's parts comply with IEC 60945 Section 4.4: "Exposed to the weather."

#### VR500 Parts list Table 3-1 VR500 Parts list

| Part No.    | Description          | Qty |
|-------------|----------------------|-----|
| 940-3121-10 | HGNSS VR500 Receiver | 1   |
| 752-0028-10 | VR500 Receiver       | 1   |

All the following items are available for purchase separately from your VR500 receiver:

| Part No.    | Description             | Qty |
|-------------|-------------------------|-----|
| 054-0181-10 | Power/data cable, 15m   | 1   |
|             | (includes clamp, screw, |     |
|             | washer)                 |     |
| 710-0147-10 | VR500 External UHF,     | 1   |
|             | B/T Kit                 |     |

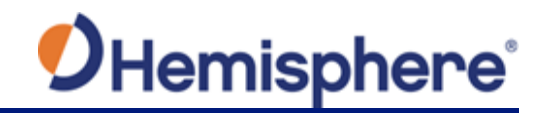

# **Firmware Upgrades**

| Overview            | <ul> <li>Periodically, Hemisphere GNSS releases firmware upgrades to improve performance, fix bugs, or add new features to a product. To update the firmware on the VR500, choose from one of two options:</li> <li>1. Download the latest version of Hemisphere GNSS RightArm from the following link:<br/>HTTPS://HEMISPHEREGNSS.COM/RESOURCES-SUPPORT/SOFTWARE</li> <li>2. Use the internal WebUI.</li> </ul> |
|---------------------|----------------------------------------------------------------------------------------------------|
| RightArm<br>Updates | Connect the VR500 to a computer over serial. Firmware can be loaded over either serial port. Set the baud rate of the serial port you are using to 19200.                                                                                                    |
|                     | Launch RightArm.                                                                                                    |
|                     | Click the <b>Connect</b> button or navigate to Receiver -> Connect.                                                                                                    |

| Receiver View Help   |     |
|----------------------|-----|
|                      |     |
| 1                    |     |
|                      |     |
|                      |     |
|                      |     |
| No Messages Received | A   |
| Ready                | NUM |

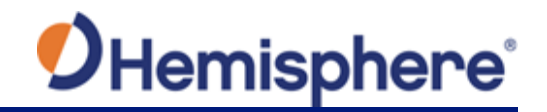

| RightArm<br>Updates,<br>continued | Choose the COM port connected to the VR500 and Open Receiver | d click <b>OK</b> .                                           |
|-----------------------------------|--------------------------------------------------------------|---------------------------------------------------------------|
|                                   | Comm Port<br>ATEN USB to Serial Bridge (COM4)                | OK<br>Cancel<br>19200<br>Eclipse Receivers<br>Allow Auto Baud |

**Note:** The baud rate of the serial port should be set to 19200 bps. Select **Allow Auto Baud** to change the baud rate during the firmware upgrade for a faster update.

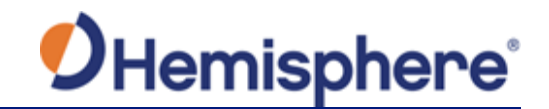

| RightArm<br>Updates, | Click the <b>Programming</b> button. |     |
|----------------------|--------------------------------------|-----|
| continued            | R RightARM - [COM 4, 19200]          |     |
|                      | Receiver View Help                   |     |
|                      |                                      |     |
|                      |                                      |     |
|                      | Comm Port Opened                     |     |
|                      | Keady                                | NUM |

Select a **Program Type**.

The VR500 has two firmware applications, allowing two different versions of GNSS firmware. Hemisphere GNSS suggests loading the new firmware onto both applications.

After the firmware update is completed, check the current GNSS firmware.

If the current firmware is not the same as the newly loaded firmware, the VR500 could be using the other application. You can switch applications by sending the following command:

\$JAPP,OTHER

Choose the Application, and press Select File to select the firmware file.

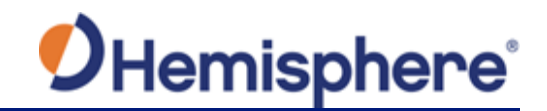

| ntinued | Erase and Program Verify Start Application Get Version Number Version Info N/A | Program Type Application Application 2 (only certain receivers) System Services DSP Activate Loader Start Application After Programming | Select File<br>Stop<br>Close<br>Advanced >>> |
|---------|--------------------------------------------------------------------------------|----------------------------------------------------------------------------------------------------|----------------------------------------------|
|         | No File Loaded                                                                 |                                                                                                    |                                              |

Choose the firmware, and click Erase and Program.

The **Activate Loader** checkbox in the Programming View window is selected. After pressing the Erase and Program button, this checkbox will de-select, and the **Status** field indicates the receiver is in loader mode (ready to receive the new firmware file).

| Get Version Number     C System Services     Close       Get Version Number     C DSP     Advanced >>       -Version Info     Image: Activate Loader     Image: Activate Loader       N/A     Image: Start Application After Programming | Erase and Program<br>Verify<br>Start Application | Program Type     Application     Application 2 (only certain receivers) | Unload File<br>Stop |
|----------------------------------------------------------------------------------------------------|--------------------------------------------------|-------------------------------------------------------------------------|---------------------|
| N/A Start Application After Programming                                                                                                    | Get Version Number                               | C System Services     C DSP                                             | Advanced >>         |
|                                                                                                    | N/A<br>Status                                    | Start Application After Programming                                     |                     |

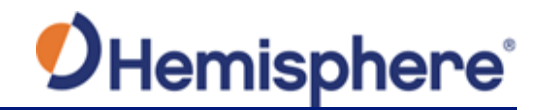

RightArm Updates, continued **Note:** If the Activate Loader check box remains selected, power the receiver off and on. When the receiver powers back on, the Activate Loader box should be de-selected.

**AWARNING:** Do not to interrupt the power supply to the receiver, and do not interrupt the communication link between the PC and the receiver until programming is complete. Failure to do so may cause the receiver to become inoperable and will require factory repair.

| Erase and Program<br>Verify<br>Start Application | Program Type     Application     Application 2 (only certain receivers)     System Services | Unload File Stop Close |
|--------------------------------------------------|---------------------------------------------------------------------------------------------|------------------------|
| Get Version Number                               | C DSP                                                                                       | Advanced >>>           |
| Version Into<br>App: 5.6Aa03<br>Status           | Activate Loader     Start Application After Programming                                     |                        |
| Programming 34 Percent Cor                       | nplete                                                                                      |                        |

**Note:** After completing the firmware update, Hemisphere GNSS suggests repeating this process for the other application.

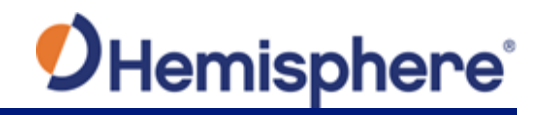

# Mounting the VR500

| Introduction                | This section provides information on mounting the VR500 in the optimal location, orientation considerations, environmental considerations, and other mounting options.                                                                                                    |
|-----------------------------|----------------------------------------------------------------------------------------------------|
| GNSS satellite<br>reception | <ul> <li>When considering where to mount the VR500, consider the following satellite reception recommendations:</li> <li>Ensure there is a clear view of the sky available to the VR500 so the GNSS and L-band satellites are not masked by obstructions that may reduce system performance</li> <li>Mount the VR500 in a position in respect to the primary GNSS antenna (located on the end opposite the recessed arrow on the underside of the enclosure)</li> <li>Locate any transmitting antennas away from the VR500 by at least a few meters to ensure tracking performance is not compromised</li> <li>Ensure cable length is adequate to route into the machine to reach a breakout box or terminal strip</li> <li>Do not locate the antenna where environmental conditions exceed those specified in Appendix B, Technical Specifications of this document.</li> </ul>                                                                                                    |
|                             | Contraction of the second second seco |

Figure 3-2: Recessed arrow

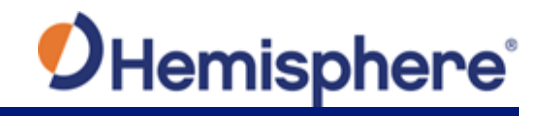

## Mounting the VR500, Continued

| Environmental<br>considerations | <ul> <li>Hemisphere Vector Smart Antennas are designed to withstand harsh<br/>environmental conditions; however, adhere to the following limits when<br/>storing and using the VR500:</li> <li>Operating temperature: -40°C to +70°C (-40°F to +158°F)</li> <li>Storage temperature: -40°C to +85°C (-40°F to +185°F)</li> <li>Humidity: IEC 16750-4:2010 Section 5.6 Humid heat, cyclic test</li> </ul>                                                                                                    |
|---------------------------------|----------------------------------------------------------------------------------------------------|
| Mounting<br>orientation         | The VR500 outputs heading, pitch, and roll readings regardless of the orientation of the antennas. The relation of the antennas to the machine's axis determines if you need to enter a heading, pitch, or roll bias.                                                                                                    |
|                                 | The primary antenna is used for positioning and the primary and secondary antennas, working in conjunction, output heading, pitch, and roll values.                                                                                                    |
| Parallel<br>orientation         | <ul> <li>Parallel installation orients the VR500 parallel to, and along the centerline of, the axis of the machine. This provides a true heading. In this orientation:</li> <li>If you use a gyrocompass and there is a need to align the Vector smart antenna, you can enter a heading bias in the VR500 to calibrate the physical heading to the true heading of the machine.</li> <li>You may need to adjust the pitch/roll output to calibrate the measurement if the Vector is not installed in a horizontal plane.</li> </ul> |
| Perpendicular<br>orientation    | <ul> <li>You can also install the antennae so they are oriented perpendicular to the centerline of the machine's axis. In this orientation:</li> <li>Enter a heading bias of +90° if the primary antenna is on the right side of the machine and -90° if the primary antenna is on the left side of the machine</li> </ul>                                                                                                    |
|                                 | <ul> <li>Configure the receiver to specify the GNSS smart antenna is measuring the<br/>roll axis using the VR500 WebUI.</li> </ul>                                                                                                    |
|                                 | <ul> <li>Enter a roll bias to properly output the pitch and roll values.</li> <li>You may need to adjust the pitch/roll output to calibrate the measurement if the Vector is not installed in a horizontal plane.</li> </ul>                                                                                                    |
|                                 | Continued on next page                                                                                                    |
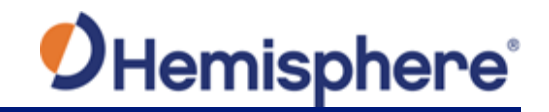

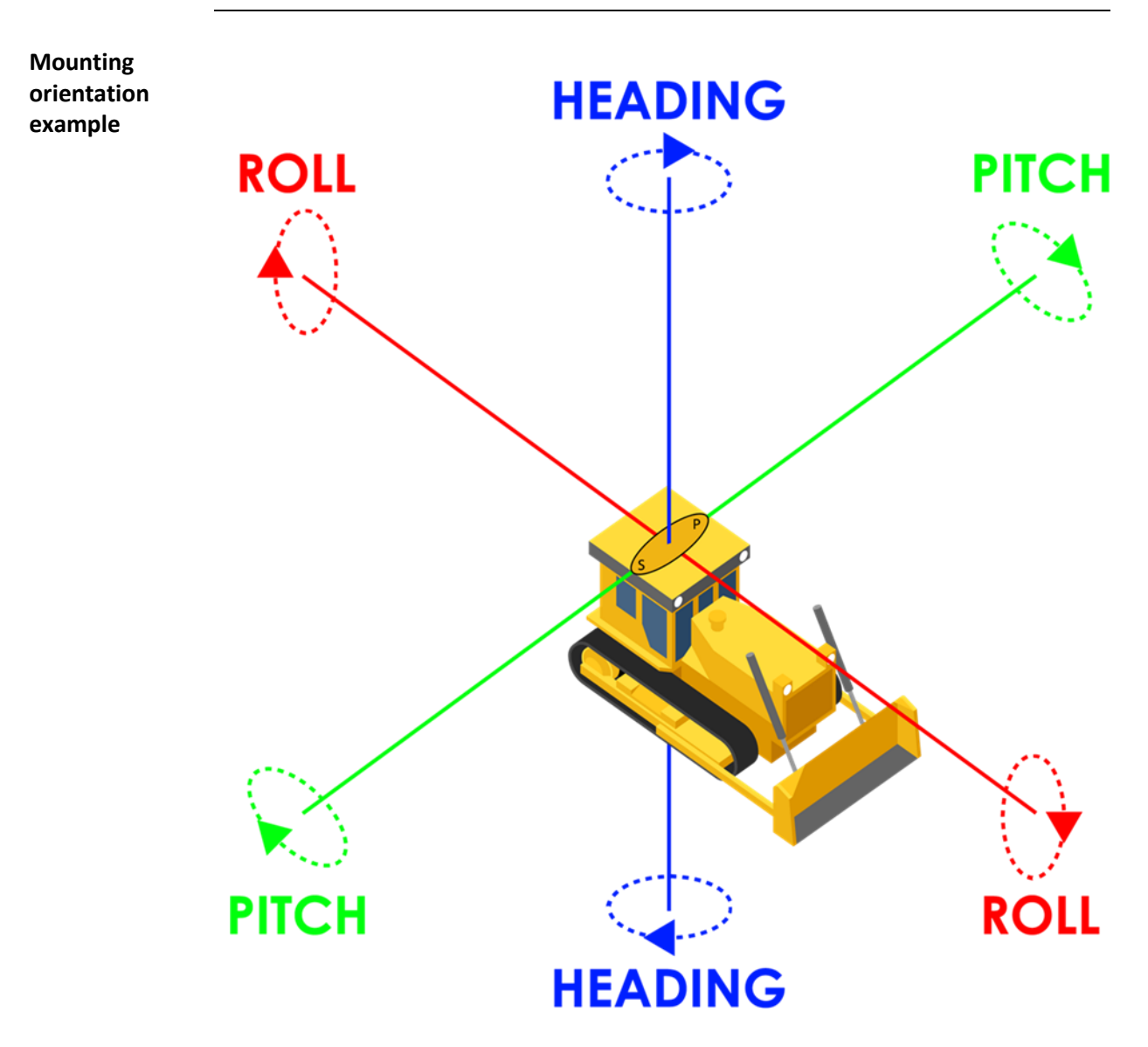

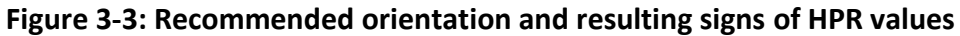

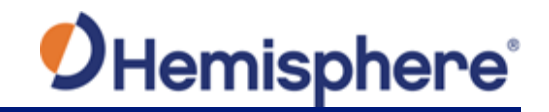

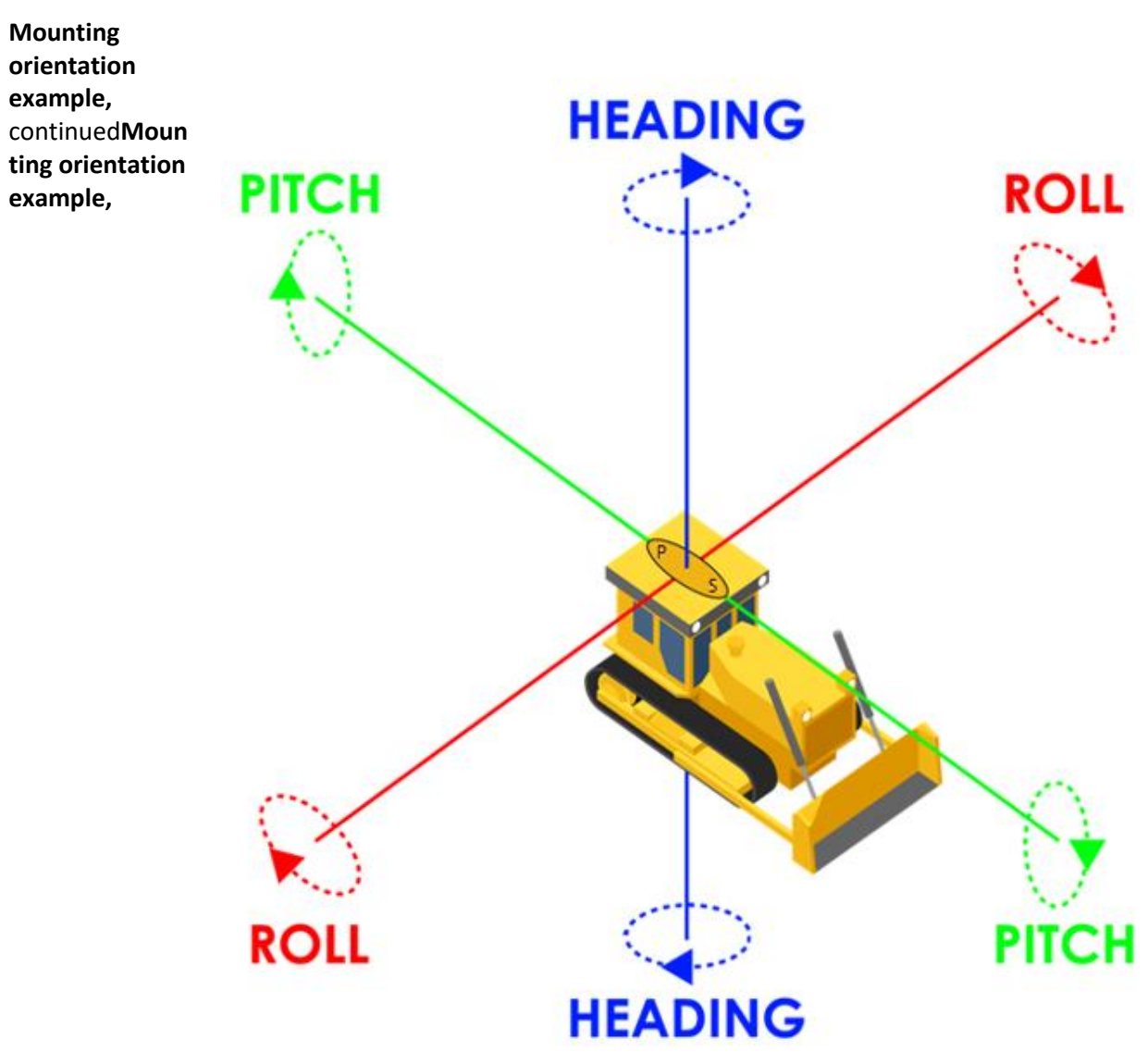

Figure 3-4: Alternate orientation and resulting signs of HPR values

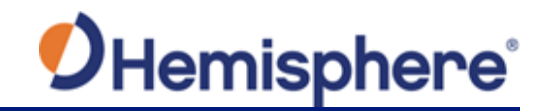

Mounting alignment

The top of the VR500 enclosure incorporates sight design features to help you align the enclosure on your machine.

To use the sights, center the small post on the opposite side of the enclosure from you, within the channel made in the medallion located in the center of the enclosure top as shown in Figure 3-5 and Figure 3-6.

The long site alignment accuracy (Figure 3-5) is approximately +/- 1°. Short site alignment accuracy (Figure 3-6) is approximately +/- 2.5°.

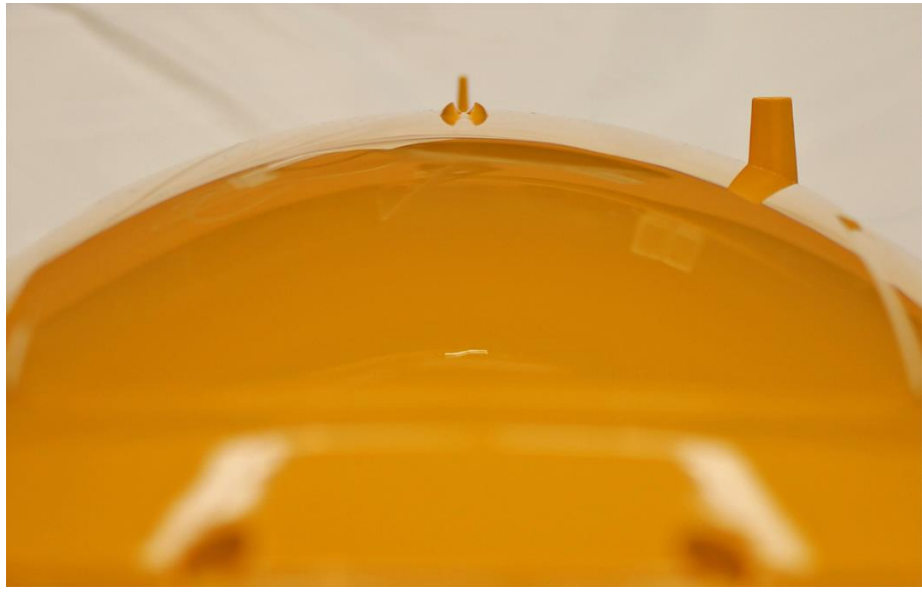

Figure 3-5: Long site alignment

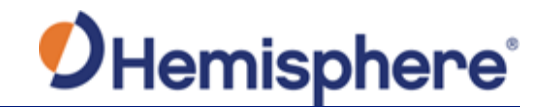

Mounting alignment, continued

Figure 3-6: Short sight alignment

MountingThe VR500 allows for two different mounting options: flush-mount and pole-optionsmount.

- Flush-mount-The bottom of the VR500 contains eight M8-1.25 holes for flush mounting the unit to a flat surface (see Figure 3-11). The eight holes comprise two sets of four holes. Flush mounting does not provide any additional dampening to the receiver. The VR500 can be mounted using an optional mounting bracket. See Table 1-6 for bracket part information.
- 2. **Pole-mount-**The VR500 can be mounted using a mounting pole.

**Note:** Hemisphere GNSS does not supply mounting surface hardware or a mounting pole. You must supply the appropriate mounting hardware required to complete VR500 installation.

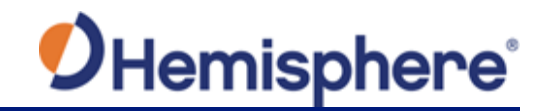

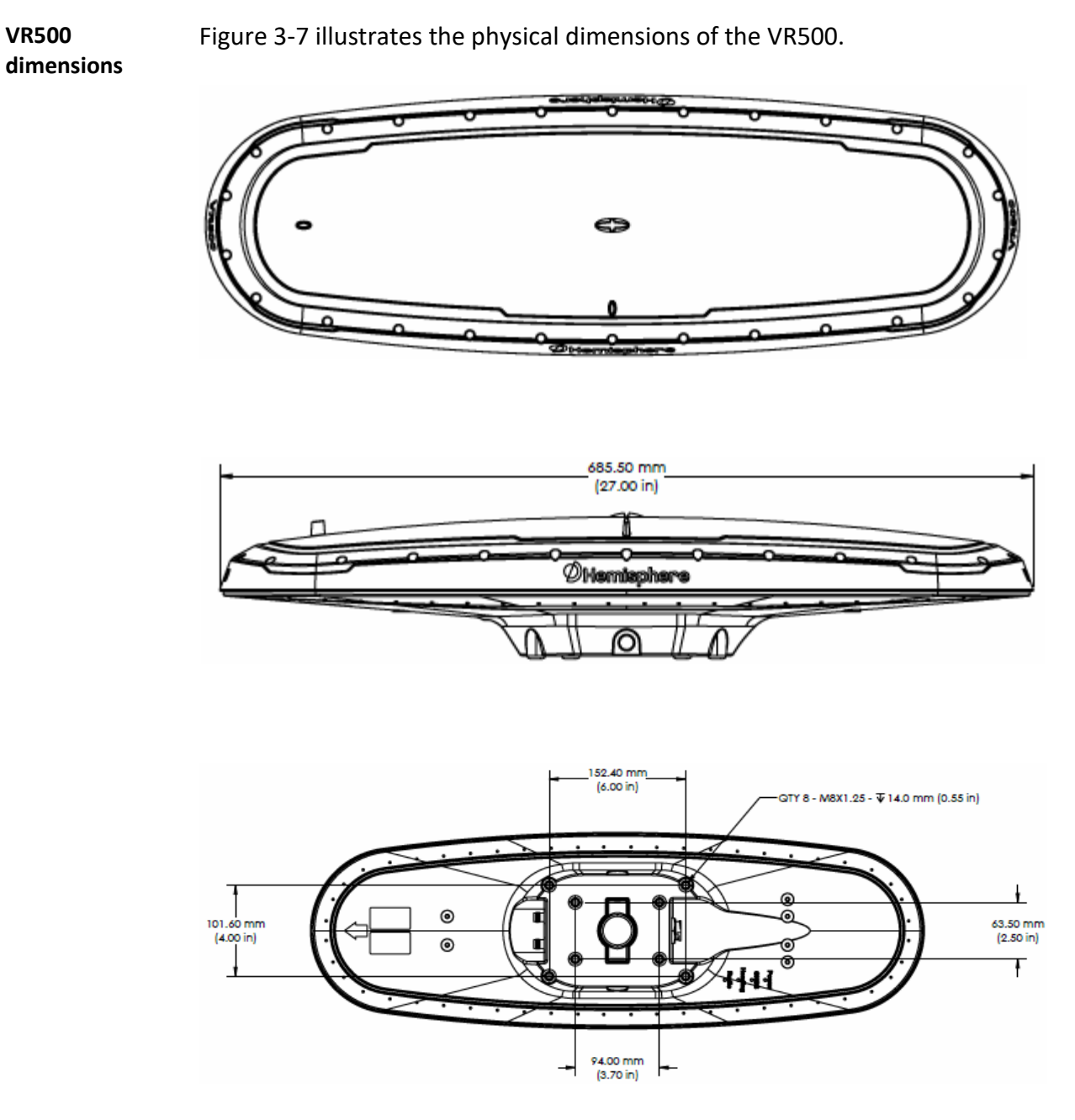

Figure 3-7: VR500 physical dimensions

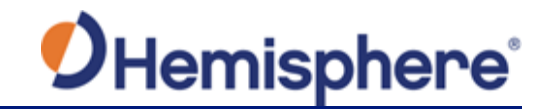

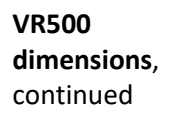

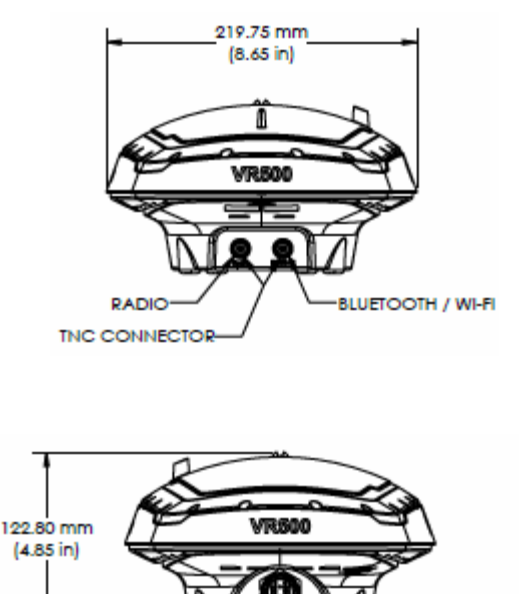

22-PINS CONNECTOR

Figure 3-8: VR500 dimensions

Figure 3-9 shows the VR500 with remote antennas dimensions.

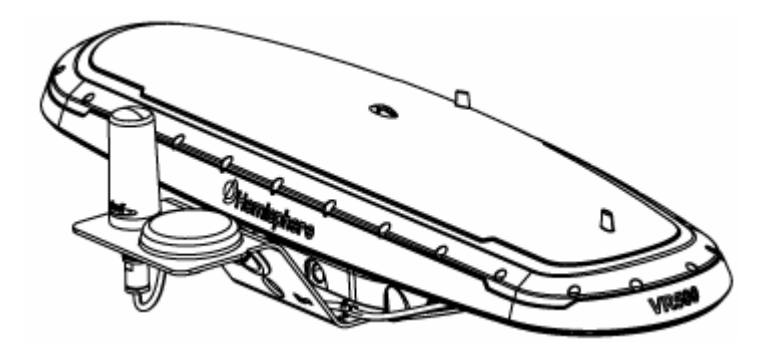

Figure 3-9: VR500 remote antenna dimensions

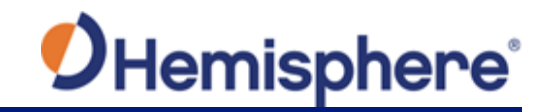

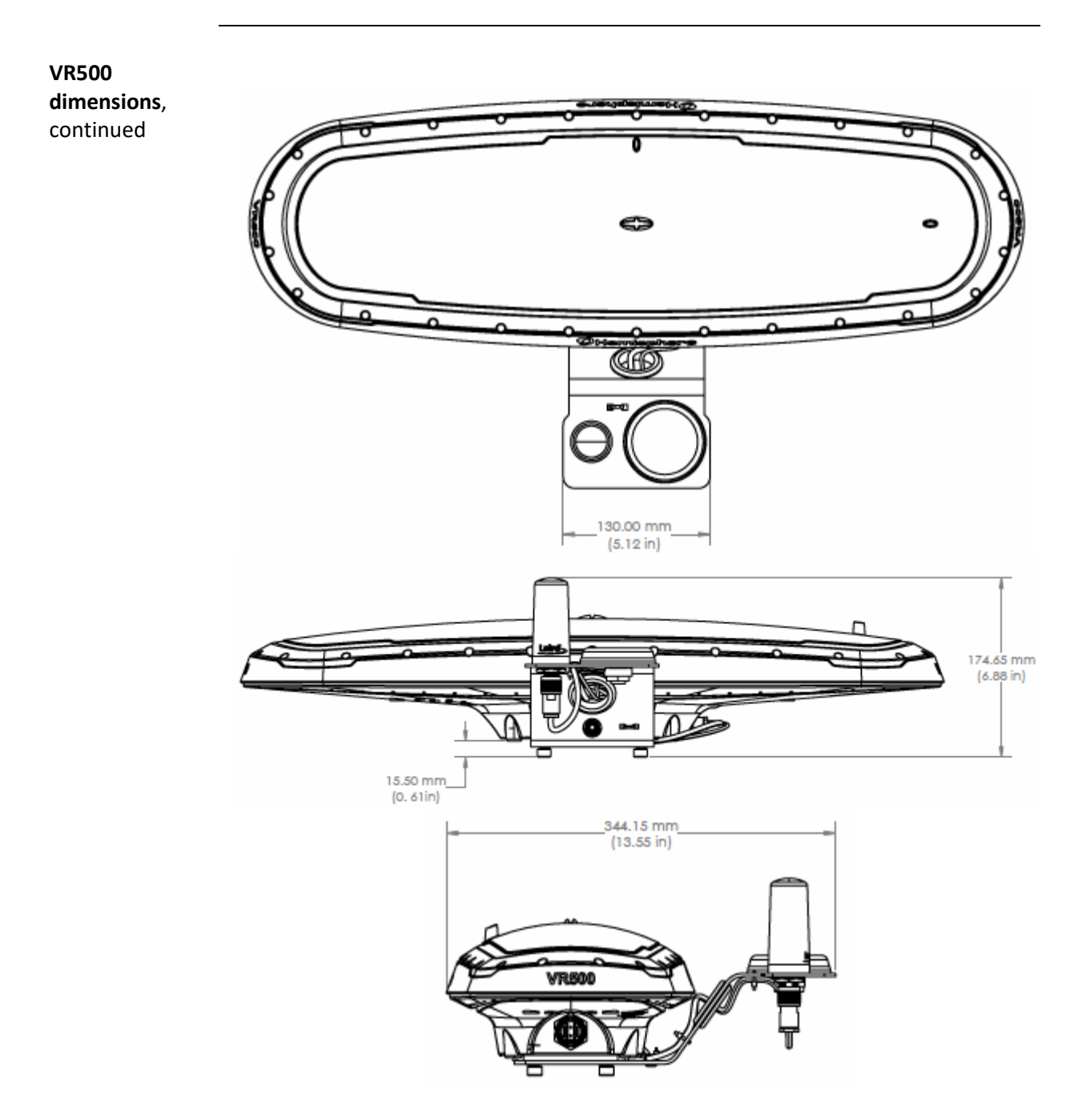

Figure 3-10 VR500 with remote antennas dimensions

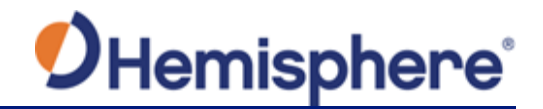

#### Power/Data cable considerations

Before mounting the VR500, consider the following regarding power/data cable routing:

| Do                                 | Do not                              |
|------------------------------------|-------------------------------------|
| Ensure cable reaches appropriate   | Run cables in areas of excessive    |
| power source                       | heat                                |
| Keep cable away from corrosive     | Run cables through a door or        |
| chemicals                          | window jams                         |
| Connect to a data storage device,  | Crimp or excessively bend the cable |
| computer, or other device that     |                                     |
| accepts GNSS data                  |                                     |
| Keep cable away from rotating      | Place tension on the cable          |
| machinery                          |                                     |
| Remove unwanted slack from the     |                                     |
| cable at the VR500 end             |                                     |
| Secure along the cable route using |                                     |
| plastic wrapping                   |                                     |

**AWARNING:** Improperly installed cable near machinery can be dangerous.

1. Align the cable connector key-way with the VR500 connector key.

2. Rotate the cable ring clockwise until it locks. The locking action is firm; you will feel a positive "click" when it has locked.

- 3. Attach the power/data cable to the cable clamp.
- 4. Fasten the clamp to the bottom of the VR500 using the screw and washer.

Continued on next page

Connecting the Serial Power/Data cable

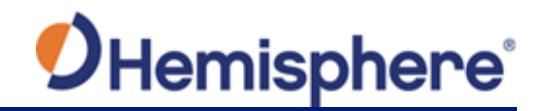

Flush-mountingThe bottom of the VR500 contains eight holes (two sets of four holes) forthe VR500flush-mounting the unit to a flat surface (Figure 3-11).

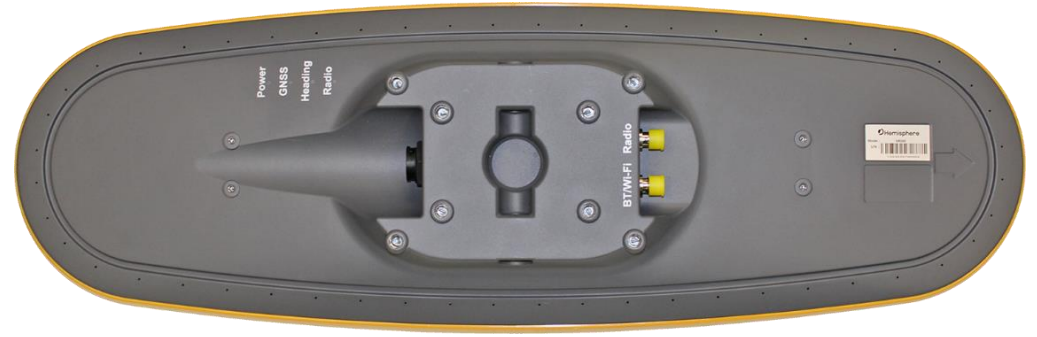

Figure 3-11: Flush-mounting holes on bottom of VR500

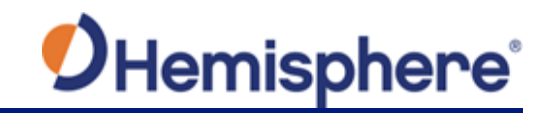

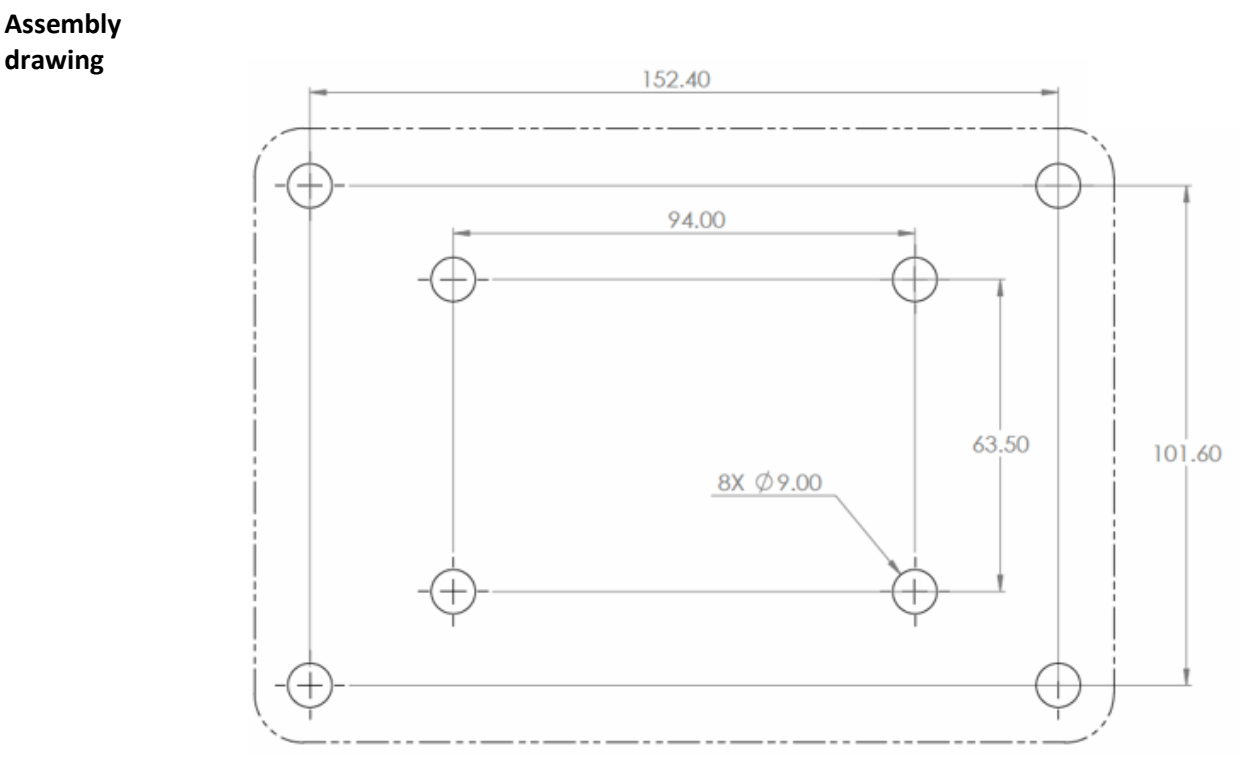

Figure 3-12: Assembly drawing

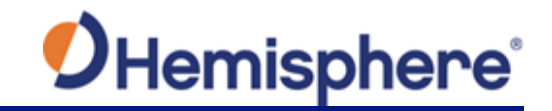

#### Assembly drawing, continued

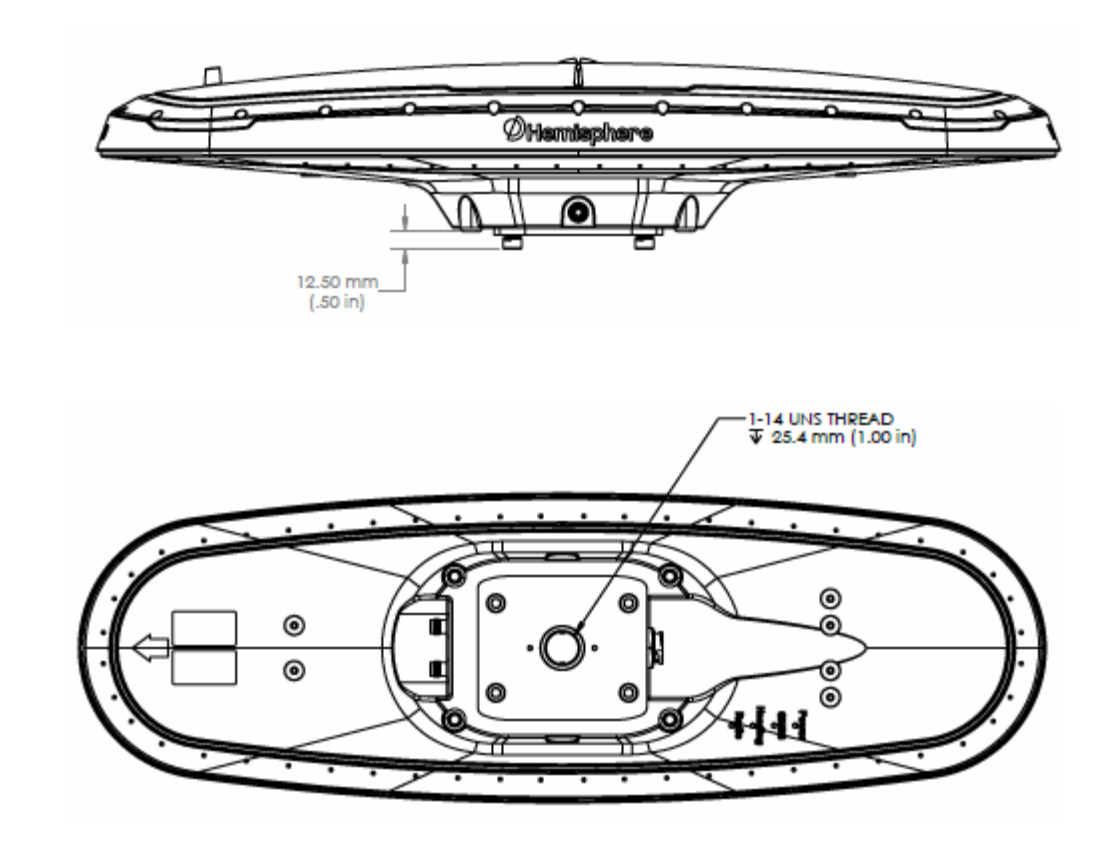

Figure 3-13: Pole-mounting specifications

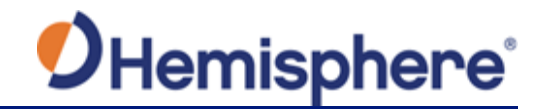

# **UHF Radio Antenna**

VR500 UHF The VR500 has an internal UHF radio for receiving RTK corrections.

Radio Antenna

The VR500 also has an internal UHF radio antenna to receive RTK with no need for an external radio or antenna.

If the UHF range needs to be increased, an external antenna can be installed using a TNC connector.

| lf                      | Then                                               |
|-------------------------|----------------------------------------------------|
| RTK corrections are to  | an external UHF radio antenna may be installed     |
| be sent to the internal | for increased range, or the internal radio antenna |
| UHF radio               | can be used.                                       |
|                         |                                                    |
|                         | Note: The VR500 has an external TNC connector      |
|                         | (opposite side as the power/data cable).           |
| an external antenna is  | the UHF antenna should be mounted to the top       |
| to be used              | of the machine and the coaxial cable should be     |
|                         | run safely and securely to the VR500.              |

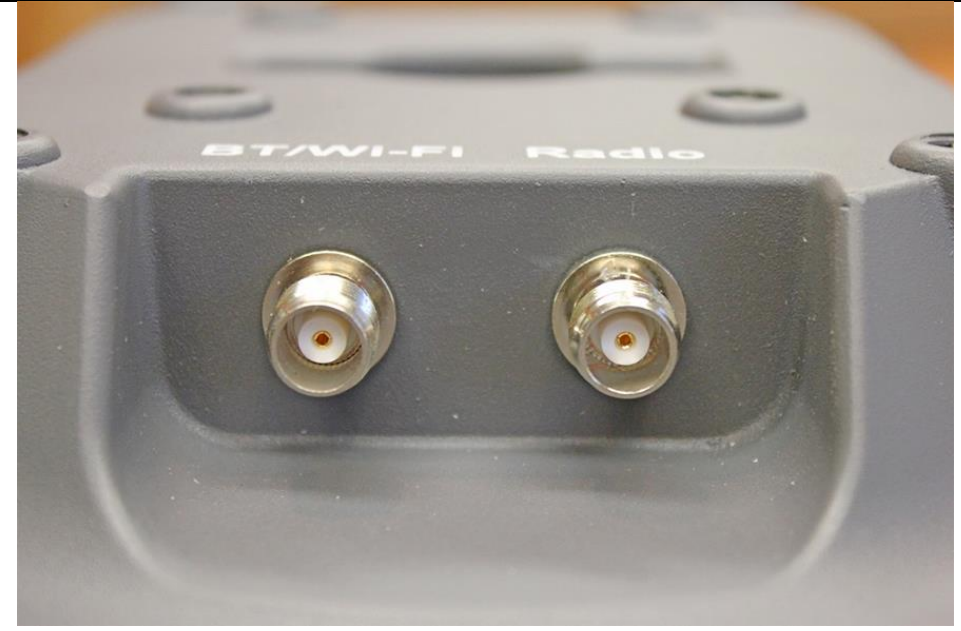

Figure 3-14: UHF antenna connections

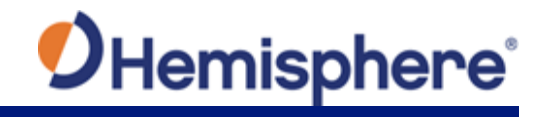

# **Ports**

| Overview                     | The VR500 offers serial port, CAN, and Ethernet port functionality.                                                                                                    |
|------------------------------|----------------------------------------------------------------------------------------------------|
| Serial ports                 | <ul> <li>The VR500 has two serial ports:</li> <li>Port A can be both full-duplex RS-232 and half-duplex RS-422 (transmit only)</li> <li>Port B is full-duplex RS-232 or RS-422</li> </ul>                                                                        |
|                              | You can receive external differential corrections via either Port A (full-duplex RS-232) or Port B (full-duplex RS-232 or full-duplex RS-422). You can connect up to three devices at one time using two ports.                                                  |
|                              | One device can receive data via Port A (RS-422 transmit only) while two devices can transmit and receive data via Ports A and B (one connected to Port A RS- 232 and one connected to Port B).                                                                   |
|                              | You can update firmware via Port A (RS-232) or Port B.                                                                                                    |
|                              | Note: The VR500 has maximum baud rate of 115200.                                                                                                    |
| Serial port<br>configuration | You may configure Port A or Port B of the GNSS receiver to output any combination of data.                                                                                                    |
|                              | Port A can have a different configuration from Port B in data message<br>output, data rates, and the baud rate of the port, and configure the ports<br>independently based upon your needs. Both RS-232 and RS-422 output<br>signals may be used simultaneously. |
|                              | The RS-232 Port A and RS-422 Port A output the same data messages at the same baud rate. If the baud rate or messages for the RS-422 port need to be changed, this needs to be commanded through the RS-232 port.                                                |
|                              | <b>Note:</b> For successful communications, use the 8-N-1 protocol and set the baud rate of the VR500's serial ports to match that of the devices to which they are connected. Flow control is not supported.                                                    |

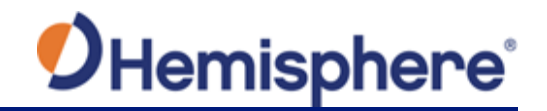

## **Selecting Baud Rates and Message Types**

Baud Rates &When selecting your baud rate and message types, use the following formulaMessage Typesto calculate the bits/sec for each message and sum the results to determine<br/>the baud rate for your required data throughput.

Message output rate \* Message length (bytes) \* bits in byte = Bits/second (1 character = 1 byte, 8 bits = 1 byte, use 10 bits/byte to account for overhead).

For information on message output rates refer to the Hemisphere GNSS Technical Reference Manual.

## **Connecting the VR500 to External Devices**

**Recommend-**When interfacing to other devices, ensure the transmit data output and the ations for signal grounds from the VR500 is connected to the data input of the other connecting to device. other devices The RS-422 is a balanced signal with positive and negative signals referenced to ground; ensure you maintain the correct polarity. When connecting the transmit data output positive signal to the receive line of the other device, it should be connected to the receive positive terminal. The negative transmit data signal from the VR500 is then connected to the receive data negative input of the other device. For a list of Hemisphere GNSS commands, please refer to the Hemisphere GNSS Technical Reference Manual. To configure the unit through the WebUI, please refer to Configuring the VR500 using WebUI.

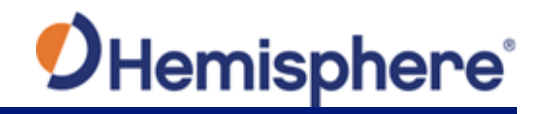

| Power/Data<br>cable                                 | The VR500 uses a single 15m (49 ft) cable for power and data input/ output.                                                                                                    |
|-----------------------------------------------------|----------------------------------------------------------------------------------------------------|
| considerations                                      |                                                                                                    |
|                                                     | Figure 3-15: Power/Data cable, 15m                                                                                                    |
|                                                     | Note: Cover drain wire with black shrink tube.                                                                                                    |
|                                                     | The receiver end of the cable is terminated with an environmentally-sealed 22-pin connection while the opposite end is unterminated and requires field stripping and tinning.                                                                              |
| Power/Data<br>cable<br>considerations,<br>continued | Depending on the application and installation needs, you may need to<br>shorten this cable. However, if you require a longer cable run than 15m, you<br>can bring the cable into a break-out box that incorporates terminal strips,<br>within the machine. |
|                                                     | When lengthening the cable keep the following in mind:                                                                                                    |
|                                                     | <ul> <li>To lengthen the serial lines inside the machine, use 20-gauge twisted pairs<br/>and minimize the additional wire length.</li> </ul>                                                                                                    |
|                                                     | • When lengthening the power input leads to the VR500, ensure the                                                                                                    |
|                                                     | continue to power the system above the minimum voltage of the system.                                                                                                    |
|                                                     | <ul> <li>Minimize RS-232 cable length to ensure reliable communication.</li> </ul>                                                                                                    |
|                                                     | Continued on next page                                                                                                    |

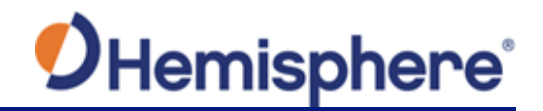

VR500 with 22Use the 22 to 18 pin adapter if you want to use a V320 cable.to 18 pinsImage: Second second second

Figure 3-16 shows the VR500 with 22 to 18 pins adapter.

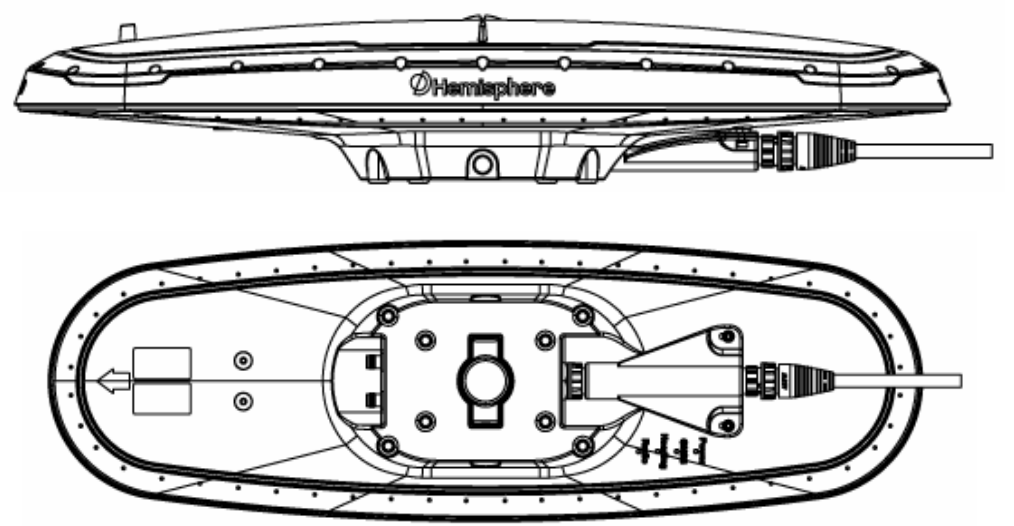

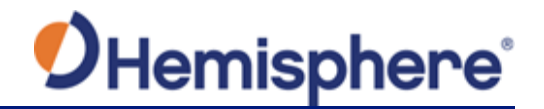

VR500 with 22 to 18 pins adapter, continued

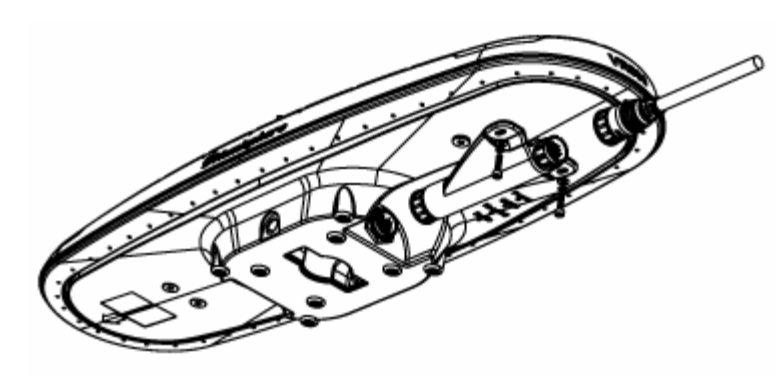

Figure 3-16: VR500 with 22 to 18 pins adapter

Figure 3-17 shows the power/data cable pin-out assignments.

Power/data cable pin-out assignments

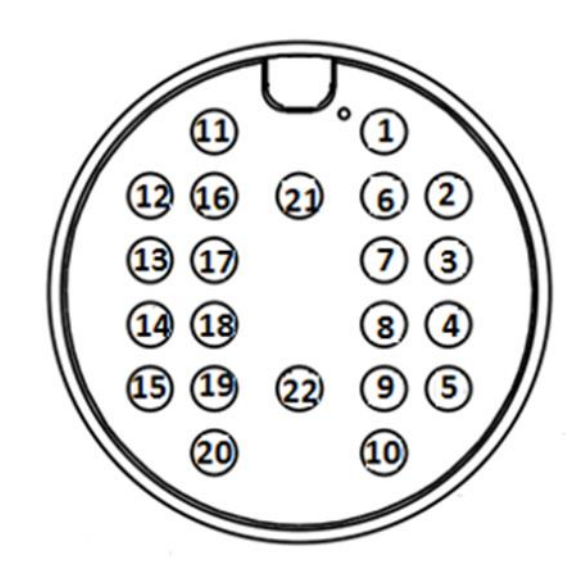

Figure 3-17: VR500 pin-out assignments

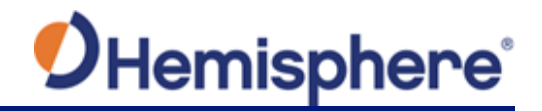

| Power/data     |  |
|----------------|--|
| cable pin-out  |  |
| specifications |  |

Table 3-7 shows the cable pin-out specifications.

#### Table 3-7: VR500 pin-out specifications

| Pin | Signal               | Color               |
|-----|----------------------|---------------------|
| 1   | Power+               | Red                 |
| 2   | CAN1_H               | Orange-black stripe |
| 3   | CAN1_L               | Yellow-black stripe |
| 4   | R232_IPT2/RS422_A    | Orange              |
| 5   | RS232_OPT1/RS422_Z   | Yellow              |
| 6   | CAN2_H               | Green               |
| 7   | CAN2_L               | Blue                |
| 8   | RS422_B              | Purple              |
| 9   | RS422_Y              | Grey                |
| 10  | 1PPS_OUTPUT          | White               |
| 11  | ECLIPSE-PA-RXD_RS232 | Pink                |
| 12  | ECLIPSE-PA-TXD_RS232 | Turquoise           |
| 13  | GND                  | Black-white stripe  |
| 14  | TD+                  | Brown-white stripe  |
| 15  | TD-                  | Red-white stripe    |
| 16  | HEADING WARNING      | Orange-white stripe |
| 17  | SPEED_OUTPUT         | Green-white stripe  |
| 18  | RD+                  | Blue-white stripe   |
| 19  | RD-                  | Purple-white stripe |
| 20  | MARK_INPUT           | Red-black stripe    |
| 21  | POWER+               | Brown               |
| 22  | POWER-               | Black               |

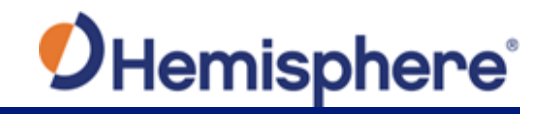

# Powering the Receiver On/Off

| Power the<br>receiver on/off | To power on the VR500, connect the ends of the VR500 power cable to a clean power source providing 9 to 32VDC, and hold the soft power switch until the screen illuminates.                                                                        |
|------------------------------|----------------------------------------------------------------------------------------------------|
|                              | The VR500 accepts an input voltage of 9 to 32 VDC via the power cable. The supplied power should be continuous and clean for best performance. Refer to Appendix B Technical Specifications, for the power specifications of the VR500.            |
|                              | AWARNING:<br>Do not apply a voltage higher than 32 VDC. This will damage the receiver<br>and void the warranty. Also, do not attempt to operate the VR500 with the<br>fuse bypassed as this will void the warranty.                                |
|                              | The VR500 features reverse polarity protection to prevent damage if the power leads are accidentally reversed. Although the VR500 proceeds through an internal startup sequence when you apply power, it will be ready to communicate immediately. |
|                              | Initial startup may take 5 to 15 minutes depending on the location.<br>Subsequent startups will output a valid position within 1 to 5 minutes<br>depending on the location and time since the last startup.                                        |
|                              | The VR500 may take up to 5 minutes to receive a full ionospheric map from SBAS. Optimum accuracy is obtained once the VR500 is processing corrected positions using complete ionospheric information.                                              |
|                              | <b>Note:</b> Hemisphere GNSS recommends using a weather-tight connection and connector if the connection is located outside.                                                                                                    |
| Electrical<br>isolation      | The VR500's power supply is isolated from the communication lines and the enclosure isolates the electronics mechanically from the machine (preventing machine hull electrolysis).                                                                 |

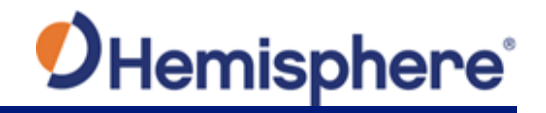

# **LED Indicators**

# <text>

Figure 3-18: VR500 LED

#### Table 3-8: LED indicators

| Indicator | Description/Function                                |
|-----------|-----------------------------------------------------|
| Power     | Solid red light when receiver is powered on         |
| GNSS      | Solid amber light when the primary antenna is       |
|           | tracking four or more satellites                    |
| Heading   | Indicates the Vector has calculated a heading value |
| UHF       | Blinks each time an RTK message is received over    |
|           | UHF                                                 |

#### Overview

The VR500 has four LED lights located bottom of the unit. Table 1-8 below describes each LED indicator.

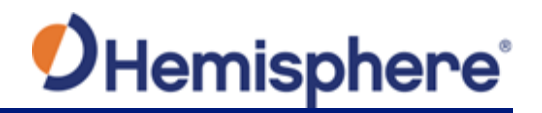

# **Software Installation**

| The latest software version can be found on the Hemisphere GNSS website.                                                                                                    |
|----------------------------------------------------------------------------------------------------|
| GradeMetrix was designed to run on Windows 7, Windows 8, and Windows 10.                                                                                                    |
| Various files are loaded into SiteMetrix on specific, recommended directories<br>on the Control Panel. Files are loaded into these directories using a couple of<br>different methods: manually selecting files in SiteMetrix from memory sticks<br>(USB drives, thumb drives, etc.) or using Windows Explorer to copy files.                                       |
| <ul> <li>GradeMetrix can support:</li> <li>Site Plan File: DWG, DXF</li> <li>Surface Model File: MESH, GRID, TIN, GRD, DWG, DXF, NTD, DTM, FLT, XYZ</li> <li>Site Reference File: WKT, DC</li> <li>Survey Topo File: TOPO</li> <li>Backdrop File: PNG, JPG, BMP</li> <li>Tin File: MESH, TIN, NTR, DXF, DWG, FLT</li> <li>Grid File: GRID, GRD, DTM, XYZ</li> </ul> |
| _                                                                                                    |

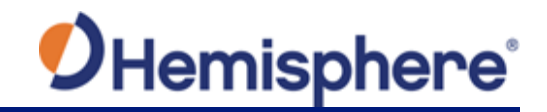

# Software Installation, Continued

| Install<br>GradeMetrix | To install y | our GradeMetrix software, complete the following steps:                                                                                                    |
|------------------------|--------------|----------------------------------------------------------------------------------------------------|
| software               | Step         | Action                                                                                                    |
|                        | 1            | Click on the install file. The Select Destination Location screen<br>displays. Verify the location is correct or click Browse to select<br>another file location. |
|                        |              | 🤨 Setup - GradeMetrix                                                                                                    |
|                        |              | Select Destination Location<br>Where should GradeMetrix be installed?                                                                                             |
|                        |              | Setup will install GradeMetrix into the following folder.                                                                                                    |
|                        |              | To continue, click Next. If you would like to select a different folder, click Browse.                                                                            |
|                        |              |                                                                                                    |
|                        |              | At least 330.8 MB of free disk space is required.                                                                                                    |
|                        |              | Next > Cancel                                                                                                    |
|                        | 2            | Click Next.                                                                                                    |

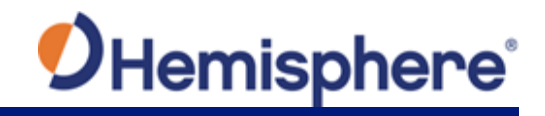

# Software Installation, Continued

| Files and    | Step | Action                                                                                                    |
|--------------|------|----------------------------------------------------------------------------------------------------|
| formats used | 3    | The Select Additional Tasks screen displays. The option to                                                    |
| in           |      | Create a desktop shortcut is selected and click Next.                                                         |
| GradeMetrix, |      |                                                                                                    |
| continued    |      | Setup - GradeMetrix                                                                                           |
|              |      | Select Additional Tasks<br>Which additional tasks should be performed?                                        |
|              |      | Select the additional tasks you would like Setup to perform while installing<br>GradeMetrix, then click Next. |
|              |      | Additional shortcuts:                                                                                         |
|              |      | Create a <u>desktop shortcut</u>                                                                              |
|              |      | < <u>Back</u> Next > Cancel                                                                                   |
|              | 4    | The GradeMetrix software begins installing on your computer.                                                  |
|              |      | 🕗 Setup - GradeMetrix                                                                                         |
|              |      | Installing<br>Please wait while Setup installs GradeMetrix on your computer.                                  |
|              |      | Extracting files<br>C:\GradeMetrix\libpcre-1.dll                                                              |
|              |      |                                                                                                    |
|              |      | Cancel                                                                                                    |

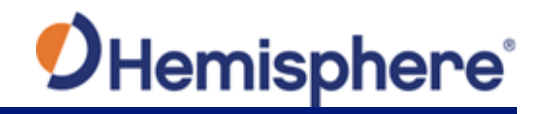

# Chapter 4: Set up GradeMetrix with IronOne

| Introduction | Chapter 4 contains the steps needed to integra the IronOne hardware. | ate GradeMetrix software with |
|--------------|----------------------------------------------------------------------|-------------------------------|
| Contents     |                                                                      |                               |
|              | Торіс                                                                | See Page                      |
|              | Create a Job                                                         | 61                            |
|              |                                                                      |                               |
|              | Modify a Job                                                         | 77                            |
|              | Modify a Job<br>Calibrate Sensors                                    | 77<br>105                     |

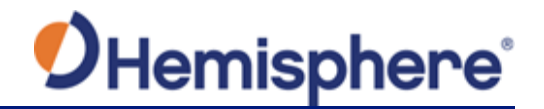

## **Create a Job**

# Create a jobTo create a job, on the GradeMetrix Home screen, click New Job. The JobBasicsBasics screen displays.

**Note:** You must be logged in as an administrator to create a new job in GradeMetrix. The New Job icon is disabled for users not logged in as administrator.

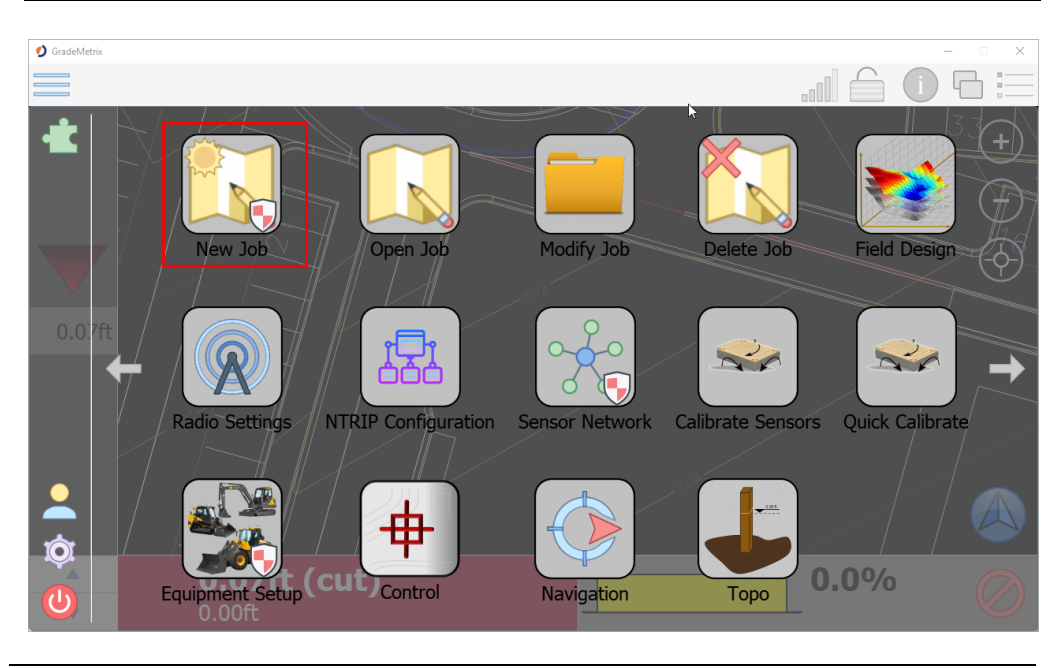

Continued on next page

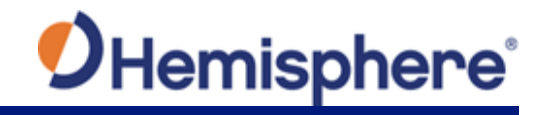

| Job Basics            |                     |          |           |
|-----------------------|---------------------|----------|-----------|
| Name:<br>Description: | JOD                 | <u> </u> |           |
|                       |                     |          |           |
| Notes:                |                     |          |           |
|                       |                     |          |           |
|                       |                     |          | Back Next |
| Job Basics            |                     |          |           |
| Name:                 | New Job Example     |          |           |
| Description:          | This is my new job. |          |           |
|                       |                     | â        |           |
| Notes:                | These are my notes. |          |           |

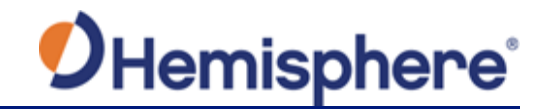

## Job files screen Click the document icon to add job documentation to your GradeMetrix job:

- Localization\*
- Linework\*
- Guideline
- Survey Topo
- Backdrop

(\*Required field)

#### Click Next.

| Job Files     |           |        |
|---------------|-----------|--------|
| Localization: |           |        |
|               |           |        |
| Linework:     |           |        |
| Guideline:    | ۵         |        |
| Survey Topo:  | :         |        |
|               |           |        |
| Backdrop:     |           |        |
|               |           |        |
|               |           |        |
|               |           |        |
|               |           |        |
|               |           |        |
|               |           |        |
|               |           |        |
|               |           |        |
|               |           |        |
|               |           |        |
|               |           |        |
|               | Back Next | Cancel |
|               |           | - )    |

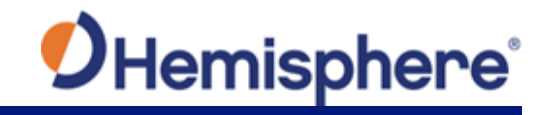

| Job Files     |  |    |                  |
|---------------|--|----|------------------|
| Localization: |  |    |                  |
| Linework:     |  |    |                  |
| Guideline:    |  | N  |                  |
| Survey Topo:  |  | 45 |                  |
|               |  |    |                  |
| Backdrop:     |  |    |                  |
|               |  |    |                  |
|               |  |    |                  |
|               |  |    |                  |
|               |  |    |                  |
|               |  |    |                  |
|               |  |    |                  |
|               |  |    |                  |
|               |  |    |                  |
|               |  |    | Back Next Cancel |

To add Job Localization, click the icon on the right of the **Localization** field.

| Job Files     |                           |
|---------------|---------------------------|
| Localization: | Example Calibration.local |
| Linework:     |                           |
| Guideline:    |                           |
| Survey Topo:  |                           |
|               |                           |
| Backdrop:     |                           |
|               |                           |
|               |                           |
|               |                           |
|               | Back Next Cancel          |
|               |                           |

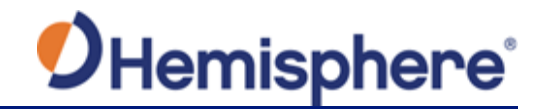

Job files screen, A list of the available files displays. Click on the filename you wish to add and continued click Open. 🖳 E: -Places Example Design Surface.dxf 🕋 Home Example Linework.dxf Docum... 📄 Data Drives 🖳 C: 🖳 D: 🖳 E: 🖳 K: 🖳 Q: 🖳 S: 🖳 T: ΟU  $\nabla$ File name: Example Linework.dxf File type: Site Plan File Copy the selected file to the job. Open Cancel

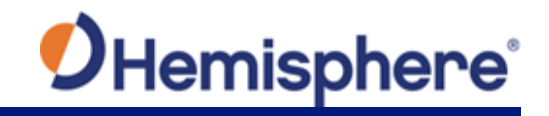

| Localization: | Example Calibration.local |
|---------------|---------------------------|
| Linework:     | Example Linework.dxf      |
| Guideline:    |                           |
| Survey Topo:  |                           |
|               |                           |
| Backdrop:     |                           |
|               |                           |
|               |                           |
|               | Back Next Cancel          |

To add the **Linework** file, click the document icon on the right.

| Job Files     |                  |
|---------------|------------------|
| Localization: |                  |
| Linework:     |                  |
| Guideline:    |                  |
| Survey Topo:  |                  |
|               |                  |
| Backdrop:     |                  |
|               |                  |
|               |                  |
|               |                  |
|               |                  |
|               |                  |
|               |                  |
|               |                  |
|               |                  |
|               | Back Deck Cancel |

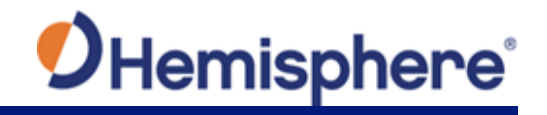

| Job files screen,<br>continued | A list of availab<br><b>Open</b> . | le files is displayed.                                                                                                    | Click the file you | wish to add an            | d click |
|--------------------------------|------------------------------------|----------------------------------------------------------------------------------------------------|--------------------|---------------------------|---------|
|                                | Home<br>Documents<br>Data          | bin<br>Data<br>Demo Plan<br>GradeMetrix<br>PerfLogs<br>Program Files<br>Program Files (x86)<br>Users<br>Windows<br>Windows.old | Þ                  |                           |         |
|                                | File name: Filename                |                                                                                                    |                    | File type: Site Plan File |         |
|                                | Copy the selected file to the jo   | D.                                                                                                    |                    | Open                      | Cancer  |

To add the **Guideline** file, click the document icon on the right.

| Job Files     |                  |
|---------------|------------------|
| Localization: |                  |
| Linguarka     |                  |
| LINEWORK.     |                  |
| Guideline:    |                  |
| Survey Topo:  |                  |
|               |                  |
| Backdrop:     |                  |
|               | L.               |
|               |                  |
|               |                  |
|               |                  |
|               |                  |
|               |                  |
|               |                  |
|               |                  |
|               |                  |
|               |                  |
|               | Back Deck Cancel |
|               |                  |

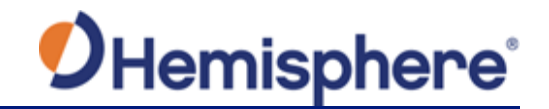

, continued

A list of available files is displayed. Click to select the file you wish to add and click **Open**.

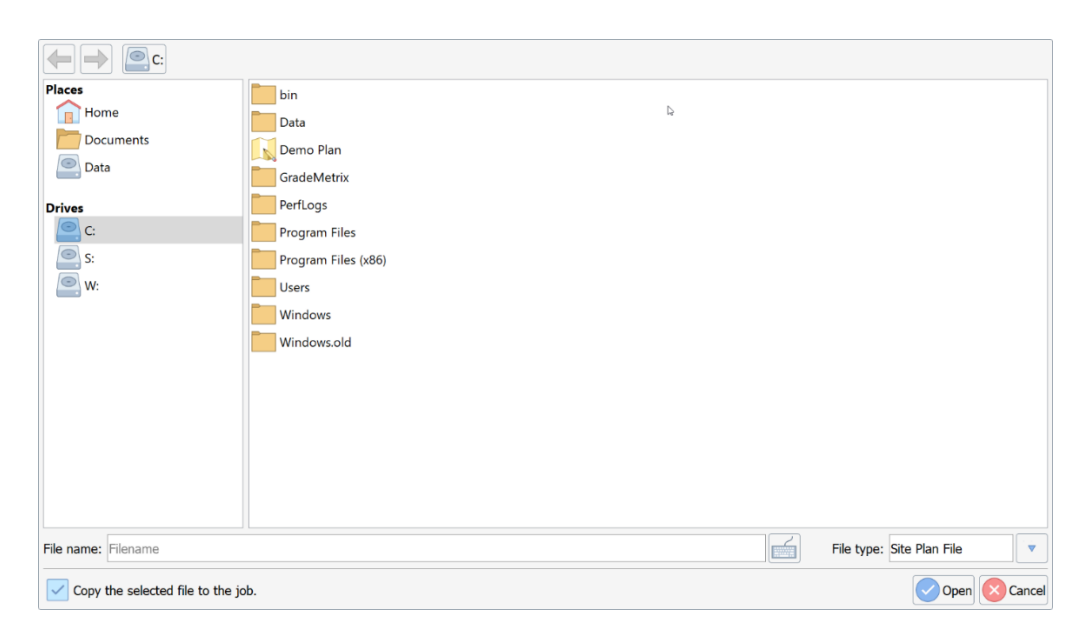

To add the **Survey Topo** file, click the document icon on the right.

| Job Files     |                           |         |
|---------------|---------------------------|---------|
| Localization: | Example Calibration.local |         |
| Linework:     | Example Linework.dxf      |         |
| Guideline:    |                           |         |
| Survey Topo:  |                           |         |
|               |                           |         |
| Backdrop:     |                           |         |
|               |                           |         |
|               |                           |         |
|               |                           | Connect |
|               | Back Next 💟               | Cancel  |
|               |                           |         |

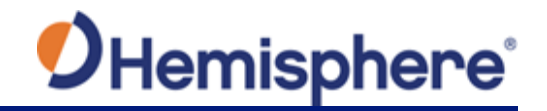

| Job files screen | A list of available files is displayed. Click to select the file you wish to add and |
|------------------|--------------------------------------------------------------------------------------|
| continued        | click <b>Open</b> .                                                                  |

The **Survey Topo** filename displays in the field.

| Job Files     |                           |
|---------------|---------------------------|
| Localization: | Example Calibration.local |
| Linework:     | Example Linework.dxf      |
| Guideline:    |                           |
| Survey Topo:  | Example Topo.topo         |
|               |                           |
| Backdrop:     |                           |
|               |                           |
|               |                           |
|               |                           |
|               | Back Next Cancel          |

To set the **Survey Topo** elevation, click the down arrow, and click to select the elevation.

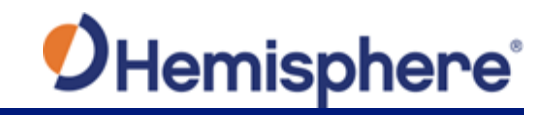

| Job files screen | Job Files                                                |                                                                       | 1                                                                                                    |  |
|------------------|----------------------------------------------------------|-----------------------------------------------------------------------|----------------------------------------------------------------------------------------------------|--|
| continueu        | Localization:<br>Linework:<br>Guideline:<br>Survey Topo: | Example Calibration.loca<br>Example Linework.dxf<br>Example Topo.topo | <ul> <li>#, North, East, Elevation</li> <li>North, East, Elevation</li> <li>#, East, North, Elevation</li> </ul> |  |
|                  | Backdrop:                                                |                                                                       | East, North, Elevation                                                                                           |  |

To set the Backdrop (additional linework), click the document icon to the right.

| 🤨 GradeMetrix | >               | ( |
|---------------|-----------------|---|
| Job Files     | Q               | - |
| Localization: |                 |   |
| Linework:     |                 |   |
| Guideline:    |                 |   |
| Survey Topo:  |                 | ] |
|               |                 | ] |
| Backdrop:     |                 |   |
|               |                 |   |
|               |                 |   |
|               |                 |   |
|               | Back Next Cance |   |

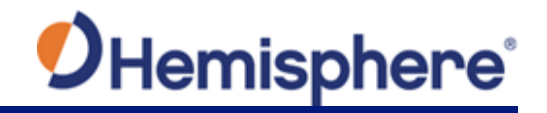

| Job files screen continued | A list of available files is displayed. Click to select the file you wish to add and click <b>Open</b> .      |               |               |        |  |
|----------------------------|----------------------------------------------------------------------------------------------------|---------------|---------------|--------|--|
|                            | The <b>Backdrop</b> filename dis                                                                              | plays in th   | ne field.     |        |  |
|                            | Click <b>Next</b> .                                                                                           |               |               |        |  |
| Surface options window     | The <b>Surface Options</b> window displays. Click Add and type the name of the surface you would like to add. |               |               |        |  |
|                            | 💋 GradeMetrix                                                                                                 |               |               | - 0 X  |  |
|                            | Surface Options                                                                                               |               |               |        |  |
|                            | Surfaces: Remove Add                                                                                          | File Path:    |               |        |  |
|                            |                                                                                                    | Work Type:    |               |        |  |
|                            |                                                                                                    | Fill Style:   |               |        |  |
|                            |                                                                                                    | Fill Color:   | #000000       |        |  |
|                            |                                                                                                    | Line Style:   |               |        |  |
|                            |                                                                                                    | Line Color:   | #000000       |        |  |
|                            |                                                                                                    | Alert Method: |               |        |  |
|                            |                                                                                                    |               | Show in Views |        |  |
|                            |                                                                                                    |               | Back Next     | Cancel |  |
|                            |                                                                                                    |               |               |        |  |

Note: You can add multiple types of surfaces.

To upload a file, click the document icon to the right of the File Path: field and select the desired file.

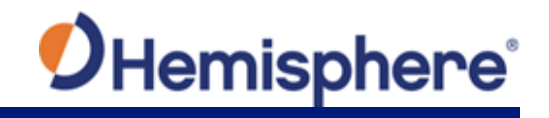

| -                       |                                                                                                    |  |  |  |
|-------------------------|----------------------------------------------------------------------------------------------------|--|--|--|
| Surface options window, | Click the down-arrow to select the <b>Work Type</b> .                                                                                                    |  |  |  |
| continued               | <ol> <li>Design-the most commonly selected option. The Design surface is the surface you are grading to. – this is the most common.</li> <li>Actual –select Actual if you have a jobsite topo to upload to the current actual surface.</li> </ol>                                 |  |  |  |
|                         | <b>Note:</b> The following surfaces are in development for GradeMetrix Phase 2 development.                                                                                                    |  |  |  |
|                         | <ol> <li>Warning – select to trigger a warning in the software if your elevation is<br/>either above or below (see 'Alert Method' this surface) the uploaded<br/>surface.</li> </ol>                                                                                              |  |  |  |
|                         | <ol> <li>Watch – similar to a Warning surface. This allows for two levels of alert<br/>(i.e. you can choose to upload a 'Watch' surface to set low priority<br/>alerts to an operator and set another 'Warning' surface for higher<br/>priority alerts to an operator.</li> </ol> |  |  |  |
|                         | <ol> <li>Pass Count –color the screen based on how many times a machine has<br/>passed over a grid cell.</li> </ol>                                                                                                    |  |  |  |
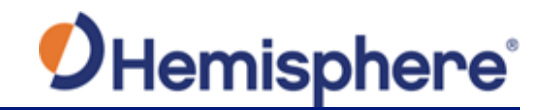

| continued | StadeMetrix    |            |               |                |  |  |  |  |
|-----------|----------------|------------|---------------|----------------|--|--|--|--|
|           | Surface Option | ons        |               |                |  |  |  |  |
|           | Surfaces:      | Remove Add | File Path:    |                |  |  |  |  |
|           | Ground         |            | Work Type:    | Design         |  |  |  |  |
|           |                |            | Fill Style:   | Solid Fill     |  |  |  |  |
|           |                |            | Fill Color:   | #a52a2a        |  |  |  |  |
|           |                |            | Line Style:   | Solid Line     |  |  |  |  |
|           |                |            | Line Color:   | #ffffff        |  |  |  |  |
|           |                |            | Alert Method: | Not Applicable |  |  |  |  |
|           |                |            |               | Show in Views  |  |  |  |  |
|           |                |            |               |                |  |  |  |  |

1 1. 1: -+

For each Surface Option you enter, you must select (set) the following:

- File Path
- Work Type
- Fill Style
- Fill Color
- Line Style
- Line Color
- Alert Method (Note: Alert Method is only applicable if Work Type is set to Warning or Watch. Select from Alert When Below or Alert When Above.)

Click to select: Show in Views, and click Next.

Note: Show in Views must be selected to display your design in the design surface.

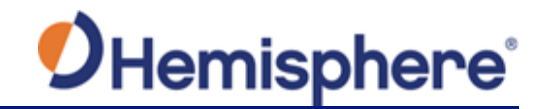

 Job Mapping window
 The Job Mapping window displays.

 window
 Click the down-arrow to select units for the following fields:

 • Units of Measure
 Transform Method

 • Alignment Method
 • Method

• Job Scale

To set a geographical reference grid, click **Geo=reference/State Grid**. Click to select from the displayed list.

#### Click Next.

| 🤨 GradeMetrix     | L8                           | - 🗆 X  |
|-------------------|------------------------------|--------|
| Job Mapping       |                              |        |
| Units of Measure: | US-Survey Feet               |        |
| Transform Method: | Plane Similarity             |        |
| Alignment Method: | Align to Grid                |        |
| Job Scale:        | 1.00000000000000             |        |
| Geo-reference,    | /State Grid UTM/UPS Standard |        |
|                   | Back Next                    | Cancel |

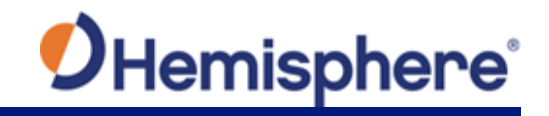

| 💋 GradeMetrix    |           |                 |            |         |   | -               | • ×    |  |
|------------------|-----------|-----------------|------------|---------|---|-----------------|--------|--|
| Job Localization |           |                 |            |         |   |                 |        |  |
| Latitude         | Longitude | Height Northing | Easting El | evation | Q |                 |        |  |
|                  |           |                 |            |         |   |                 |        |  |
|                  |           |                 |            |         |   |                 |        |  |
|                  |           |                 |            |         |   |                 |        |  |
|                  |           |                 |            |         |   |                 |        |  |
|                  |           |                 |            |         |   |                 |        |  |
|                  |           |                 |            |         |   |                 |        |  |
|                  |           |                 |            |         |   | Remove Add      | + Edit |  |
|                  |           |                 |            |         |   | Back 📿 Finish 🔀 | Cancel |  |

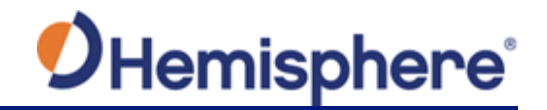

#### Job Localization

Click the **Add** button to add the job localization settings:

- screen, continued
- LatitudeLongitude
- Height
- Northing
- Easting
- Elevation

| 💋 GradeMetrix |                 | <br>3 | – 🗆 X    |
|---------------|-----------------|-------|----------|
| Latitude:     |                 |       |          |
| Longitude:    |                 |       |          |
| Height:       |                 |       |          |
| Туре:         | Geoid           |       |          |
| Northing:     |                 | ÷.    |          |
| Easting:      |                 |       |          |
| Elevation     |                 |       |          |
|               | From Stake List |       |          |
| Use In Solu   | ition: Use Both |       |          |
|               |                 | Ok    | X Cancel |

Use the keyboard icon to the right of each field to add values to that field.

Click Ok.

Click Finish.

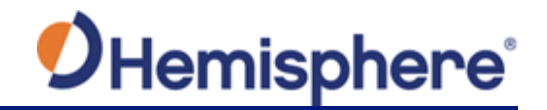

### Modify a Job

# **Modify a job** To modify an existing job in GradeMetrix, click the **Modify Job** icon on the GradeMetrix Home screen.

**Note:** To modify a Job, you must be logged in as "Administrator".

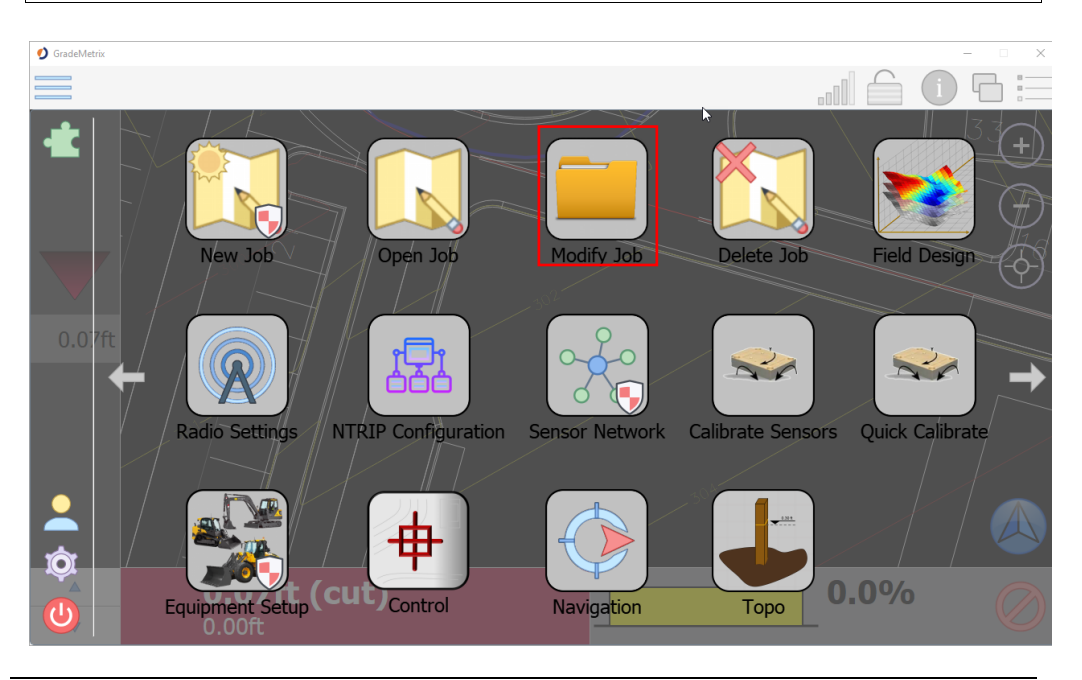

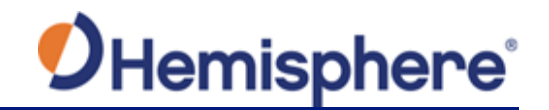

**Modify Job** The Job Basics screen displays the Name, Description, and Notes about the basics screen job. You can click to select and modify these job fields. Job Basics i Basics Demo Plan Name: Files Description: Opp Elementary School Surfaces Mapping R Localization Þ Notes: 4 Ok Cancel

The left navigation menu provides links to the following job information:

- Basics
- Files
- Surfaces
- Mapping
- Localization

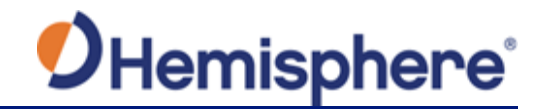

Modify Files screen

Click **Files** to modify job file information. The **Job Files** screen display the following job data:

- Localization\*
- Linework\*
- Guideline\*
- Survey Topo
- Backdrop

#### (\*Required fields)

| Basics                | Job Files     |              |
|-----------------------|---------------|--------------|
| Files                 | Localization: | Demo.local   |
| Surfaces              | Linework:     | Linework.dxf |
| Mapping               | Guideline:    | Sample.guide |
| <b>R</b> Localization | Survey Topo:  |              |
|                       |               |              |
|                       | Backdrop:     |              |
|                       |               |              |
|                       |               |              |
|                       |               |              |
|                       |               |              |
|                       |               |              |
|                       |               |              |
|                       |               |              |
|                       |               |              |
| A                     |               |              |
|                       |               |              |

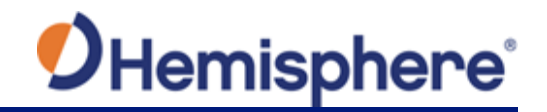

| continued | Regist                                                                                                    | Job Files     |              |        |
|-----------|----------------------------------------------------------------------------------------------------|---------------|--------------|--------|
|           | Files                                                                                                    | Localization: | Demo.local   |        |
|           | Image: Source of the service of the service of the |               |              |        |
|           | Mapping                                                                                                    | Guideline:    | Sample.guide |        |
|           | ଡ଼େ Localization                                                                                                    | Survey Topo:  |              |        |
|           |                                                                                                    |               |              |        |
|           |                                                                                                    | Backdrop:     |              |        |
|           |                                                                                                    |               |              |        |
|           |                                                                                                    |               | <b>O K O</b> | Cancel |

The localization files display. To change the file, click the **Data** folder and click to select a different file name.

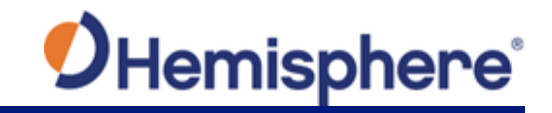

| Modify Files screen, | Click <b>Open</b> .                        |                       |                              |        |
|----------------------|--------------------------------------------|-----------------------|------------------------------|--------|
| continued            | 💋 GradeMetrix                              |                       | -                            | - 🗆 X  |
|                      |                                            | ata                   |                              |        |
|                      | Places                                     | 🕟 Demo Plan           |                              |        |
|                      | 👔 Home                                     | Real Plant            |                              |        |
|                      | Documents                                  | 属 Tech Park           |                              |        |
|                      | 🚞 Data                                     | 属 The Dyke            |                              |        |
|                      |                                            | 🔣 The Greens          |                              |        |
|                      | Drives<br>C:<br>K:<br>S:<br>T:<br>V:<br>W: |                       |                              |        |
|                      | File name: The Gre                         | eens                  | File type: Localization File |        |
|                      | Copy the sele                              | cted file to the job. | Open (                       | Cancel |

The Job Files window display the Localization file you selected.

| Basics         | Job Files     |              |
|----------------|---------------|--------------|
| Files          | Localization: | Demo.local   |
| Surfaces       | Linework:     | Linework.dxf |
| Mapping        | Guideline:    | Sample.guide |
| e Localization | Survey Topo:  |              |
|                |               |              |
|                | Backdrop:     |              |
|                |               |              |
|                |               |              |
|                |               |              |
|                |               |              |
|                |               |              |
|                |               |              |
|                |               |              |
|                |               |              |
|                |               | OK SCancel   |

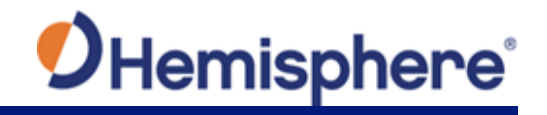

| i Basics          | Job Files     |              | )(7 |
|-------------------|---------------|--------------|-----|
| Files             | Localization: | Demo.local   |     |
| Surfaces          | Linework:     | Linework.dxf |     |
| Mapping           | Guideline:    | Sample.guide |     |
| ତ୍ତ୍ Recalization | Survey Topo:  |              |     |
|                   |               |              |     |
|                   | Backdrop:     |              |     |
|                   | васкогор.     |              |     |
|                   |               |              |     |

The Linework file list displays.

| 🤨 GradeMetrix                              |                      |            |                | – 🗆 X  |
|--------------------------------------------|----------------------|------------|----------------|--------|
|                                            | ch Park              |            |                |        |
| Places<br>Home<br>Documents<br>Data        | Linework.dxf         |            |                |        |
| Drives<br>C:<br>K:<br>S:<br>T:<br>V:<br>W: |                      |            |                |        |
| File name: Linewor                         | k.dxf                | File type: | Site Plan File |        |
| Copy the selec                             | ted file to the job. |            | Open           | Cancel |

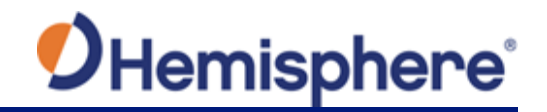

| Modify Files<br>screen,<br>continued | To select a different <b>Linework</b> file, click the <b>Data</b> folder, and click to highlight the Job file and double-click.                                          |
|--------------------------------------|----------------------------------------------------------------------------------------------------|
|                                      | Ø GradeMetrix         -         -         ×                                                                                                    |
|                                      |                                                                                                    |
|                                      | Places 🔂 Demo Plan                                                                                                    |
|                                      | 💼 Home 🔣 Plant                                                                                                    |
|                                      | Documents Tech Park                                                                                                    |
|                                      | Data Data The Oyke                                                                                                    |
|                                      | Drives       Ime Greens         Image: C:       Image: K:         Image: S:       Image: T:         Image: V:       Image: W:         Image: W:       Image: Line Greens |
|                                      | File name:     The Greens       File type:     Site Plan File                                                                                                    |
|                                      | Copy the selected file to the job.                                                                                                    |

Click to highlight the name of the **Linework** file you wish to use and click **Open**.

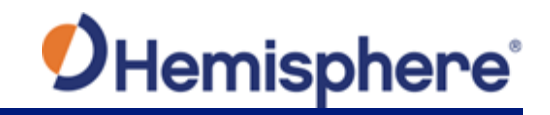

| Modify Files | GradeMetrix                                                                                                    | - 0  | ×   |
|--------------|----------------------------------------------------------------------------------------------------|------|-----|
| screen,      | The Greens                                                                                                    |      |     |
| continued    | Places       Linework.dxf         Documents       Dota         Drives       C:         C K:       S:         S S:       T:         V:       W: |      |     |
|              | File name:     Linework.dxf       File type:     Site Plan File                                                                                |      | •   |
|              | Copy the selected file to the job.                                                                                                    | Canc | cel |

The Linework file name displays in the Linework field.

| Basics         | Job Files     |              |           |
|----------------|---------------|--------------|-----------|
| Files          | Localization: | Demo.local   |           |
| Surfaces       | Linework:     | Linework.dxf |           |
| Mapping        | Guideline:    | Sample.guide | $\square$ |
| e Localization | Survey Topo:  |              |           |
|                |               |              |           |
|                | Backdrop:     |              | $\square$ |
|                |               |              |           |
|                |               |              |           |
|                |               |              |           |
|                |               |              |           |
|                |               |              |           |
|                |               |              |           |
|                |               |              |           |
|                |               |              |           |
|                |               | Ok 🚫 OK      | ancel     |

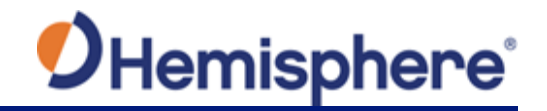

| Modify Files<br>screen,<br>continued | To modi<br><b>Guidelir</b> | fy the<br><b>ne</b> field | <b>Guideline</b> file, click the document icon on the rig<br>d. | ht of the |
|--------------------------------------|----------------------------|---------------------------|-----------------------------------------------------------------|-----------|
|                                      | Basics                     | Job Files                 |                                                                 |           |
|                                      | Files                      | Localization:             | Demo.local                                                      |           |
|                                      | Surfaces                   | Linework:                 | Linework.dxf                                                    |           |
|                                      | Mapping                    | Guideline:                | Sample.guide                                                    |           |
|                                      | <b>e</b> Localization      | Survey Topo:              | :                                                               |           |
|                                      |                            |                           |                                                                 |           |
|                                      |                            | Backdrop:                 |                                                                 |           |
|                                      |                            |                           |                                                                 |           |
|                                      |                            |                           |                                                                 |           |
|                                      |                            |                           |                                                                 |           |
|                                      |                            |                           |                                                                 |           |
|                                      |                            |                           |                                                                 |           |
|                                      |                            |                           |                                                                 |           |
|                                      |                            |                           |                                                                 |           |
|                                      |                            |                           |                                                                 |           |
|                                      |                            |                           | Ok                                                              | Cancel    |

Click the **Data** file in the left navigation menu to display the list of available files and click to highlight the name of the file you wish to use.

Click Open.

| 0 GradeMetrix     |                       |                             |        |  |  |  |
|-------------------|-----------------------|-----------------------------|--------|--|--|--|
|                   | ata                   |                             |        |  |  |  |
| Places            | Normo Plan            |                             |        |  |  |  |
| 1 Home            | R Plant               |                             |        |  |  |  |
| Documents         | Tech Park             |                             |        |  |  |  |
| 🚞 Data            | The Dyke              |                             |        |  |  |  |
|                   | The Greens            |                             |        |  |  |  |
| Drives            |                       |                             |        |  |  |  |
| 🖳 C:              |                       |                             |        |  |  |  |
| 🖳 К:              |                       |                             |        |  |  |  |
| 🖳 S:              |                       |                             |        |  |  |  |
| 🖳 T:              |                       |                             |        |  |  |  |
| 🖳 V:              |                       |                             |        |  |  |  |
| 🖳 W:              |                       |                             |        |  |  |  |
|                   |                       |                             |        |  |  |  |
|                   |                       |                             |        |  |  |  |
| File name: The Gr | eens                  | File type: Steering Guide F | ile 🔻  |  |  |  |
| Copy the sele     | cted file to the job. | Open                        | Cancel |  |  |  |
|                   |                       |                             |        |  |  |  |

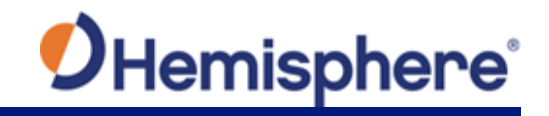

| i Basics       | Job Files     |              |  |
|----------------|---------------|--------------|--|
| Files          | Localization: | Demo.local   |  |
| Surfaces       | Linework:     | Linework.dxf |  |
| Mapping        | Guideline:    | Sample.guide |  |
| e Localization | Survey Topo:  |              |  |
|                |               |              |  |
|                | Backdrop:     |              |  |
|                |               |              |  |
|                |               |              |  |
|                |               |              |  |
|                |               |              |  |
|                |               |              |  |
|                |               |              |  |
|                |               |              |  |

To modify the **Survey Topo** file, click the document icon to the right.

| Basics                | Job Files     |              |   |
|-----------------------|---------------|--------------|---|
| Files                 | Localization: | Demo.local   |   |
| Surfaces              | Linework:     | Linework.dxf |   |
| Mapping               | Guideline:    | Sample.guide |   |
| <b>R</b> Localization | Survey Topo:  |              |   |
|                       |               | ▼            |   |
|                       | Backdrop:     |              |   |
|                       |               |              |   |
|                       |               |              |   |
|                       |               |              |   |
|                       |               |              |   |
|                       |               |              |   |
|                       |               |              |   |
|                       |               |              |   |
|                       |               |              |   |
|                       |               |              | - |
|                       |               | Cance        | J |

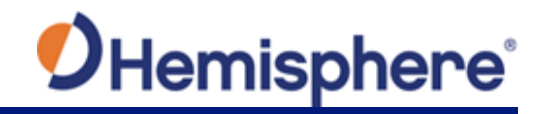

| Modify Files<br>screen,<br>continued | Click the files and                        | <b>Data</b> file in t<br>click to seled | the left naviga<br>ct the file you | tion menu to c<br>wish to use. C | lisplay the list of availab<br>lick <b>Open</b> . | le |
|--------------------------------------|--------------------------------------------|-----------------------------------------|------------------------------------|----------------------------------|---------------------------------------------------|----|
|                                      | 🤣 GradeMetrix                              | ]                                       |                                    |                                  | X                                                 |    |
|                                      |                                            | 🚞 Data                                  |                                    |                                  |                                                   |    |
|                                      | Places                                     | 属 Demo Pla                              | an                                 |                                  |                                                   |    |
|                                      | 1 Home                                     | 💦 Plant                                 |                                    |                                  |                                                   |    |
|                                      | Docume                                     | ents Kark                               | <                                  |                                  |                                                   |    |
|                                      | Data                                       | The Dyke                                | ns                                 |                                  |                                                   |    |
|                                      | Drives<br>C:<br>K:<br>S:<br>T:<br>V:<br>W: |                                         |                                    |                                  |                                                   |    |
|                                      | File name: Th                              | ne Greens                               |                                    |                                  | File type: Survey Topo File                       |    |
|                                      | Copy the                                   | e selected file to the                  | e job.                             |                                  | Open Cancel                                       | ]  |

The **Survey Topo** file you selected is displayed in the **Job Files** screen field.

| 💋 GradeMetrix    |                   | - D X        |
|------------------|-------------------|--------------|
| i Basics         | Job Files         |              |
| Files            | Site Calibration: | The Greens   |
| Site Calibration | Linework:         | Linework.dxf |
| Mapping          | Guideline:        | The Greens   |
| Surfaces         | Survey Topo:      | The Greens   |
|                  |                   |              |
|                  | Backdrop:         |              |
|                  |                   |              |
|                  |                   |              |
|                  |                   |              |
|                  |                   | Ok Cancel    |

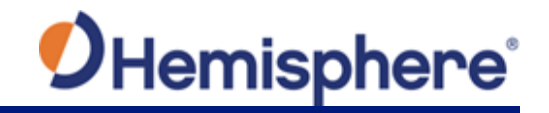

| Modify Files<br>screen,<br>continued | To change the S<br>right. | urvey Topo        | elevation setting, click the down arrow on the |
|--------------------------------------|---------------------------|-------------------|------------------------------------------------|
|                                      |                           | Job Files         |                                                |
|                                      | <b>Basics</b>             | 505 11105         |                                                |
|                                      | Files                     | Site Calibration: | The Greens                                     |
|                                      | <b>e</b> Site Calibration | Linework:         | Linework.dxf                                   |
|                                      | Mapping                   | Guideline:        | The Greens                                     |
|                                      | Surfaces                  | Survey Topo:      | The Greens                                     |
|                                      |                           |                   | ▼                                              |
|                                      |                           | Backdrop:         |                                                |
|                                      |                           |                   |                                                |
|                                      |                           |                   |                                                |
|                                      |                           |                   |                                                |
|                                      |                           |                   | Ok Cancel                                      |

A pop-up window displays a list of elevations:

- ID, North, East, Elevation
- North, East, Elevation
- ID, East, North, Elevation
- East, North, Elevation

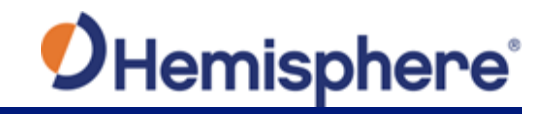

| Basics         | Job Files     |                                                   |  |
|----------------|---------------|---------------------------------------------------|--|
| Files          | Localization: | Demo.local                                        |  |
| Surfaces       | Linework:     | inework.dxf                                       |  |
| Mapping        | Guideline:    | iample.guide                                      |  |
| Q Localization | Survey Topo:  |                                                   |  |
|                |               | lorth, East, Elevation ID, North, East, Elevation |  |
|                | Backdrop:     | North, East, Elevation                            |  |
|                |               | ID, East, North, Elevation                        |  |
|                |               | East, North, Elevation                            |  |
|                |               | Cancel                                            |  |
|                |               |                                                   |  |
|                |               |                                                   |  |
|                |               |                                                   |  |
|                |               |                                                   |  |
|                |               |                                                   |  |
|                |               |                                                   |  |

The elevation you selected displays in the Job Files window.

| Basics           | Job Files     | N                      |
|------------------|---------------|------------------------|
| Files            | Localization: | Demo.local             |
| Surfaces         | Linework:     | Linework.dxf           |
| Mapping          | Guideline:    | Sample.guide           |
| Reg Localization | Survey Topo:  |                        |
|                  |               | North, East, Elevation |
|                  | Backdrop:     |                        |
|                  |               |                        |
|                  |               |                        |
|                  |               |                        |
|                  |               |                        |
|                  |               |                        |
|                  |               |                        |
|                  |               |                        |
|                  |               |                        |
|                  |               | Ok Scancel             |

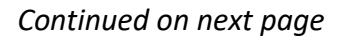

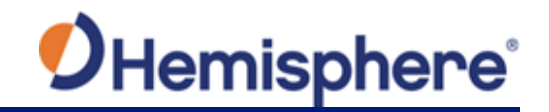

| inued | Basics                | Job Files     |                        |  |
|-------|-----------------------|---------------|------------------------|--|
|       | Files                 | Localization: | Demo.local             |  |
|       | Surfaces              | Linework:     | Linework.dxf           |  |
|       | Mapping               | Guideline:    | Sample.guide           |  |
|       | <b>R</b> Localization | Survey Topo:  |                        |  |
|       |                       |               | North, East, Elevation |  |
|       |                       | Backdrop:     |                        |  |
|       |                       |               |                        |  |

On the left navigation menu, click to select the **Data** file to display the list of available files. Click to highlight and select the file you wish to add and click **Open**.

| Places   Home   Documents   Tech Park   Data   The Dyke   The Greens                                                                                                    | 💋 GradeMetrix                              |             | – 🗆 X                    |
|----------------------------------------------------------------------------------------------------|--------------------------------------------|-------------|--------------------------|
| Places       Demo Plan         Plant       Plant         Documents       Tech Park         Data       The Dyke         The Greens       The Greens         S:       S:         T:       V:         W:       W: |                                            | ata         |                          |
| Home   Documents   Tech Park   Data     The Dyke     The Greens     Orives   C:   K:   S:   T:   V:   W:                                                                                                    | Places                                     | 属 Demo Plan |                          |
| Documents<br>Data<br>Drives<br>C:<br>K:<br>S:<br>T:<br>V:<br>W:<br>U:<br>W:                                                                                                    | 👔 Home                                     | Plant Plant |                          |
| Data       The Dyke         Drives       The Greens         C:       K:         S:       T:         V:       W:                                                                                                | Documents 📁                                | 属 Tech Park |                          |
| Drives         The Greens           C:         K:           S:         T:           V:         W:                                                                                                    | 🚞 Data                                     | 属 The Dyke  |                          |
| Drives           C:           K:           S:           T:           V:           W:                                                                                                    |                                            | The Greens  |                          |
|                                                                                                    | Drives<br>C:<br>K:<br>S:<br>T:<br>V:<br>W: |             |                          |
| File name: The Greens File type: Backdrop File                                                                                                    | File name: The Gre                         | eens        | File type: Backdrop File |
| Copy the selected file to the job.                                                                                                    | Copy the select                            | Open Cancel |                          |

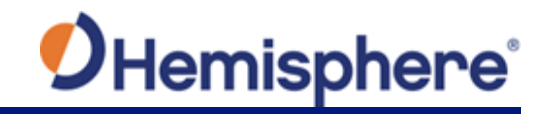

|                      | Joh Filos         |                        |
|----------------------|-------------------|------------------------|
| i Basics             |                   |                        |
| E Files              | Site Calibration: | The Greens             |
| ବ୍ଦ୍ରୁ Site Calibrat | ion Linework:     | Linework.dxf           |
| Mapping              | Guideline:        | The Greens             |
| Surfaces             | Survey Topo:      | The Greens             |
|                      |                   | North, East, Elevation |
|                      | Backdrop:         | The Greens             |
|                      |                   |                        |
|                      |                   |                        |
|                      |                   |                        |

Modify JobFrom the left navigation menu, click the Mapping icon. The Job Mappingmapping screenscreen displays.

| Basics   | Job Mapping       |              | Cr.                                |           |  |  |  |  |  |  |
|----------|-------------------|--------------|------------------------------------|-----------|--|--|--|--|--|--|
| Files    | Units of Measure: | US-Survey    | Feet                               |           |  |  |  |  |  |  |
| Surfaces | Transform Method: | Plane Simila | ne Similarity                      |           |  |  |  |  |  |  |
| Mapping  | Alignment Method: | Align to Gri | gn to Grid                         |           |  |  |  |  |  |  |
|          | Job Scale:        | 1.00000000   | 00000000000000                     |           |  |  |  |  |  |  |
|          | Geo-reference,    | 'State Grid  | United States/NAD83/Alabama (East) |           |  |  |  |  |  |  |
|          |                   |              |                                    | Ok Cancel |  |  |  |  |  |  |

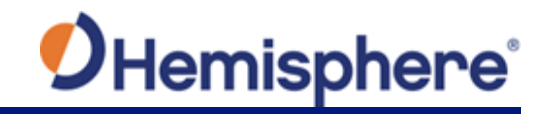

| 💋 GradeMetrix         |                   | 8                    |       | – 🗆 X |
|-----------------------|-------------------|----------------------|-------|-------|
| i Basics              | Job Mapping       |                      |       |       |
| Files                 | Units of Measure: | US-Survey Feet       |       |       |
| Surfaces              | Transform Method: | Plane Similarity     |       |       |
| Mapping               | Alignment Method: | Ali 💿 US-Survey Feet |       |       |
| <b>e</b> Localization | Job Scale:        | 1.0 Meters           |       |       |
|                       | <b>~</b> 0        | International Feet   |       |       |
|                       | Geo-reference     | e/Sta                | _ ard |       |
|                       |                   |                      |       |       |
|                       |                   |                      |       |       |

Click the down arrow to select **Transform Method** from the following options:

- Rigid Body Without Scale
- Plane Similarity

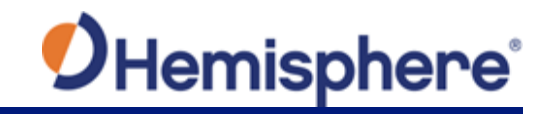

| Modify Job<br>mapping screen, | Click to change your selection.                                                                                                    |                                                                                                    |                                                                                                    |  |  |  |
|-------------------------------|----------------------------------------------------------------------------------------------------|----------------------------------------------------------------------------------------------------|----------------------------------------------------------------------------------------------------|--|--|--|
| continued                     | <b>O</b> GradeMetrix                                                                                                    |                                                                                                    | - D X                                                                                                    |  |  |  |
| continued                     | CadeMetre  Carlot Control Control Con | Job Mapping<br>Units of Measure:<br>Transform Method:<br>Alignment Method:<br>Job Scale:<br>Geo-reference | US-Survey Feet  US-Survey Feet  Plane Similarity  Alion to Grid  Rigid Body Without Scale  Plane Similarity  Cancel |  |  |  |
|                               |                                                                                                    |                                                                                                    | Ok 🚫 Cancel                                                                                                    |  |  |  |

To change the **Alignment Method**, click the down arrow. You can choose from:

- Align to Grid
- Geodetic

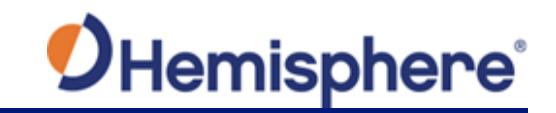

| Modify Job<br>mapping screen, | Click <b>Ok</b> .                                                                                                    |                                                                                                    |                                                                           |           |  |  |
|-------------------------------|----------------------------------------------------------------------------------------------------|----------------------------------------------------------------------------------------------------|---------------------------------------------------------------------------|-----------|--|--|
| continued                     | CradeMetrix  CradeMetrix  Crad | Job Mapping<br>Units of Measure:<br>Transform Method:<br>Alignment Method:<br>Job Scale:<br>Geo-reference/ | US-Survey Feet Plane Similarity Align to Grid Geodetic State Cancel ndard |           |  |  |
|                               |                                                                                                    |                                                                                                    |                                                                           | Ok Cancel |  |  |

To type the **Job Scale** value, click the keyboard icon on the right and use the keypad to type the numbers. Click **Next**.

| GradeMetrix                           | - L ×                                                       |
|---------------------------------------|-------------------------------------------------------------|
| i Basics                              | Job Mapping                                                 |
| Files                                 | Units of Measure: US-Survey Feet                            |
| Surfaces                              | Transform Method: Plane Similarity                          |
| Mapping                               | Alignment Method: Al 1.000000000000000000000000000000000000 |
| <b>PQ</b> Localization                | Job Scale: 1, 1 2 3 🔀                                       |
| , , , , , , , , , , , , , , , , , , , | 4 5 6 ←                                                     |
|                                       | Geo-reference/St 7 8 9 1 ard                                |
|                                       | ± 0 . 😣                                                     |
|                                       |                                                             |
|                                       |                                                             |
|                                       | Ok Cancel                                                   |

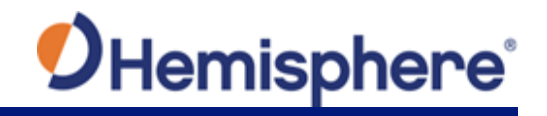

| Modify Job<br>mapping screen,<br>continued | If your project is using coordinates from a known coordinate system, click <b>Geo-reference/State Grid</b> and select the appropriate projection from the list. |
|--------------------------------------------|----------------------------------------------------------------------------------------------------|
|                                            |                                                                                                    |

#### Click Ok.

| Geo-Reference   |                    |
|-----------------|--------------------|
| > GREECE        | Alabama (East)     |
| > ISRAEL        | Alabama (West)     |
| > ITALIA        | Alaska (Zone 1)    |
| > JAPAN         |                    |
| > KOREA         | Salaska (Zone 2)   |
| > MOROCCO       | Resta (Zone 3)     |
| > MALAYSIA      |                    |
| NETHERLANDS     | V Alaska (Zone 4)  |
| > NEW ZEALAND   | Alaska (Zone 5)    |
| > NORWAY        |                    |
| > POLAND        | Valaska (Zone 6)   |
| > PORTUGAL      | Alaska (Zone 7)    |
| ROMANIA         |                    |
| RUSSIA          | V Alaska (Zone 8)  |
| SLOVAKIA        | Resta (Zone 9)     |
| SPAIN SAFEDEN   |                    |
| > TUNISIA       | Alaska (Zone 10)   |
| > TURKEY        | Krizona (East)     |
| > UAE           | Arizona (Central)  |
| > UK            |                    |
| > UPS           | Arizona (West)     |
| * United States | Kansas (North)     |
| NAD27           | Arkansas (South)   |
|                 |                    |
|                 | California (Zone1) |

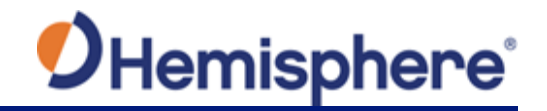

Add job surfaces To modify GradeMetrix **Job Surface** data, click **Surfaces** on the left navigation menu.

The **Surface Options** window displays.

| Basics         | Surface Opt | ions       |               |               |        |
|----------------|-------------|------------|---------------|---------------|--------|
| Files          | Surfaces:   | Remove Add | File Path:    |               |        |
| Surfaces       |             |            | Work Type:    |               |        |
| Mapping        |             |            | Fill Style:   |               |        |
| e Localization |             |            | Fill Color:   | #000000       |        |
|                |             |            | Line Style:   |               |        |
|                |             |            | Line Color:   | #000000       |        |
|                |             |            | Alert Method: |               |        |
|                |             |            |               | Show in Views |        |
|                |             |            |               |               |        |
|                |             |            |               |               |        |
|                |             |            |               |               |        |
|                |             |            |               |               |        |
|                |             |            |               |               |        |
|                |             |            |               |               |        |
|                |             |            |               |               |        |
|                |             |            |               | Ok 🚫 C        | Cancel |

Continued on next page

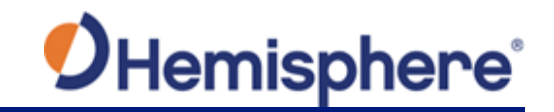

| Basic        | Surface Opt | tions      |               |               |  |
|--------------|-------------|------------|---------------|---------------|--|
| Files        | Surfaces:   | Remove Add | File Path:    |               |  |
| Surfa        | ces         |            | Work Type:    |               |  |
| 📆 Марр       | ing         |            | Fill Style:   |               |  |
| ଡିଡ୍ଡୁ Local | zation      |            | Fill Color:   | #000000       |  |
|              |             |            | Line Style:   |               |  |
|              |             |            | Line Color:   | #000000       |  |
|              |             |            | Alert Method: |               |  |
|              |             |            |               | Show in Views |  |
|              |             |            |               |               |  |
|              |             |            |               |               |  |
|              |             |            |               |               |  |
|              |             |            |               |               |  |
|              |             |            |               |               |  |
|              |             |            |               |               |  |
|              |             |            |               |               |  |

Use the pop-up keyboard to type the name of the **Surface Option** you wish to add. Click the **Enter** key.

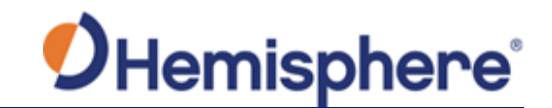

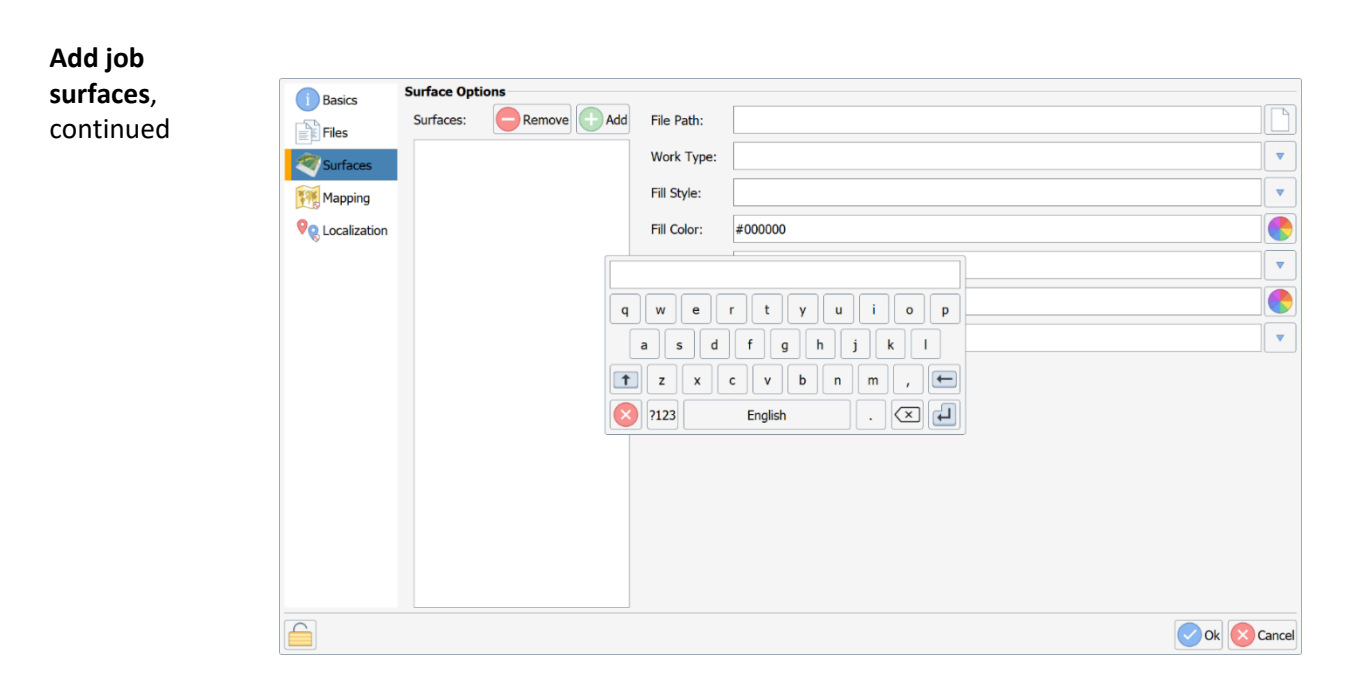

The added Surface Option displays in the Surfaces: field.

You can modify the following Surface Options:

- File Path
- Work Type
- Fill Style
- Fill Color
- Line Style
- Line Color
- Alert Method

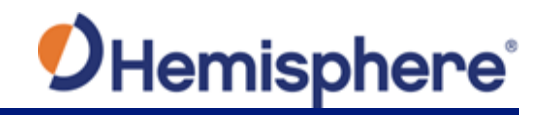

| Image: Basics       Surface Options         Image: Files       Surfaces:       Image: Basics       File Path:       Proposed.dxf         Image: Surfaces       Proposed.fit       Work Type:       Design         Image: Surfaces       Solid Fill       Solid Fill         Image: Surfaces       Fill Style:       Solid Fill         Image: Surfaces       Fill Color:       #a52a2a         Image: Localization       Line Style:       Solid Line         Image: Localization       Alert Method:       Not Applicable |  |
|----------------------------------------------------------------------------------------------------|--|
|----------------------------------------------------------------------------------------------------|--|

To modify a GradeMetrix Job Work Type, in the Surface Options window, click the down-arrow to the right of the Work Type: field.

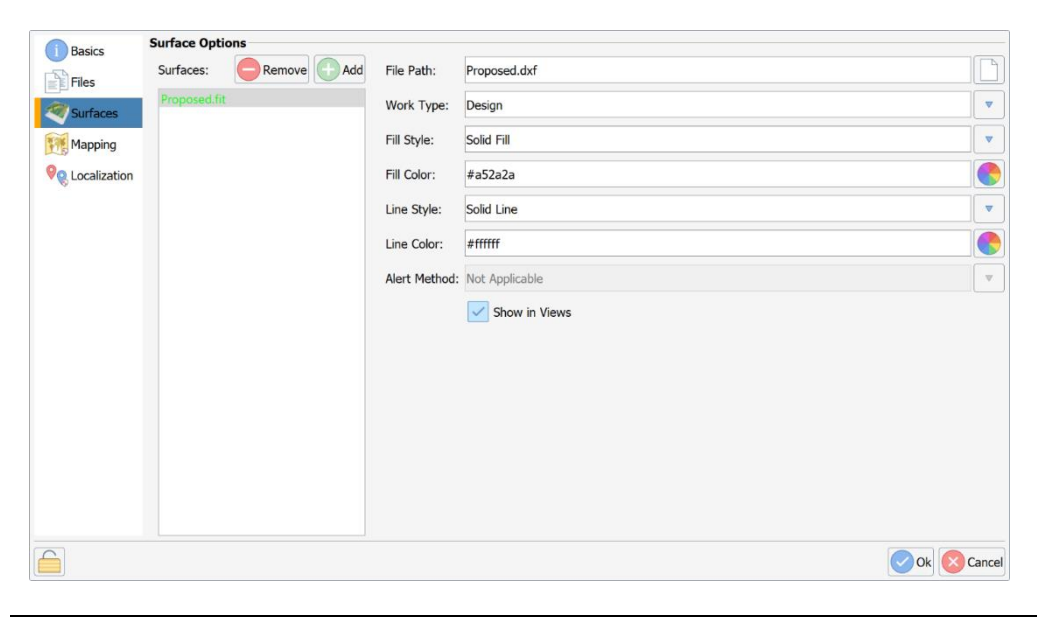

Continued on next page

Ad su со

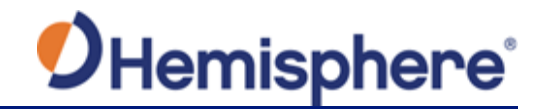

Add job surfaces, continued continued A pop-up window displays the following **Work Type** options:

- DesignActual
- Warning
- Watch
- Pass Count
- Density
- Counting
- Information
- Changes Only
- Difference

Click to select the desired **Work Type**. The selected **Work Type** displays in the **Work Type:** field.

| Basics                | Surface Opti | ons        |             |                     |           |
|-----------------------|--------------|------------|-------------|---------------------|-----------|
| Files                 | Surfaces:    | Remove Add | File Path:  | Proposed.dxf        | $\square$ |
| Surfaces              | Proposed.fit |            | Work Type:  | Design              |           |
| Mapping               |              |            | Fill Style: | Solid Fill          |           |
| <b>e</b> Localization |              |            | Fill Color: | #a52a2a             |           |
| •                     |              |            | Line De     | sign Density        |           |
|                       |              |            | Line Act    | cual Counting       |           |
|                       |              |            | Alert       | arning Information  |           |
|                       |              |            | Wa          | Atch Changes Only   |           |
|                       |              |            | Pas         | ss Count Difference |           |
|                       |              |            |             | Cancel              |           |
|                       |              |            |             |                     |           |
|                       |              |            |             |                     |           |
|                       |              |            |             |                     |           |
|                       |              |            |             |                     |           |
|                       |              |            |             |                     |           |
|                       |              |            |             |                     | Cancel    |

Continued on next page

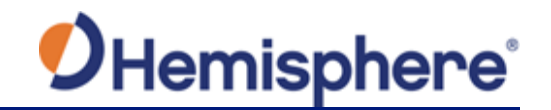

Add job To modify the Fill Style of a Surface Option, in the Surface Options window, surfaces, click the down-arrow to the right of the Fill Style: field. continued continued Surface Options () Basics Remove Add Surfaces: File Path: Proposed.dxf Files Work Type: Design • Surfaces . Fill Style: Solid Fill Mapping **Q** Localization Fill Color: #a52a2a ۷ Line Style: Solid Line Line Color: #ffffff Alert Method: Not Applicable v Show in Views Ok 🛛 Cancel

A pop-up window displays the following **Fill Style** options:

- Transparent
- Solid Fill
- Backward Diagonal Hatch
- Cross Diagonal Hatch
- Forward Diagonal Hatch
- Cross Hatch
- Horizontal Hatch
- Vertical Hatch
- User Defined

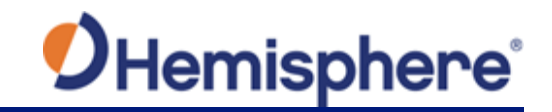

| Add job                                   | Click to s                          | elect the desire F                                      | ill Style                                                                                           | 2.                                                                                     |           |
|-------------------------------------------|-------------------------------------|---------------------------------------------------------|----------------------------------------------------------------------------------------------------|----------------------------------------------------------------------------------------|-----------|
| surfaces,<br>continued<br>continuedcontin | i Basics<br>Files                   | Surface Options<br>Surfaces: Remove Add<br>Proposed.fit | File Path:<br>Work Type:                                                                            | Proposed.dxf<br>Design                                                                 |           |
| ued                                       | Mapping         Image: Construction |                                                         | Fill Style:<br>Fill Color:<br>Transparent<br>Solid Fill<br>Backward D<br>Cross Diago<br>Forward Dia | Solid Fill #a52a2a Cross Hatch Horizontal Hatch lagonal Hatch User Defined gonal Hatch |           |
|                                           |                                     |                                                         |                                                                                                    |                                                                                        | Ok Cancel |

The selected **Fill Style** displays in the **Fill Style**: field. Click to select and set your preferences for the remaining options:

- Fill Color
- Line Style
- Line Color

| (i) Basics            | Surface Optio | ons          |               |                         |        |
|-----------------------|---------------|--------------|---------------|-------------------------|--------|
| Files                 | Surfaces:     | Remove 🕒 Add | File Path:    | Proposed.dxf            |        |
| Surfaces              | Proposed.fit  |              | Work Type:    | Design                  |        |
| Mapping               |               |              | Fill Style:   | Backward Diagonal Hatch | •      |
| <b>e</b> Localization |               |              | Fill Color:   | #a52a2a                 |        |
|                       |               |              | Line Style:   | Solid Line              | •      |
|                       |               |              | Line Color:   | #fffff                  |        |
|                       |               |              | Alert Method: | Not Applicable          | V      |
|                       |               |              |               | Show in Views           |        |
|                       |               |              |               |                         |        |
|                       |               |              |               |                         |        |
|                       |               |              |               |                         |        |
|                       |               |              |               |                         |        |
|                       |               |              |               |                         |        |
|                       |               |              |               |                         |        |
| 4                     |               |              |               |                         | Cancel |
|                       |               |              |               |                         | ance   |

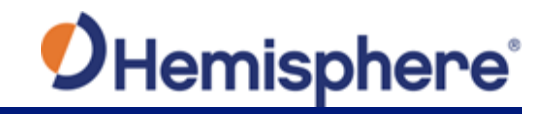

| Remove a surface option | To remove a s<br>click <b>Remove</b>                                                                                                    | Surface Option, click to hig                       | hlight the <b>S</b>                                                   | urface Option name and                      |
|-------------------------|----------------------------------------------------------------------------------------------------|----------------------------------------------------|-----------------------------------------------------------------------|---------------------------------------------|
|                         | 💋 GradeMetrix                                                                                                    |                                                    |                                                                       | - 🗆 X                                       |
|                         | Image: Basics         Image: Basics         Files         Image: Surfaces         Image: Surfaces         Image: Basics         Image: Basics         Ima | Surface Options Surfaces: Remove + Add new surface | File Path:<br>Work Type:<br>Fill Style:<br>Fill Color:<br>Line Style: | Design  V Solid Fill V #a52a2a Solid Line V |
|                         |                                                                                                    |                                                    | Line Color:                                                           | #fffff                                      |
|                         |                                                                                                    |                                                    | Alert Method:                                                         | Not Applicable                              |
|                         |                                                                                                    |                                                    |                                                                       | Show in Views                               |
|                         |                                                                                                    |                                                    |                                                                       | Ok Cancel                                   |

The **Surface Option** is no longer displayed in the **Surface Options** field. When you have finished modifying all the necessary **Surface Options**, click **Ok**.

| 💋 GradeMetrix |              |            |               | –              |
|---------------|--------------|------------|---------------|----------------|
| Basics        | Surface Opti | ons        | E .           | ]              |
| Files         | Surfaces:    | Remove Add | File Path:    | New Job        |
| Surfaces      |              |            | Work Type:    | Design         |
| Mapping       |              |            | Fill Style:   | Solid Fill     |
| Realization   |              |            | Fill Color:   | #a52a2a        |
|               |              |            | Line Style:   | Solid Line     |
|               |              |            | Line Color:   | #fffff         |
|               |              |            | Alert Method: | Not Applicable |
|               |              |            |               | Show in Views  |
|               |              |            |               |                |
|               |              |            |               | Ok Cancel      |

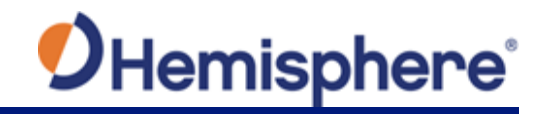

Remove a surface option, continued by the currently opened GradeMetrix Job appears. A slight system delay will occur, as GradeMetrix applies the job modifications.

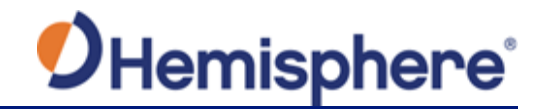

#### **Calibrate Sensors**

Calibrate sensors

On the GradeMetrix Home screen, click the **Calibrate Sensors** icon.

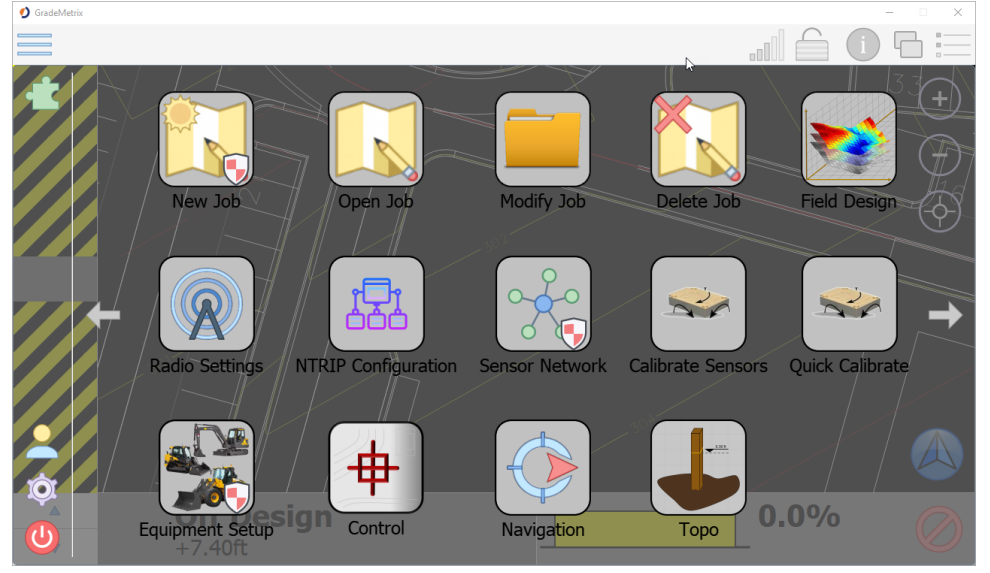

The Calibration Stage 1 screen displays. Click Calibrate.

To calibrate a body sensor, line up the machine up and press Calibrate to average results over a few seconds.

| Calibration Stage 1<br>To calibrate the sensor, make sure | e the machine is on a flat surface and press 'Calibrate.' When complete press 'Next' to move to Calibrate of the machine is on a flat surface and press 'Calibrate.' When complete press 'Next' to move to Calibrate of the machine is on a flat surface and press 'Calibrate.' When complete press 'Next' to move to Calibrate of the machine is on a flat surface and press 'Calibrate.' When complete press 'Next' to move to Calibrate of the machine is on a flat surface and press 'Calibrate.' When complete press 'Next' to move to Calibrate of the machine is on a flat surface and press 'Calibrate.' When complete press 'Next' to move to Calibrate of the machine is on a flat surface and press 'Calibrate.' When complete press 'Next' to move to Calibrate.' When complete press 'Next' to move to Calibrate.' When complete press' to move to Calibrate.' When complete press' to move to Calibrate.' When complete press' to move to Calibrate.' When complete press' to move to Calibrate.' When complete press' to move to Calibrate.' When complete press' to mo | tion Stage 2.    |
|-----------------------------------------------------------|----------------------------------------------------------------------------------------------------|------------------|
| Calibrate                                                 | 0%                                                                                                    |                  |
|                                                           |                                                                                                    | Back Next Cancel |

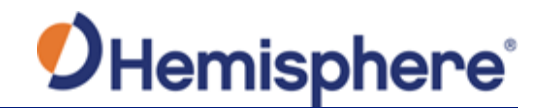

#### Calibrate Sensors, Continued

Calibrate sensors, continued

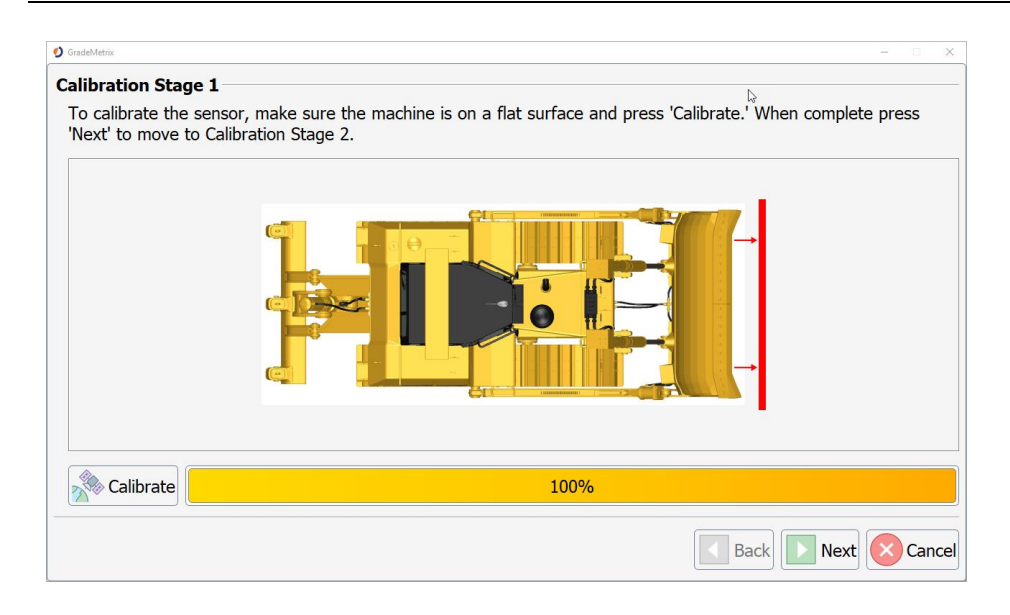

Click Next. The Calibration Stage 2 screen displays. Click Calibrate and click Finish.

Then turn the machine 180 degrees and place the blade in the same location and press **Calibrate** again.

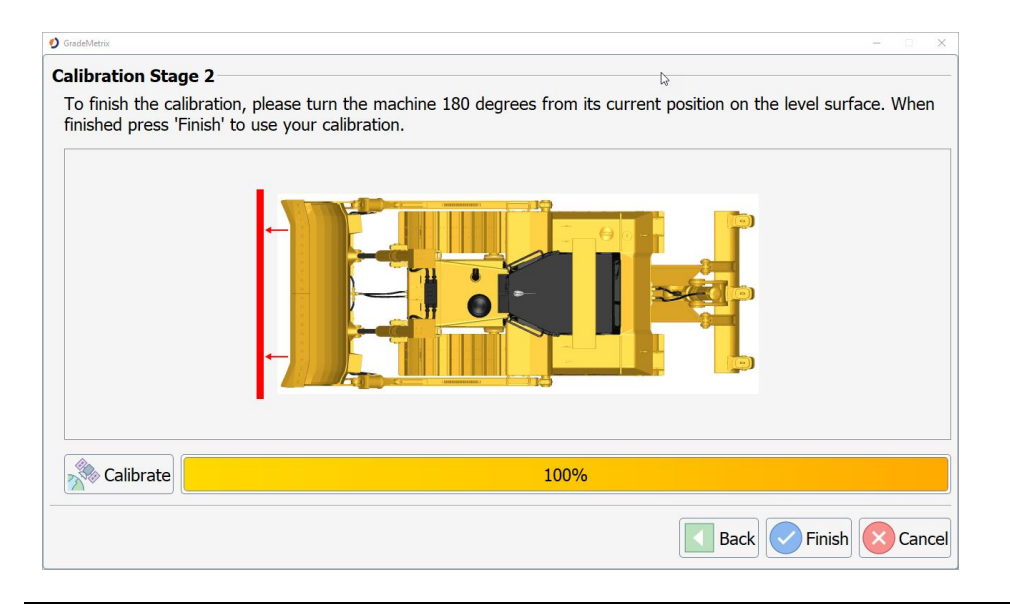

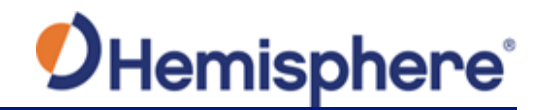

#### **Quick Calibrate**

**Quick calibrate** The Quick Calibrate function allows users to manually enter a slope. On the GradeMetrix Home screen, click the **Quick Calibrate** icon.

Use **Quick Calibrate** if you have the long and cross slope of your machine or blade.

The previous section of this User Guide provides instructions for calculating the delta values for cross and long slope, so offsets can be applied.

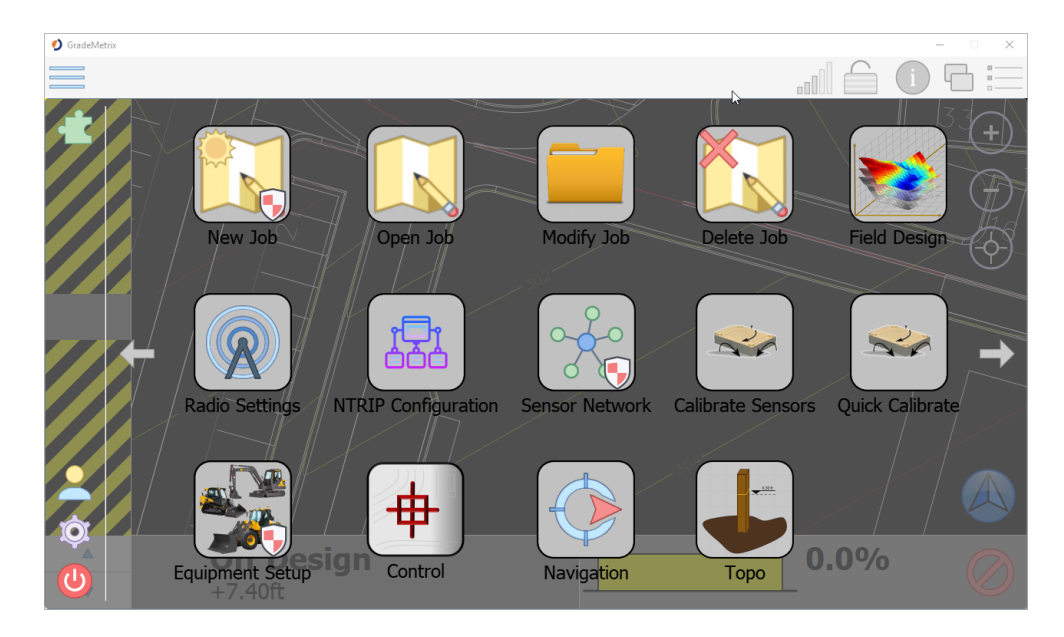

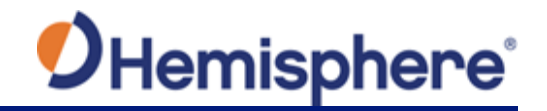

# **Appendix A: Troubleshooting**

| verview     |                                               |              |
|-------------|-----------------------------------------------|--------------|
| ntroduction | Appendix A provides troubleshooting for commo | on problems. |
| Contents    |                                               |              |
|             | Topic                                         | See Page     |
|             |                                               |              |
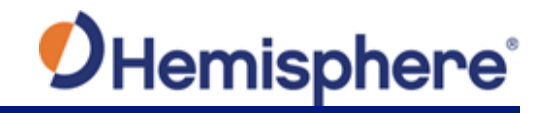

Overview

### **Appendix A Troubleshooting**

### Troubleshooting

| Symptom            | Possible Solution                                                                                                    |
|--------------------|----------------------------------------------------------------------------------------------------|
| Incorrect position | First, check the control point with the machine and the survey rover.                                                                                                    |
|                    | <ul> <li>If the horizontal or vertical position is off, the first thing you should consider is if it is off by a consistent amount throughout the jobsite, or if the position bust varies throughout the job. if it is consistent, consider the following: <ol> <li>Check your machine measurements/offsets. If any of these are incorrect, your projected position will be off</li> <li>Bad localization. Make sure that all of the points in your localization file have low residuals and/or that the correct coordinate system has been chosen (this can make huge differences)</li> </ol> </li> </ul> |
|                    | <ul> <li>If there is an inconsistent position bust, check:</li> <li>3. Sensor mounting was incorrectly chosen and/or sensor was not calibrated <ul> <li>a. The above is evident if your position is correct when flat, but not if you are on a slope</li> </ul> </li> <li>4. If the position at the GPS antenna is correct, but the position bust worsens as you approach the cutting edge, it may be a heading offset error.</li> </ul>                                                                                                    |

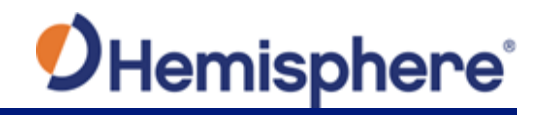

## Appendix A Troubleshooting, Continued

Troubleshooting

, continued

| Symptom         | Possible Solution                                |
|-----------------|--------------------------------------------------|
| No GPS position | 5. First check to see if the VR500 or VR1000 is  |
|                 | powered on.                                      |
|                 | 6. If the receiver isn't powered, disconnect the |
|                 | cable and use a multimeter to verify it is       |
|                 | receiving power from the IronOne.                |
|                 | Check the Monitor screen and Sky Plots to see    |
|                 | if there is any data from the receiver. If there |
|                 | is no data, but the receiver is powered, there   |
|                 | could be a bad serial connection/mismatched      |
|                 | baud rate.                                       |
|                 | 7. If using a VR1000, use a multi-meter to       |
|                 | measure the voltage from the primary             |
|                 | antenna port. The voltage should be 5V. If it is |
|                 | reading 5V from the receiver, check the other    |
|                 | end of the cable (that would plug into the       |
|                 | antenna). If there isn't any voltage, it may be  |
|                 | a damaged cable or bulk head connector.          |

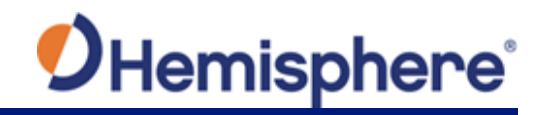

## Appendix A Troubleshooting, Continued

Troubleshooting

, continued

| Symptom | Possible Solution                                              |
|---------|----------------------------------------------------------------|
|         | 1 If using a base station ensite (versus an                    |
|         | 1. If using a base station onsite (versus an                   |
|         | NTRIP service), first check to verify the base                 |
|         | station is turned on.                                          |
|         | <ol><li>If the base station is turned on and sending</li></ol> |
|         | RTK out over UHF, check to see if the Tx (or                   |
|         | TD on some radios) light is flashing once per second.          |
|         | 3. If it is flashing once per second, check to                 |
|         | verify the settings (frequency, bandwidth,                     |
|         | forward error corrections, modulation, and                     |
|         | protocol) at the base match that of the                        |
|         | rover.                                                         |
|         | 8. Check to see if the UHF light at the rover is               |
|         | blinking once per second. If it isn't, refer to                |
|         | (3.).                                                          |
|         | 9. The receiver may be out of UHF range.                       |
|         | Consider installing the external UHF                           |
|         | antenna (if using a VR500). You may need to                    |
|         | install repeaters. See if the RTK corrections                  |
|         | work when the machine is closer to the                         |
|         | base station                                                   |
|         | Dase station.                                                  |
|         | 10. II using NTRIP, check cellular connectivity.               |
|         | One option is to exit GradeMetrix and verify                   |
|         | you can go to a website via the browser.                       |

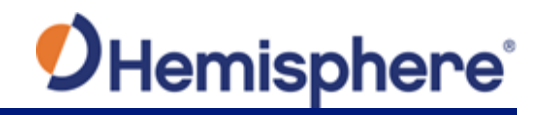

## Appendix A Troubleshooting, Continued

| Troubleshooting | Symptom                      | Possible Solution                                                                                                    |
|-----------------|------------------------------|----------------------------------------------------------------------------------------------------|
| , continued     | IronOne will not<br>power on | <ol> <li>Check to verify the power cable is connected to<br/>machine power. The positive should go to a<br/>reliable, clean power source and ground it to<br/>the chassis of the machine.</li> <li>Disconnect the cable and refer to the pinout to<br/>see if 12V or 24V (depending on machine) is<br/>going into the IronOne by using a multi-meter.<br/>If the multimeter reads 12V or 24V, then<br/>power is confirmed, and the IronOne may<br/>need to be serviced. If you don't have any<br/>power, then check your power source, ground,<br/>and all fuses.</li> </ol> |
|                 | No heading                   | <ul> <li>11. If using a VR1000, you need two external antennas. Use a multi-meter to check the voltage coming out of the N-type connectors Is 5V. If 5V is coming from the receiver, check the other end of the cable (that would plug into the antenna). If there is no voltage, then it is a damaged cable or bulk head connector.</li> <li>12. If using a VR1000, check your MSEP. Your MSEP is the distance, in meters, between the two antennas, and should be accurate to within 2cm.</li> </ul>                                                                       |

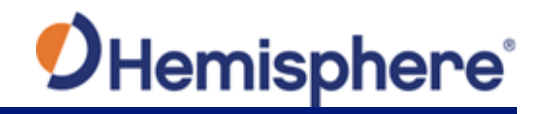

# **Appendix B: Technical Specifications**

| overview     |                                                                                                |                                      |
|--------------|------------------------------------------------------------------------------------------------|--------------------------------------|
| Introduction | Appendix B provides the technical specifications the VR500 Smart Antenna, and GradeMetrix soft | for the IronOne hardware,<br>ware.   |
|              |                                                                                                |                                      |
| Contents     |                                                                                                |                                      |
| Contents     | Торіс                                                                                          | See Page                             |
| Contents     | Topic<br>IronOne Technical Specifications                                                      | See Page<br>114                      |
| Contents     | Topic<br>IronOne Technical Specifications<br>VR500 Technical Specifications                    | See Page           114           117 |

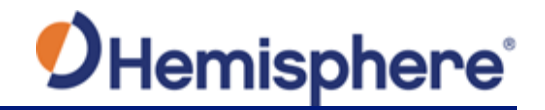

### IronOne Technical Specifications

IronOne technical specifications The following details technical specifications for the IronOne.

#### Table B-1: IronOne system specifications

| System           |                                           |  |
|------------------|-------------------------------------------|--|
| Processor        | Intel Atom dual-core CPU E3825 @ 1.33 GHz |  |
| Storage          | SSD 32GB, RAM 2GB, 128 GB with Micro SD   |  |
| Operating System | Windows 10                                |  |

#### Table B-2: IronOne screen specifications

| Screen       |                                    |  |
|--------------|------------------------------------|--|
| Display Type | 8" TFT-LCD capacitive touchscreen  |  |
| Size         | 192.8 mm × 116.9 mm (7.59" × 4.6") |  |
| Resolution   | 1280 × 720, 16:9                   |  |
| Luminance    | 750 nit                            |  |

### Table B-3: IronOne input specifications

| Input           |                                  |  |
|-----------------|----------------------------------|--|
| Start button    | 1× mechanical waterproof button  |  |
| Function button | 2× mechanical waterproof buttons |  |
| Ignition Input  | Yes                              |  |

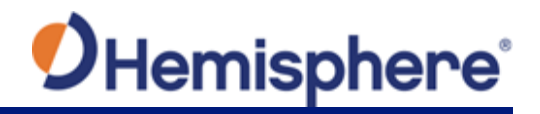

## IronOne Technical Specifications, Continued

| IronOne                                   | Table B-4: IronOne communication specifications |                                                       |
|-------------------------------------------|-------------------------------------------------|-------------------------------------------------------|
| technical<br>specifications,<br>continued |                                                 | Communication                                         |
|                                           | Serial Port                                     | 1x RS232×1, 1x RS422/RS485/RS232 (switch by software) |
|                                           | Camera Interface                                | 2× CVBS                                               |
|                                           | USB                                             | 1× USB2.0                                             |
|                                           | Ethernet                                        | 10M/100M                                              |
|                                           | Wi-Fi                                           | IEEE 802.11b/g/n                                      |
|                                           | Bluetooth                                       | Bluetooth 4.0                                         |
|                                           | Cellular                                        | 4G LTE (optional with SIM card port)                  |
|                                           | Data I/O Protocol                               | NMEA 0183                                             |

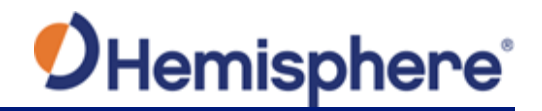

### IronOne Technical Specifications, Continued

IronOne technical specifications, continued

#### Table B-5: IronOne mechanical specifications

| Mechanical |                                |  |
|------------|--------------------------------|--|
| Dimensions | 22.9 L x 16.9 W x 5.2 H (cm)   |  |
|            | 9.0 L x 6.6 W x 2.0 H (in)     |  |
| Weight     | 1.38 kg (3.04 lbs)             |  |
| Mount      | Adjustable 1.5" RAM ball mount |  |

#### Table B-6: IronOne environmental specifications

| Environmental    |                                 |  |
|------------------|---------------------------------|--|
| Operating        | -20°C to +70°C (-4°F to 158°F)  |  |
| Temperature      |                                 |  |
| Storage          | -40°C to +85°C (-40°F to 185°F) |  |
| Temperature      |                                 |  |
| Operating        | 30% ~ 95% (Relative Humidity)   |  |
| Humidity         |                                 |  |
| Storage Humidity | 45% ~ 80% (Relative Humidity)   |  |
| Enclosure        | IP67                            |  |
| Vibration        | EP455 5.15                      |  |

#### Table B-7: IronOne power specifications

| Power         |                |  |
|---------------|----------------|--|
| Input Voltage | 7 - 36 VDC     |  |
| Power         | 36 W           |  |
| Consumption   |                |  |
| Current       | 3.0 A @ 12 VDC |  |
| Consumption   |                |  |

#### Table B-8: IronOne sensor and multimedia specifications

|                   | Sensor and Multimedia |
|-------------------|-----------------------|
| 1x 2W Buzzer      |                       |
| 1x Headphone Jack |                       |

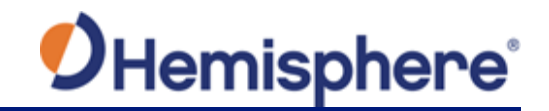

### **VR500 Technical Specifications**

VR500 sensor specifications

#### Table B-9: VR500 sensor specifications

#### **Specification** Item GPS, GLONASS, BeiDou, Galileo and RTK Receiver type with carrier phase and L-band dual antenna Channels 788 Satellites 12 L1CA GPS 12 L1P GPS 12 L2P GPS 12 L2C GPS 15 L5 GPS 12 G1 GLONASS 12 G2 GLONASS 12 G3 GLONASS 22 B1 BeiDou 22 B2 BeiDou 14 B3 BeiDou 12 Galileo E1 12 Galileo E5a 12 Galileo E5b 3 SBAS or 3 additional L1CA GPS 2 L-band Primary antenna GPS L1,L1P,L2C,L2P,L5 GLONASS G1,G2,Pcode BeiDou B1, B2, B3 Galileo E1,E5a,E5b

L-band

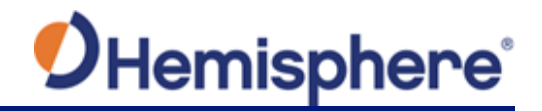

VR500 sensor specifications specifications, continued

| Table B-9: VR500 sensor specifications (continued) |                                                    |             |              |
|----------------------------------------------------|----------------------------------------------------|-------------|--------------|
| Item                                               | Specification                                      |             |              |
| Secondary antenna                                  | GPS L1,L1P,L2C,L2P                                 |             |              |
|                                                    | GLONASS G1,G2                                      |             |              |
|                                                    | BeiDou B1,B2                                       |             |              |
|                                                    | Galileo E1,E5b                                     |             |              |
|                                                    | L-band                                             |             |              |
| GPS sensitivity                                    | -142 dBm                                           |             |              |
| SBAS tracking                                      | 3-channel, parallel tracking                       |             |              |
| Update rate                                        | 10 Hz standard, 20                                 | Hz and 50 H | Iz available |
| Horizontal accuracy                                |                                                    | RMS         | 2DMRS        |
|                                                    |                                                    | (67%)       | (95%)        |
|                                                    | RTK <sup>1,2</sup>                                 | 8 mm + 1    | 15 mm        |
|                                                    |                                                    | ppm         | +2 ppm       |
|                                                    | Atlas                                              | 0.04 m      | 0.08 m       |
|                                                    | SBAS (WAAS) <sup>1</sup>                           | 0.3 m       | 0.6 m        |
|                                                    | Autonomous,                                        | 1.2 m       | 2.4 m        |
|                                                    | no SA <sup>1</sup>                                 |             |              |
|                                                    |                                                    |             |              |
| Heading accuracy                                   | < 0.17 <sup>o</sup> RMS @ 0.5 m antenna separation |             |              |
|                                                    | < 0.09 <sup>o</sup> RMS @ 1.0 m antenna separation |             |              |
|                                                    | < 0.04º RMS@ 2.0                                   | m antenna   | separation   |
|                                                    | < 0.02º RMS @ 5.0                                  | m antenna   | separation   |
| Pitch/roll accuracy                                | < 1° RMS                                           |             |              |
| Heave accuracy                                     | 30 cm <sup>4</sup>                                 |             |              |
| ROT                                                | 145°/s maximum                                     |             |              |
| Timing (1PPS) accuracy                             | 20 ns                                              |             |              |
| Cold start time                                    | < 60 s typical (no almanac or RTC)                 |             |              |
| Warm start time                                    | < 30 s typical (almanac and RTC)                   |             |              |
| Hot start time                                     | < 10 s (almanac, RTC, and position)                |             |              |
| Maximum speed                                      | 1,850 km/h (999 kts)                               |             |              |

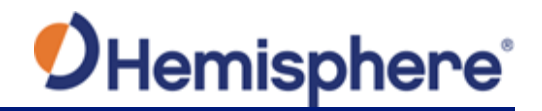

VR500 sensor specifications, continued

### Table B-9: VR500 sensor specifications (continued)

| Item                   | Specification                         |
|------------------------|---------------------------------------|
| Maximum altitude       | 18,288 m (60,000 ft)                  |
| Differential options   | SBAS, Autonomous, External RTCM v2.3, |
|                        | RTK v3, L-band (Atlas), and DGPS      |
| Antenna LNA gain input | 10 to 40 dB                           |

VR500 communication specifications

#### Table B-10: VR500 communication specifications

| ltem               | Specification                                              |
|--------------------|------------------------------------------------------------|
| Serial ports       | 3x full-duplex UART's 2x 3.3V CMOS 1x RS-232               |
| CAN                | 2 CAN ports NMEA2000, ISO-11783                            |
| Baud rates         | 4800 - 115200                                              |
| Data I/O protocol  | NMEA 0183, CAN, Hemisphere GPS binary                      |
| Correction I/O     | Hemisphere GNSS' ROX, RTCM v2.3 (DGPS),                    |
| protocol           | RTCM v3 (RTK), CMR, CMR+3, and Atlas                       |
| Timing output      | 1 PPS CMOS, active high, rising edge sync, 10 k $\Omega$ , |
|                    | 10 pF load                                                 |
| Event marker input | CMOS, active low, falling edge sync, 10 k $\Omega$ 10 pF   |
|                    | load                                                       |
| USB                | 1 USB Device, OTG with future firmware update              |
| Ethernet           | 1x 10/100 base-T                                           |

### VR500 power

#### Table B-11: VR500 power specifications

specifications

| Item                  | Specification                          |
|-----------------------|----------------------------------------|
| Input voltage         | 9-32 VDC                               |
| Power consumption     | 10.5W Maximum (All signals and L-band) |
| Current consumption   | 1.2A Maximum                           |
| Antenna voltage input | 5 VDC Maximum                          |
| Antenna short circuit | Yes                                    |
| Antenna input         | 50 Ω                                   |

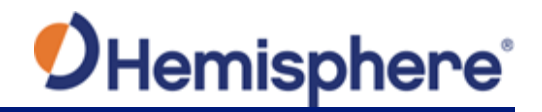

VR500 environmental specifications

#### Table B-12: VR500 environmental specifications

| Item                             | Specification                                  |  |
|----------------------------------|------------------------------------------------|--|
| Operating temperature            | -40°C to +85°C (-40°F to +185°F)               |  |
| Storage temperature              | -40°C to +85°C (-40°F to +185°F)               |  |
| Humidity                         | 95% non-condensing (when installed in an       |  |
|                                  | enclosure)                                     |  |
| Shock and vibration <sup>4</sup> | Vibration: EP455 Section 5.15.1 Random         |  |
|                                  |                                                |  |
|                                  | Mechanical Shock: EP455 Section 5.14.1         |  |
|                                  | Operational (when mounted in an enclosure      |  |
|                                  | with screw mounting holes utilized)            |  |
| EMC <sup>5</sup>                 | CE (ISO 14982 Emissions and Immunity) FCC Part |  |
|                                  | 15, Subpart B CISPR22                          |  |

#### VR500 mechanical specifications

#### Table B-13: VR500 mechanical specifications

| Item                 | Specification                                  |
|----------------------|------------------------------------------------|
| Dimensions           | 100 L x 60 W x 10 H mm (2.81 L x 1.60 W x 0.40 |
|                      | H in)                                          |
| Weight               | 35-37 grams                                    |
| Status indication    | Power, GNSS lock, Differential lock, DGNSS     |
|                      | position, Heading lock                         |
| Power/Data connector | 24-pin (12x2) male header 0.078 in (2 mm)      |
|                      | pitch                                          |
|                      | 16-pin (8x2) male header 0.078 in (2 mm) pitch |
| Antenna connector    | MMCX, female, straight                         |

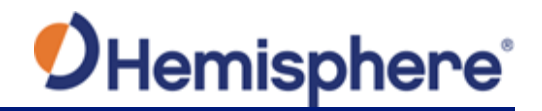

#### VR500 L-band sensor specifications

#### Table B-14: VR500 L-band sensor specifications

| Item                | Specification        |
|---------------------|----------------------|
| Receiver type       | Single Channel       |
| Channels            | 1525 to 1560 MHz     |
| Sensitivity         | 140 dBm              |
| Channel spacing     | 5.0 kHz              |
| Satellite selection | Manual and Automatic |
| Reacquisition time  | 15 seconds (typical) |

### VR500 aiding device specifications

#### Table B-15: VR aiding device specifications

| Device      | Description                                                                                                    |  |  |
|-------------|----------------------------------------------------------------------------------------------------|--|--|
| Gyro        | Provides smooth heading, fast heading reacquisition, and reliable < 3° heading for periods up to 3 minutes when loss of GPS has occurred. <sup>5</sup> |  |  |
| Tilt sensor | Provide pitch and roll data and assist in fast startup and reacquisition of heading solution.                                                          |  |  |

<sup>1</sup> Depends on multi-path environment, number of satellites in view, satellite geometry, and ionospheric activity

<sup>2</sup> Depends also on baseline length

<sup>3</sup> Receive only, does not transmit this format

<sup>4</sup> When integrated in conjunction with the recommended shielding and protection as outlined in this guide

<sup>5</sup> Under static conditions

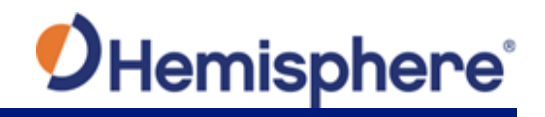

## **TS2** Sensor Technical Specifications

| TS2 sensor     | Table B-16:   TS2 sensor specifications |                                                             |  |  |  |
|----------------|-----------------------------------------|-------------------------------------------------------------|--|--|--|
| technical      | Feature                                 | Specification                                               |  |  |  |
| specifications | Measurement                             | <b>Pitch:</b> ± 180°                                        |  |  |  |
|                | Range                                   | <b>Roll:</b> ± 90°                                          |  |  |  |
|                | Sensor                                  | Angular Precision: ±0.1° over the full angle range          |  |  |  |
|                | Accuracy                                | Resolution: ±0.01°                                          |  |  |  |
|                |                                         | Repeatability: ±0.1°                                        |  |  |  |
|                |                                         | Refresh Rate: 10-100HZ, software selectable                 |  |  |  |
|                |                                         | Base Sensor Cycle: 5ms                                      |  |  |  |
|                |                                         | Hysteresis: ±0.1°                                           |  |  |  |
|                | Interface                               | Protocol: CANopen                                           |  |  |  |
|                |                                         | Profile: DS-410                                             |  |  |  |
|                |                                         | Transmission Rate: Default 250 kB                           |  |  |  |
|                |                                         | Connector: M12 male, 5-pin, a-code                          |  |  |  |
|                |                                         | Input Voltage: 12V/24V DC                                   |  |  |  |
|                |                                         | Firmware: Updated via CANbus                                |  |  |  |
|                | Electrical                              | Supply Voltage: 5.5 – 30 VDC                                |  |  |  |
|                |                                         | <b>Current:</b> ≤ 10mA @ 24 VDC                             |  |  |  |
|                |                                         | EMC Emittance: DIN EN 61000-6-4                             |  |  |  |
|                |                                         | EMC Immunity: DIN EN 61000-6-2                              |  |  |  |
|                | Environmental                           | <b>Operating Temperature:</b> -40°C to 85°C; -40°F to 185°F |  |  |  |
|                |                                         | Storage Temperature: -40°C to 85°C; -40°F to 185°F          |  |  |  |
|                |                                         | Ingress Protection: IP68 / IP69K                            |  |  |  |
|                |                                         | Shock: MIL-STD-883 Method 2002-B                            |  |  |  |
|                |                                         | Vibration: 1.5mm (10-59Hz) and ≤20g (58-2000Hz)             |  |  |  |
|                | Size and                                | Dimensions: 90mm(L) x 30mm(W) x 20mm(D); 3.54" (L) x        |  |  |  |
|                | Weight                                  | 1.18" (W) x 0.79"(D)                                        |  |  |  |
|                |                                         | Weight: 120g; 4.2oz                                         |  |  |  |
|                | Materials                               | Industrial Version: Aluminum Housing and Zinc               |  |  |  |
|                |                                         | Connectors (fully encapsulated electronics)                 |  |  |  |
|                |                                         | Marine Version: 316 Stainless Steel (fully encapsulated     |  |  |  |
|                |                                         | electronics)                                                |  |  |  |

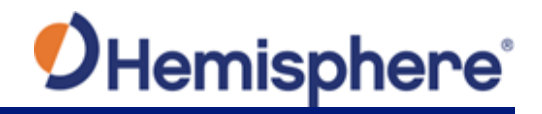

## TS2 Sensor Technical Specifications, Continued

| technical       | Feature | Specification   | ecification |  |
|-----------------|---------|-----------------|-------------|--|
| specifications, | Pinouts | 1. CAN GND      |             |  |
| continued       |         | 2. Power Supply |             |  |
|                 |         | 3. GND          |             |  |
|                 |         | 4. CAN High     |             |  |
|                 |         | 5. CAN Low      |             |  |

### Index

| 1PPS                     | 6 <i>,</i> 54      |
|--------------------------|--------------------|
| Activate Loader          | 33, 34             |
| Activation               | 6                  |
| Alert Method             | 73                 |
| Alignment Method         |                    |
| Atlas                    | 6, 119             |
| Backdrop                 | 80, 90, 91         |
| Base Station             | 6                  |
| Baud Rates               | 50                 |
| BeiDou                   | 6, 117, 118        |
| Control                  | 57                 |
| Data file                |                    |
| Description              | 62, 78             |
| DGPS/DGNSS               | 6                  |
| Differential Corrections | 6                  |
| Electrical isolation     | 55                 |
| Elevation                | 88                 |
| Elevation Mask           | 7                  |
| environmental            | 35 <i>,</i> 36     |
| Ethernet                 | 49, 119            |
| File Path                |                    |
| Files                    | 57, 78, 79         |
| Fill Color               |                    |
| Fill Style               | 73, 98, 101, 102   |
| firmware30,              | 31, 32, 33, 34, 49 |
| Firmware7,               | 30, 31, 32, 33, 34 |
| Flush-mount              | 40                 |
| GALILEO                  | 7                  |
| Geodetic                 |                    |
| GLONASS                  | 7, 117, 118        |
| GPS6, 7, 8, 1            | 117, 118, 119, 121 |
| Grid                     |                    |
| Guideline                | 63, 79, 85, 86     |
| Heading                  | 7, 56, 118, 120    |
| Home screen              | 61, 77             |
| HPR values               |                    |
| Job Basics               | 61, 78             |
| Job Files64,             | 81, 86, 87, 89, 91 |
| Job Scale                |                    |
| LED indicators           |                    |

|                              | ~ |
|------------------------------|---|
| Line Color                   | 3 |
| Line Style                   | 3 |
| Linework                     | 1 |
| long site alignment          | ) |
| Message Types 50             | ) |
| Multipath7                   | 7 |
| Name                         | 3 |
| NMEA 7, 119                  | ) |
| Parallel orientation         | 5 |
| Perpendicular orientation 36 | 5 |
| Pitch 118                    | 3 |
| Pole-mount 40                | ) |
| Power/Data cable 44, 51      | L |
| Program Type 32              | 2 |
| Radio 8                      | 3 |
| RightArm                     | 1 |
| ROX                          | Э |
| RS-422 49, 50                | ) |
| RTCM                         | 9 |
| RTK 6, 8, 48, 117, 119       | ) |
| SBAS                         | Э |
| Serial port configuration 49 | 9 |
| Serial ports                 | Э |
| Short site alignment         | Э |
| Show in Views                | 3 |
| Site Calibration78           | 3 |
| Status                       | ) |
| Subscription                 | 3 |
| Surface Options              | 3 |
| Surfaces                     | 3 |
| Survey Top                   | 3 |
| Survey Topo                  | 3 |
| Transform Method             | 2 |
| UHF                          | ŝ |
| UHF Radio Antenna            | 3 |
| Units                        | 2 |
| Units of Measure             | 2 |
| WAAS                         | 3 |
| WebUI                        | ) |
| Work Type                    | ) |
| //····                       |   |

# End User License Agreement

| End User license<br>agreement | <ul> <li>IMPORTANT - This is an agreement (the "Agreement") between you, the end purchaser ("Licensee") and Hemisphere GNSS Inc. ("Hemisphere") which permits Licensee to use the Hemisphere software (the "Software") that accompanies this Agreement. This Software may be licensed on a standalone basis or may be embedded in a Product. Please read and ensure that you understand this Agreement before installing or using the Software Update or using a Product.</li> <li>In this agreement any product that has Software embedded in it at the time of sale to the Licensee shall be referred to as a "Product". As well, in this Agreement, the use of a Product shall be deemed to be use of the Software which is embedded in the Product.</li> <li>BY INSTALLING OR USING THE SOFTWARE UPDATE OR THE PRODUCT, LICENSEE THEREBY AGREES TO BE LEGALLY BOUND BY THE TERMS OF THIS AGREEMENT. IF YOU DO NOT AGREE TO THESE TERMS, (I) DO NOT INSTALL OR USE THE SOFTWARE, AND (II) IF YOU ARE INSTALLING AN UPDATE TO THE SOFTWARE, DO NOT INSTALL THE UPDATE AND PROMPTLY DESTROY IT.</li> </ul>                                                                                                    |  |  |  |  |  |
|-------------------------------|----------------------------------------------------------------------------------------------------|--|--|--|--|--|
|                               | HEMISPHERE PROVIDES LIMITED WARRANTIES IN RELATION TO THE SOFTWARE. AS WELL, THOSE WHO USE THE EMBEDDED SOFTWARE DO SO AT THEIR OWN RISK. YOU SHOULD UNDERSTAND THE IMPORTANCE OF THESE AND OTHER LIMITATIONS SET OUT IN THIS AGREEMENT BEFORE INSTALLING OR USING THE SOFTWARE OR THE PRODUCT.                                                                                                    |  |  |  |  |  |
|                               | <ol> <li>LICENSE. Hemisphere hereby grants to Licensee a non-transferable and non-exclusive license to use the Software as embedded in a Product and all Updates (collectively the "Software"), solely in binary executable form.</li> <li>RESTRICTIONS ON USE. Licensee agrees that Licensee and its employees will not directly or indirectly, in any manner whatsoever:         <ul> <li>install or use more copies of the Software than the number of copies that have been licensed;</li> <li>use or install the Software in connection with any product other than the Product the Software was intended to be used or installed on as set out in the documentation that accompanies the Software.</li> <li>copy any of the Software or any written materials for any purpose except as part of Licensee's normal backup processes;</li> <li>modify or create derivative works based on the Software;</li> <li>sub-license, rent, lease, loan or distribute the Software;</li> <li>use or operate Product for the benefit of any third party in any type of service outsourcing, application service, provider service or service bureau capacity;</li> <li>reverse engineer, decompile or disassemble the Software to any other party except as part of the sale or transfer of the whole Product.</li> </ul> </li> <li>UPDATES. At Hemisphere's discretion Hemisphere may make Updates available to Licensee including error corrections, enhancements and other modifications. Licensee may access, download an install Update diving the Warranty Period only. All Updates that Licensee downloads, installs or uses shall be deemed to be Software.</li> <li>SUPPORT. Hemisphere may make available to existing Software.</li> </ol> |  |  |  |  |  |
|                               | <ul> <li>install any improvements or alterations to existing Software.</li> <li>SUPPORT. Hemisphere may make available directly or through its authorized dealers teleph and email support for the Software. Contact Hemisphere to find the authorized dealer near As well, Hemisphere may make available user and technical documentation regarding the Software. Hemisphere reserves the right to reduce and limit access to such support at anytic</li> </ul>                                                                                                    |  |  |  |  |  |

# End User License Agreement, Continued

|                         | F   | PACKING AND RECOVERY Licensee shall back up all data used, created or stored by the                                                                                                    |
|-------------------------|-----|----------------------------------------------------------------------------------------------------|
| agreement,<br>continued | 5.  | Software on a regular basis as necessary to enable proper recovery of the data and related systems and processes in the event of a malfunction in the Software or any loss or corruption of data caused by the Software. Licensee shall assume all risks of loss or damage for any failure to comply with the foregoing.                                                                                                    |
|                         | 6.  | <b>OWNERSHIP.</b> Hemisphere and its suppliers own all rights, title and interest in and to the Software and related materials, including all intellectual property rights. The Software is                                                                                                    |
|                         | 7.  | <b>TRADEMARKS</b> . "Hemisphere GNSS", "Crescent", "Eclipse" and the associated logos are trademarks of Hemisphere. Other trademarks are the property of their respective owners.                                                                                                    |
|                         | 8.  | Licensee may not use any of these trademarks without the consent of their respective owners.<br><b>LIMITED WARRANTY</b> . Hemisphere warrants solely to the Licensee, subject to the exclusions and procedures set forth berein below, that for a period of one (1) year from the original date of                                                                                                    |
|                         | 9.  | purchase of the Product in which it is embedded (the "Warranty Period"), the Software, under<br>normal use and maintenance, will conform in all material respects to the documentation<br>provided with the Software and any media will be free of defects in materials and<br>workmanship. For any Update, Hemisphere warrants, for 90 days from performance or delivery,<br>or for the balance of the original Warranty Period, whichever is greater, that the Update, under<br>normal use and maintenance, will conform in all material respects to the documentation<br>provided with the Update and any media will be free of defects in materials and workmanship.<br>Notwithstanding the foregoing, Hemisphere does not warrant that the Software will meet<br>Licensee's requirements or that its operation will be error free.<br><b>WARRANTY EXCLUSIONS.</b> The warranty set forth in Section (8) will not apply to any deficiencies<br>caused by (a) the Product not being used as described in the documentation supplied to<br>Licensee, (b) the Software having been altered, modified or converted in any way by anyone<br>other than Hemisphere approved by Hemisphere, (c) any malfunction of Licensee's equipment<br>or other software, or (d) damage occurring in transit or due to any accident, abuse, misuse,<br>improper installation, lightning (or other electrical discharge) or neglect other than that caused<br>by Hemisphere. Hemisphere GNSS does not warrant or guarantee the precision or accuracy of |
|                         |     | positions obtained when using the Software (whether standalone or embedded in a Product).<br>The Product and the Software is not intended and should not be used as the primary means of<br>navigation or for use in safety of life applications. The potential positioning and navigation<br>accuracy obtainable with the Software as stated in the Product or Software documentation<br>serves to provide only an estimate of achievable accuracy based on specifications provided by<br>the US Department of Defense for GPS positioning and DGPS service provider performance<br>specifications, where applicable                                                                                                    |
|                         | 10. | WARRANTY DISCLAIMER. EXCEPT AS EXPRESSLY SET OUT IN THIS AGREEMENT, HEMISPHERE<br>MAKES NO REPRESENTATION, WARRANTY OR CONDITION OF ANY KIND TO LICENSEE,<br>WHETHER VERBAL OR WRITTEN AND HEREBY DISCLAIMS ALL REPRESENTATIONS, WARRANTIES<br>AND CONDITIONS OF ANY KIND INCLUDING FITNESS FOR A PARTICULAR PURPOSE,<br>MERCHANTABILITY, ACCURACY, RELIABILITY OR THAT THE USE OF THE SOFTWARE WILL BE<br>UNINTERRUPTED OR ERROR-FREE AND HEREBY DISCLAIMS ALL REPRESENTATIONS,<br>WARRANTIES AND CONDITIONS ARISING AS A RESULT OF CUSTOM, USAGE OR TRADE AND<br>THOSE ARISING UNDER STATUTE.                                                                                                    |
|                         | 11. | LIMITS ON WARRANTY DISCLAIMER. Some jurisdictions do not allow the exclusion of implied warranties or conditions, so some of the above exclusions may not apply to Licensee. In that case, any implied warranties or conditions which would then otherwise arise will be limited in duration to ninety (90) days from the date of the license of the Software or the purchase of the Product. The warranties given herein give Licensee specific legal rights and Licensee may have other rights which may vary from jurisdiction to jurisdiction.                                                                                                    |
|                         | 12. | <b>CHANGE TO WARRANTY.</b> No employee or agent of Hemisphere is authorized to change the warranty provided or the limitation or disclaimer of warranty provisions. All such changes will only be effective if pursuant to a separate agreement signed by senior officers of the respective parties.                                                                                                    |

# End User License Agreement, Continued

| End User license | 13. | WARRANTY CLAIM. In the event Licensee has a warranty claim Licensee must first check for                                                                                                    |
|------------------|-----|----------------------------------------------------------------------------------------------------|
| agreement        |     | and install all Updates that are made available. The warranty will not otherwise be honored.                                                                                                    |
| continued        |     | Proof of purchase may be required. Hemisphere does not honor claims asserted after the end                                                                                                    |
| Continueu        | 14. | LICENSEE REMEDIES. In all cases which involve a failure of the Software to conform in any material respect to the documentation during the Warranty Period or a breach of a warranty, Hemisphere's sole obligation and liability, and Licensee's sole and exclusive remedy, is for Hemisphere, at Hemisphere's option, to (a) repair the Software, (b) replace the Software with software conforming to the documentation, or (c) if Hemisphere is unable, on a reasonable commercial basis, to repair the Software or to replace the Software with conforming software within ninety (90) days, to terminate this Agreement and thereafter Licensee shall cease using the Software. Hemisphere will also issue a refund for the price paid by Licensee less an amount on account of amortization, calculated on a straight-line basis over a deemed useful life of three (3) years.                                                                                                    |
|                  | 15. | LIMITATION OF LIABILITY. IN NO EVENT WILL HEMISPHERE BE LIABLE TO LICENSEE FOR ANY<br>INCIDENTAL, CONSEQUENTIAL, SPECIAL OR INDIRECT DAMAGES INCLUDING ARISING IN<br>RELATION TO ANY LOSS OF DATA, INCOME, REVENUE, GOODWILL OR ANTICIPATED SAVINGS<br>EVEN IF HEMISPHERE HAS BEEN INFORMED OFTHE POSSIBILITY OF SUCH LOSS OR DAMAGE.<br>FURTHER, IN NO EVENT WILL HEMISPHERE'S TOTAL CUMULATIVE LIABILITY HEREUNDER, FROM<br>ALL CAUSES OF ACTION OF ANY KIND, EXCEED THE TOTAL AMOUNT PAID BY LICENSEE TO<br>HEMISPHERE TO PURCHASE THE PRODUCT. THIS LIMITATION AND EXCLUSION APPLIES<br>IRRESPECTIVE OF THE CAUSE OF ACTION, INCLUDING BUT NOT LIMITED TO BREACH OF<br>CONTRACT, NEGLIGENCE, STRICT LIABILITY, TORT, BREACH OF WARRANTY,<br>MISREPRESENTATION OR ANY OTHER LEGAL THEORY AND WILL SURVIVE A FUNDAMENTAL                                                                                                    |
|                  | 10  | BREACH.                                                                                                    |
|                  | 16. | exclusion of liability for incidental or consequential damages, so the above limitation or<br>exclusion may not apply to Licensee and Licensee may also have other legal rights which may<br>vary from jurisdiction to jurisdiction.                                                                                                    |
|                  | 17. | BASIS OF BARGAIN. Licensee agrees and acknowledges that Hemisphere has set its prices and<br>the parties have entered into this Agreement in reliance on the limited warranties, warranty<br>disclaimers and limitations of liability set forth herein, that the same reflect an agreed-to<br>allocation of risk between the parties (including the risk that a remedy may fail of its essential<br>purpose and cause consequential loss), and that the same forms an essential basis of the<br>bargain between the parties. Licensee agrees and acknowledges that Hemisphere would not<br>have been able to sell the Product at the amount charged on an economic basis without such<br>limitations.                                                                                                    |
|                  | 18  | PROPRIETARY RIGHTS INDEMNITY. Hemisphere shall indemnify, defend and hold harmless<br>Licensee from and against any and all actions, claims, demands, proceedings, liabilities, direct<br>damages, judgments, settlements, fines, penalties, costs and expenses, including royalties and<br>attorneys' fees and related costs, in connection with or arising out of any actual infringement of<br>any third party patent, copyright or other intellectual property right by the Software or by its<br>use, in accordance with this Agreement and documentation, PROVIDED THAT: (a) Hemisphere<br>has the right to assume full control over any action, claim, demand or proceeding, (b) Licensee<br>shall promptly notify Hemisphere of any such action, claim, demand, or proceeding, and (c)<br>Licensee shall give Hemisphere such reasonable assistance and tangible material as is<br>reasonably available to Licensee for the defense of the action, claim, demand or proceeding.<br>Licensee shall not settle or compromise any of same for which Hemisphere has agreed to<br>assume responsibility without Hemisphere's prior written consent. Licensee may, at its sole cost<br>and expense, retain separate counsel from the counsel utilized or retained by Hemisphere. 19.<br>INFRINGEMENT. If use of the Software may be enjoined due to a claim of infringement by a<br>third party then, at its sole discretion and expense, Hemisphere may do one of the following: (a)<br>negotiate a license or other agreement so that the Product is no longer subject to such a<br>potential claim, (b) modify the Product so that it becomes non- infringing, provided such<br>modification can be accomplished without materially affecting the performance and<br>functionality of the Product, |

### End User License Agreement, Continued

(c) replace the Software, or the Product, with non-infringing software, or product, of equal or **End User license** better performance and quality, or (d) if none of the foregoing can be done on a commercially agreement, reasonable basis, terminate this license and Licensee shall stop using the Product and continued Hemisphere shall refund the price paid by Licensee less an amount on account of amortization, calculated on a straight-line basis over a deemed useful life of three (3) years. The foregoing sets out the entire liability of Hemisphere and the sole obligations of Hemisphere 19. to Licensee in respect of any claim that the Software or its use infringes any third party rights. INDEMNIFICATION. Except in relation to an infringement action, Licensee shall indemnify and 20. hold Hemisphere harmless from any and all claims, damages, losses, liabilities, costs and expenses (including reasonable fees of lawyers and other professionals) arising out of or in connection with Licensee's use of the Product, whether direct or indirect, including without limiting the foregoing, loss of data, loss of profit or business interruption. TERMINATION. Licensee may terminate this Agreement at any time without cause. Hemisphere may terminate this Agreement on 30 days notice to Licensee if Licensee fails to materially comply with each provision of this Agreement unless such default is cured within the 30 days. Any such termination by a party shall be in addition to and without prejudice to such rights and remedies as may be available, including injunction and other equitable remedies. Upon receipt by Licensee of written notice of termination from Hemisphere or termination by Licensee, Licensee shall at the end of any notice period (a) cease using the Software; and (b) return to Hemisphere (or destroy and provide a certificate of a Senior Officer attesting to such destruction) the Software and all related material and any magnetic or optical media provided to Licensee. The provisions of Sections 6), 7), 8), 9), 10), 15), 21), 26) and 27) herein shall survive the expiration or termination of this Agreement for any reason. EXPORT RESTRICTIONS. Licensee agrees that Licensee will comply with all export control 21. legislation of Canada, the United States, Australia and any other applicable country's laws and regulations, whether under the Arms Export Control Act, the International Traffic in Arms Regulations, the Export Administration Regulations, the regulations of the United States Departments of Commerce, State, and Treasury, or otherwise as well as the export control legislation of all other countries. 22. PRODUCT COMPONENTS. The Product may contain third party components. Those third party components may be subject to additional terms and conditions. Licensee is required to agree to those terms and conditions in order to use the Product. FORCE MAJEURE EVENT. Neither party will have the right to claim damages as a result of the 23. other's inability to perform or any delay in performance due to unforeseeable circumstances beyond its reasonable control, such as labor disputes, strikes, lockouts, war, riot, insurrection, epidemic, Internet virus attack, Internet failure, supplier failure, act of God, or governmental action not the fault of the non-performing party. FORUM FOR DISPUTES. The parties agree that the courts located in Calgary, Alberta, Canada 24. and the courts of appeal there from will have exclusive jurisdiction to resolve any disputes between Licensee and Hemisphere concerning this Agreement or Licensee's use or inability to use the Software and the parties hereby irrevocably agree to attorn to the jurisdiction of those courts. Notwithstanding the foregoing, either party may apply to any court of competent jurisdiction for injunctive relief. APPLICABLE LAW. This Agreement shall be governed by the laws of the Province of Alberta, 25. Canada, exclusive of any of its choice of law and conflicts of law jurisprudence. CISG. The United Nations Convention on Contracts for the International Sale of Goods will not 26. apply to this Agreement or any transaction hereunder. GENERAL. This is the entire agreement between Licensee and Hemisphere relating to the Product and Licensee's use of the same, and supersedes all prior, collateral or contemporaneous oral or written representations, warranties or agreements regarding the same. No amendment to or modification of this Agreement will be binding unless in writing and signed by duly authorized representatives of the parties. Any and all terms and conditions set out in any correspondence between the parties or set out in a purchase order which are different from or in addition to the terms and conditions set forth herein, shall have no application and no written notice of same shall be required. In the event that one or more of the provisions of this Agreement is found to be illegal or unenforceable, this Agreement shall not be rendered inoperative but the remaining provisions shall continue in full force and effect.

### **Warranty Notice**

#### Warranty notice

**COVERED PRODUCTS:** This warranty covers all products manufactured by Hemisphere GNSS and purchased by the end purchaser (the "Products"), unless otherwise specifically and expressly agreed in writing by Hemisphere GNSS. **LIMITED WARRANTY:** Hemisphere GNSS warrants solely to the end purchaser of the Products, subject to the exclusions and procedures set forth below, that the Products sold to such end purchaser and its internal components shall be free, under normal use and maintenance, from defects in materials, and workmanship and will substantially conform to Hemisphere GNSS's applicable specifications for the Product, for a period of 12 months from delivery of such Product to such end purchaser (the "Warranty Period"). Repairs and replacement components for the Products are warranted, subject to the exclusions and procedures set forth below, to be free, under normal use and maintenance, from defects in materially conform to Hemisphere GNSS's applicable specifications for the Product, for a period of 12 months for the Products are warranted, subject to the exclusions and procedures set forth below, to be free, under normal use and maintenance, from defects in material and workmanship, and will substantially conform to Hemisphere GNSS's applicable specifications for the Product, or for the balance of the original Warranty Period, whichever is greater.

**EXCLUSION OF ALL OTHER WARRANTIES.** The LIMITED WARRANTY shall apply only if the Product is properly and correctly installed, configured, interfaced, maintained, stored, and operated in accordance with Hemisphere GNSS relevant User's Manual and Specifications, AND the Product is not modified or misused. The Product is provided "AS IS" and the implied warranties of MERCHANTABILITY and FITNESS FOR A PARTICULAR PURPOSE and ALL OTHER WARRANTIES,

express, implied or arising by statute, by course of dealing or by trade usage, in connection with the design, sale, installation, service or use of any products or any component thereof, are EXCLUDED from this transaction and shall not apply to the Product. The LIMITED WARRANTY is IN LIEU OF any other warranty, express or implied, including but not limited to, any warranty of MERCHANTABILITY or FITNESS FOR A PARTICULAR PURPOSE, title, and non-infringement.

LIMITATION OF REMEDIES. The purchaser's EXCLUSIVE REMEDY against Hemisphere GNSS shall be, at Hemisphere GNSS's option, the repair or replacement of any defective Product or components thereof. The purchaser shall notify Hemisphere GNSS or a Hemisphere GNSS's approved service center immediately of any defect. Repairs shall be made through a Hemisphere GNSS approved service center only. Repair, modification or service of Hemisphere GNSS products by any party other than a Hemisphere GNSS approved service center shall render this warranty null and void. The remedy in this paragraph shall only be applied in the event that the Product is properly and correctly installed, configured, interfaced, maintained, stored, and operated in accordance with Hemisphere GNSS's relevant User's Manual and Specifications, AND the Product is not modified or misused. <u>NO OTHER REMEDY (INCLUDING, BUT NOT LIMITED TO, SPECIAL, INDIRECT, INCIDENTAL, CONSEQUENTIAL OR CONTINGENT DAMAGES FOR LOST PROFITS, LOST SALES, INJURY TO PERSON OR PROPERTY, OR ANY OTHER INCIDENTAL OR CONSEQUENTIAL LOSS) SHALL BE AVAILABLE</u>

TO PURCHASER, even if Hemisphere GNSS has been advised of the possibility of such damages. Without limiting the foregoing, Hemisphere GNSS shall not be liable for any damages of any kind resulting from installation, use, quality, performance or accuracy of any Product.

HEMISPHERE IS NOT RESPONSIBLE FOR PURCHASER'S NEGLIGENCE OR UNAUTHORIZED USES OF THE PRODUCT. IN NO EVENT SHALL Hemisphere GNSS BE IN ANY WAY RESPONSIBLE FOR ANY DAMAGES RESULTING FROM PURCHASER'S OWN NEGLIGENCE, OR FROM OPERATION OF THE PRODUCT IN ANY WAY OTHER THAN AS SPECIFIED IN Hemisphere GNSS's RELEVANT USER'S MANUAL AND SPECIFICATIONS. Hemisphere GNSS is NOT RESPONSIBLE for defects or performance problems resulting from (1) misuse, abuse, improper installation, neglect of Product; (2) the utilization of the Product with hardware or software products, information, data, systems, interfaces or devices not made, supplied or specified by Hemisphere GNSS; (3) the operation of the Product under any specification other than, or in addition to, the specifications set forth in Hemisphere GNSS's relevant User's Manual and Specifications; (4) damage caused by accident or natural events, such as lightning (or other electrical discharge) or fresh/ salt water immersion of Product; (5) damage occurring in transit; (6) normal wear and tear; or (7) the operation or failure of operation of any satellite-based positioning system or differential correction signal. **THE PURCHASER IS RESPONSIBLE FOR OPERATING THE VEHICLE SAFELY.** The purchaser is solely responsible for the safe operation of the vehicle used in connection with the Product, and for maintaining proper system control settings. UNSAFE DRIVING OR SYSTEM CONTROL SETTINGS CAN RESULT IN PROPERTY DAMAGE, INJURY, OR DEATH.

### Warranty Notice, Continued

Warranty notice, continued The purchaser is solely responsible for his/her safety and for the safety of others. The purchaser is solely responsible for maintaining control of the automated steering system at all times. THE PURCHASER IS SOLELY RESPONSIBLE FOR ENSURING THE PRODUCT IS PROPERLY AND CORRECTLY INSTALLED, CONFIGURED, INTERFACED, MAINTAINED, STORED, AND OPERATED IN ACCORDANCE WITH Hemisphere GNSS's RELEVANT USER'S MANUAL AND SPECIFICATIONS. Hemisphere GNSS does not warrant or guarantee the positioning and navigation precision or accuracy obtained when using Products. Products are not intended for primary navigation or for use in safety of life applications. The potential accuracy of Products as stated in Hemisphere GNSS literature and/or Product specifications serves to provide only an estimate of achievable accuracy based on performance specifications provided by the satellite service operator (i.e. US Department of Defense in the case of GPS and differential correction service provider. Hemisphere GNSS reserves the right to modify Products without any obligation to notify, supply or install any improvements or alterations to existing Products.

**GOVERNING LAW.** This agreement and any disputes relating to, concerning or based upon the Product shall be governed by and interpreted in accordance with the laws of the State of Arizona.

**OBTAINING WARRANTY SERVICE.** In order to obtain warranty service, the end purchaser must bring the Product to a Hemisphere GNSS approved service center along with the end purchaser's proof of purchase. Hemisphere GNSS does not warrant claims asserted after the end of the warranty period. For any questions regarding warranty service or to obtain information regarding the location of any of Hemisphere GNSS approved service center, contact Hemisphere GNSS at the following address:

#### **Hemisphere GNSS**

8515 E. Anderson Drive Scottsdale, AZ 85255, USA Phone: +1-480-348-6380 Fax: +1-480-270-5070 TECHSUPPORT@HREGNSS.COM WWW.HGNSS.COM

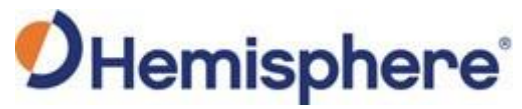

Hemisphere GNSS Inc. 8515 East Anderson Drive, Suite A Scottsdale, Arizona, US 85255 Phone: 480-348-6380 Fax: 480-270-5070 PRECISION@HGNSS.COM WWW.HGNSS.COM